# 14.12 +8/15°C Heat Operation

- +8/15°C Heat operation provides heating at low setting temperature in unoccupied houses during winter for the purpose of protecting equipments or housing appliances which may be destroyed by the extreme cold weather.
- This operation can be ON by pressing the +8/15°C heat button on the remote control.
- The temperature settings range are;
- 8.0°C ~ 15.0°C (Pressing TEMP up and TEMP down button at the remote control)
  - During the operation of this mode;
    - The indoor fan speed will remain at Hi fan tap all the time included deice process.
  - Powerful operation, Quiet operation and Fan Speed selection are disabled.
  - Cold draft prevention control is disabled.
- Control condition;

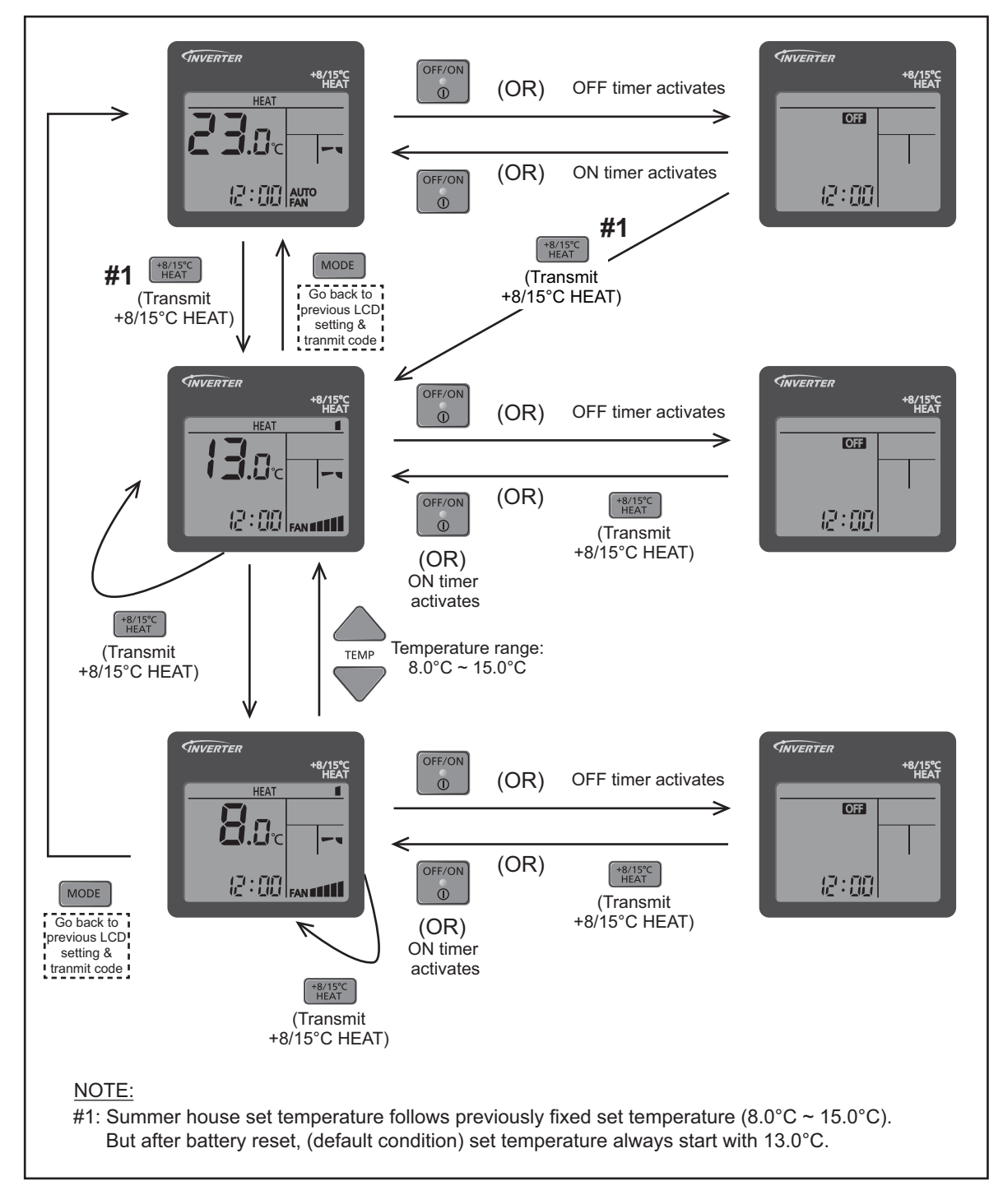

#### Caution!

If the indoor temperature constantly is less than 0°C (Door, windows not close properly), the error code F11 may occur. This is because in open area, the indoor sensor will misjudge operation condition and will give error code.

# **15. Protection Control**

# 15.1 Protection Control for All Operations

# 15.1.1 Restart Control (Time Delay Safety Control)

- The Compressor will not turn on within 3 minutes from the moment operation stops, although the unit is turned on again by pressing OFF/ON button at remote control within this period.
- This control is not applicable if the power supply is cut off and on again.
- This phenomenon is to balance the pressure inside the refrigerant cycle.

# 15.1.2 Total Running Current

- 1 When the outdoor unit total running current (AC) exceeds X value, the frequency instructed for compressor operation will be decreased.
- 2 If the running current does not exceed X value for 5 seconds, the frequency instructed will be increased.
- 3 However, if total outdoor unit running current exceeds Y value, compressor will be stopped immediately for 3 minutes.

| Model                  | NZ25VKE/QZ25VKE |       | NZ35VKE |       | NZ50VKE |       |
|------------------------|-----------------|-------|---------|-------|---------|-------|
| Operation Mode         | X (A)           | Y (A) | X (A)   | Y (A) | X (A)   | Y (A) |
| Cooling / Soft Dry (A) | 4.53            |       | 6.79    |       | 10.32   |       |
| Cooling / Soft Dry (B) | 4.07            | 14.66 | 6.43    | 14.66 | 9.87    | 14.66 |
| Cooling / Soft Dry (C) | 4.07            | 14.00 | 6.43    | 14.00 | 9.87    | 14.00 |
| Heating                | 7.06            |       | 9.87    |       | 10.05   |       |

4 The first 30 minutes of cooling operation, (A) will be applied.

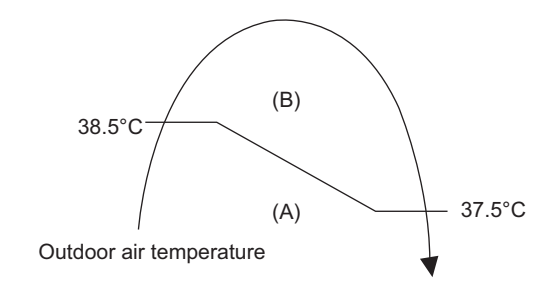

# 15.1.3 IPM (Power transistor) Prevention Control

- Overheating Prevention Control
  - 1 When the IPM temperature rises to 120°C, compressor operation will stop immediately.
  - 2 Compressor operation restarts after 3 minutes the temperature decreases to 110°C.
  - 3 If this condition repeats continuously 4 times within 20 minutes, timer LED will be blinking ("F96" is indicated).
- DC Peak Current Control
  - 1 When electric current to IPM exceeds set value, the compressor will stop operate. Then, operation will restart after 3 minutes.
  - 2 If the set value is exceeded again more than 30 seconds after the compressor starts, the operation will restart after 1 minute.
  - 3 If the set value exceeded again within 30 seconds after the compressor starts, the operation will restart after 1 minute. If this condition repeats continuously for 7 times, all indoor and outdoor relays will be cut off, timer LED will be blinking ("F99" is indicated).

# 15.1.4 Compressor Overheating Prevention Control

- Instructed frequency for compressor operation will be regulated by compressor temperature. The changes of frequency are as below.
- If compressor temperature exceeds 103°C, compressor will be stopped, occurs 4 times per 20 minutes, timer LED will be blinking. ("F97" is indicated.)

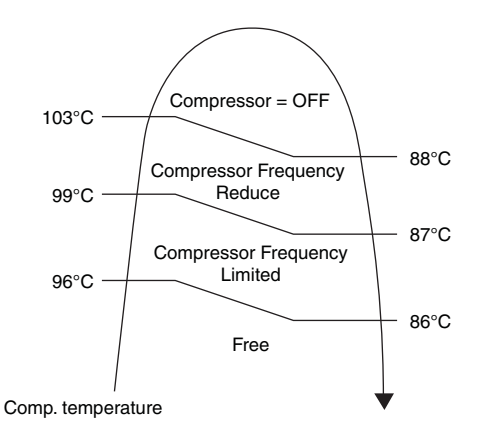

# 15.1.5 Low Pressure Prevention Control (Gas Leakage Detection)

- Control start conditions
  - For 5 minutes, the compressor continuously operates and outdoor total current is between 0.75A and 0.95A, 1.38A.
  - During Cooling and Soft Dry operations: Indoor suction temperature - indoor piping temperature is below 4°C.
  - During Heating operations :
  - Indoor piping temperature indoor suction is under 5°C.
- Control contents
  - Compressor stops (and restart after 3 minutes).
  - o If the conditions above happen 2 times within 20 minutes, the unit will:
    - Stop operation
      - Timer LED blinks and "F91" indicated.

#### 15.1.6 Low Frequency Protection Control 1

• When the compressor operate at frequency lower than 24 Hz continued for 20 minutes, the operation frequency will be changed to 23 Hz for 2 minutes.

#### 15.1.7 Low Frequency Protection Control 2

• When all the below conditions comply, the compressor frequency will change to lower frequency.

| Temperature, T, for:       | Cooling/Soft Dry | Heating          |
|----------------------------|------------------|------------------|
| Indoor intake air (°C)     | T < 14 or T ≥ 30 | T < 14 or T ≥ 28 |
| Outdoor air (°C)           | T < 13 or T ≥ 38 | T < 4 or T ≥ 24  |
| Indoor heat exchanger (°C) | T < 30           | T ≥ 0            |

# 15.2 Protection Control for Cooling & Soft Dry Operation

### 15.2.1 Outdoor Air Temperature Control

- The compressor operating frequency is regulated in accordance to the outdoor air temperature as shown in the diagram below.
- This control will begin 1 minute after the compressor starts.
- Compressor frequency will adjust base on outdoor air temperature.

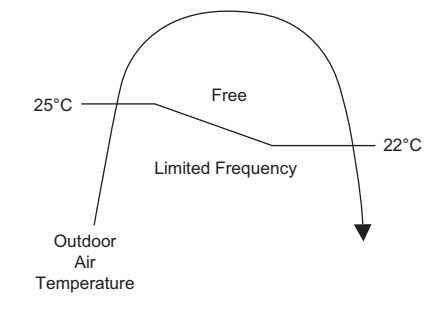

The compressor will be stopped to avoid compressor overloading.

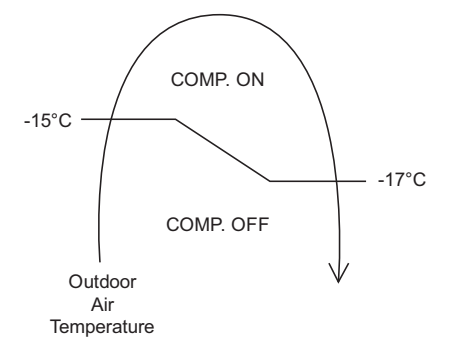

# 15.2.2 Cooling Overload Control

- Detects the Outdoor pipe temperature and carry out below restriction/limitation (Limit the compressor Operation frequency).
- The compressor stop if outdoor pipe temperature exceeds 60°C.
- If the compressor stops 4 times in 20 minutes, Timer LED blinking (F95 indicated: outdoor high pressure rise protection).

#### 15.2.3 Freeze Prevention Control 1

- When indoor heat exchanger temperature is lower than 0°C continuously for 6 minutes, compressor will stop operating.
- Compressor will resume its operation 3 minutes after the indoor heat exchanger is higher than 5°C.
- At the same time, indoor fan speed will be higher than during its normal operation.
- If indoor heat exchanger temperature is higher than 5°C for 5 minutes, the fan speed will return to its normal
  operation.

#### 15.2.4 Freeze Prevention Control 2

- Control start conditions
  - During Cooling operation and soft dry operation
    - During thermo OFF condition, indoor intake temperature is less than 10°C or
    - Compressor stops for freeze prevention control
    - Either one of the conditions above occurs 5 times in 60 minutes.
- Control contents

0

- Operation stops
- Timer LED blinks and "H99" indicated

# 15.2.5 Dew Prevention Control 1

- To prevent dew formation at indoor unit discharge area.
- This control will be activated if:
  - o Outdoor air temperature and Indoor pipe temperature judgment by microcontroller is fulfilled.
  - When Cooling or Dry mode is operated more than 20 minutes or more.
- This control stopped if:
  - Compressor stopped.
  - Remote control setting changed (fan speed / temperature).
  - Outdoor air temperature and indoor intake temperature changed.
- Fan speed will be adjusted accordingly in this control.

### 15.2.6 Odor Cut Control

- To reduce the odor released from the unit.
  - Start Condition
    - AUTO FAN Speed is selected during COOL or DRY operation.
    - During freeze prevention control and timer preliminary operation, this control is not applicable.
  - Control content
    - Depends on compressor conditions:
      - 1. Compressor OFF  $\rightarrow$  Compressor ON.
      - The indoor unit fan stops temporarily and then starts to blow at minimum airflow for 30 seconds. 2. Compressor  $ON \rightarrow Compressor OFF$ .
        - The indoor unit fan stops for 90 seconds and then blows at minimum airflow for 20 seconds.

# 15.3 Protection Control for Heating Operation

#### 15.3.1 Intake Air Temperature Control

Compressor will operate at limited freq., if indoor intake air temperature is 30°C or above.

### 15.3.2 Outdoor Air Temperature Control

• The Max current value is regulated when the outdoor air temperature rise above 14°C in order to avoid compressor overloading.

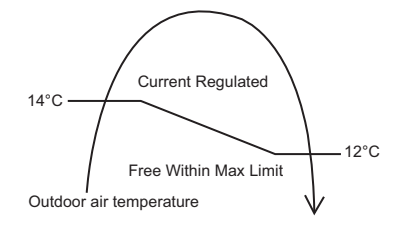

#### **15.3.3 Overload Protection Control**

- The compressor operating frequency is regulated in accordance to indoor heat exchanger temperature as shown below.
- If the heat exchanger temperature exceeds 60°C, compressor will stop.

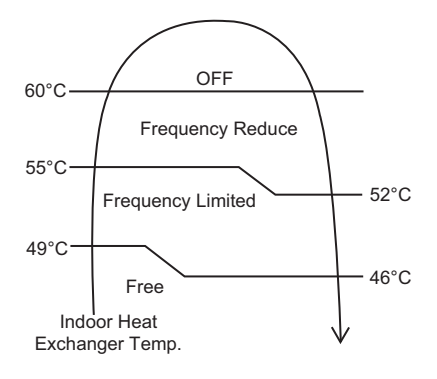

# 15.3.4 Cold Draught Prevention Control

• When indoor pipe temperature is low, cold draught operation starts where indoor fan speed will be reduced.

#### 15.3.5 Deice Operation

• When outdoor pipe temperature and outdoor air temperature is low, deice operation start where indoor fan motor and outdoor fan motor stop and Deice LED ON.

# 16. Servicing Mode

# 16.1 Auto OFF/ON Button

# 16.1.1 Mode setting by Emergency SW

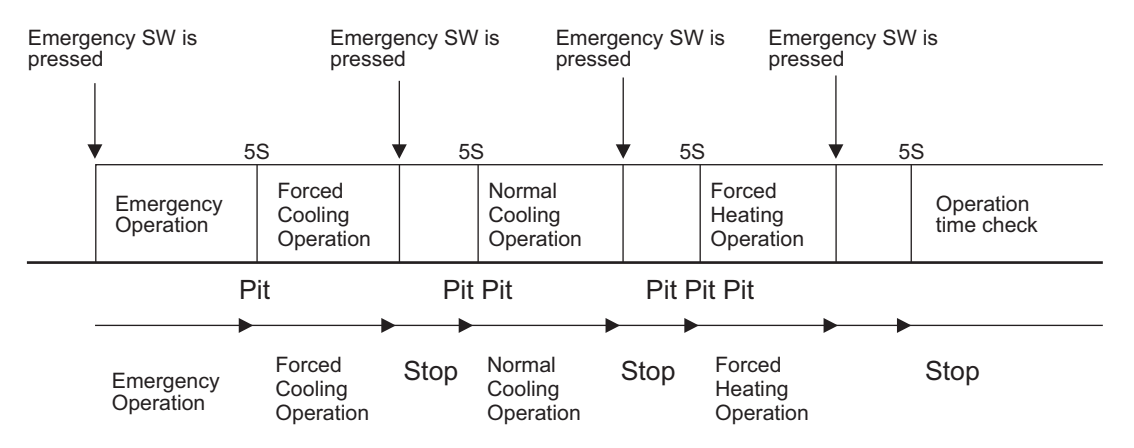

- Emergency Operation (Auto Operation) will begin immediately when the Emergency SW is pressed and released within 5 seconds.
- The unit will enter into Forced Cooling Operation if the Emergency SW is pressed, and held for at least 5 seconds before releasing (Code receiving sound pit).
- The unit will enter into Normal Cooling Operation if the Emergency SW is pressed, and held for at least 5 seconds before releasing within 5 minutes after Force Cooling Operation begins (Code receiving sound - pit pit).
- The unit will enter into Forced Heating Operation if the Emergency SW is pressed, and held for at least 5 seconds before releasing within 5 minutes after Normal Cooling Operation begins (Code receiving sound - pit pit pit).
- The unit will enter into Operation Time Check Mode if the Emergency SW is pressed, and held for at least 5 seconds before releasing within 5 minutes after Force Heating Operation begins (Code receiving sound peet).
- The unit will enter into Forced Cooling Operation again if the Emergency SW is pressed, and held for at least 5 seconds before releasing within 5 minutes after Operation Time Check Mode begins.
- All modes will be cancelled when it receives any remocon code.
  - 1 AUTO OPERATION MODE

The Auto operation will be activated immediately once the Auto OFF/ON button is pressed. This operation can be used to operate air conditioner with limited function if remote control is misplaced or malfunction.

2 TEST RUN OPERATION (FOR PUMP DOWN/SERVICING PURPOSE)

The Test Run operation will be activated if the Auto OFF/ON button is pressed continuously for more than 5 seconds. A "beep" sound will heard at the fifth seconds, in order to identify the starting of Test Run operation (Forced cooling operation). Within 5 minutes after Forced cooling operation start, the Auto OFF/ON button is pressed for more than 5 seconds. A 2 "beep" sounds will heard at the fifth seconds, in order to identify the starting of Forced heating operation.

The Auto OFF/ON button may be used together with remote control to set / change the advance setting of air conditioner operation.

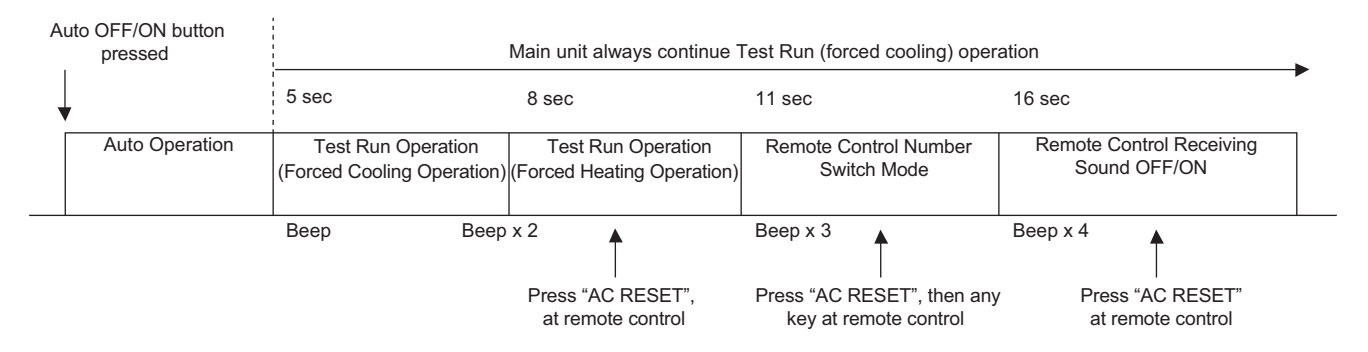

#### 3 REMOTE CONTROL NUMBER SWITCH MODE

The Remote Control Number Switch Mode will be activated if the Auto OFF/ON button is pressed continuously for more than 11 seconds (3 "beep" sounds will occur at 11th seconds to identify the Remote Control Number Switch Mode is in standby condition) and press "AC RESET" button and then press any button at remote control to transmit and store the desired transmission code to the EEPROM.

There are 4 types of remote control transmission code could be selected and stored in EEPROM of indoor unit. The indoor unit will only operate when received signal with same transmission code from remote control. This could prevent signal interference when there are 2 or more indoor units installed nearby together. To change remote control transmission code, short or open jumpers at the remote control printed circuit board.

|       |         |      | Remot           | e Control Printed Circuit | Board          |                |                    |
|-------|---------|------|-----------------|---------------------------|----------------|----------------|--------------------|
|       | · • • • | 5-0  | 417             | -                         | Jumper A (J-A) | Jumper B (J-B) | Remote Control No. |
|       | 2       |      | 9<br>84 8       |                           | Short          | Open           | A (Default)        |
| J-A — |         | ×361 | <u>[[]</u> → 25 | -                         | Open           | Open           | В                  |
| J-В — | 6       | e    | ►2a             | 0                         | Short          | Short          | С                  |
|       |         |      |                 |                           | Open           | Short          | D                  |

 During Remote Control Number Switch Mode, press any button at remote control to transmit and store the transmission code to the EEPROM.

#### 4 REMOTE CONTROL RECEIVING SOUND OFF/ON MODE

The Remote Control Receiving Sound OFF/ON Mode will be activated if the Auto OFF/ON button is pressed continuously for more than 16 seconds (4 "beep" sounds will occur at 16th seconds to identify the Remote Control Receiving Sound Off/On Mode is in standby condition) and press "AC Reset" button at remote control.

Press "Auto OFF/ON button" to toggle remote control receiving sound.

- Short "beep": Turn OFF remote control receiving sound.
- $\circ$   $\;$  Long "beep": Turn ON remote control receiving sound.

After Auto OFF/ON Button is pressed, the 20 seconds counter for Remote Control Receiving Sound OFF/ON Mode is restarted.

# 16.2 Heat Only Operation

#### 16.2.1 How to Activate/Deactivate Heat only Operation

- Use remote controller to set heating only operation. When the unit in standby mode, follow the steps below:
  - a) Press  $_{\text{str}}^{\circ}$  continuously for more than 5 seconds to enter special setting mode.
  - b) Press to choose function 61, and then press or voice to set "01". (To enable the "Heat Only" mode) or "00" (To disable the "Heat Only" mode).
  - c) Press set to activate "Heating only operation" or deactivate "Heating only operation".

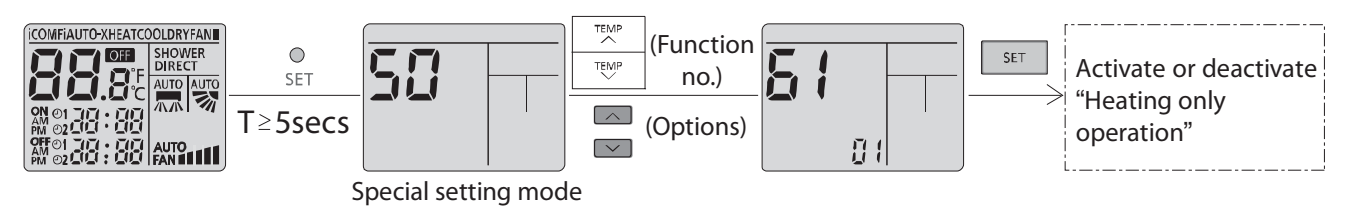

# 16.2.2 Operation mode during Heating Only Operation

 The table below shows the operation mode comparison when Heating Only Operation Mode Activated and Deactivated.

| Operation<br>Mode    | Heating Only Operation Mode Activated                                                                                                    | Heating Only Operation Mode Deactivated                                                                                                    |  |
|----------------------|----------------------------------------------------------------------------------------------------|----------------------------------------------------------------------------------------------------|--|
| AUTO                 | After 30s sampling, regardless of the indoor intake or outdoor intake temperature judgment, the unit will run Heating operation.                                                                     | After 30s sampling, the unit will judge the operation<br>mode base on remote controller temperature setting and<br>Indoor Intake Sensor (New Auto Mode) or Outdoor<br>Intake Sensor (Old Auto Mode).                                                               |  |
| HEAT                 | The unit will run Heating operation.                                                                                                    | The unit will run Heating operation.                                                                                                    |  |
| COOL                 | The unit will stop and Power LED blinking.                                                                                                    | The unit will run Cooling operation.                                                                                                    |  |
| DRY                  | The unit will stop and Power LED blinking.                                                                                                    | The unit will run Cooling Dry operation.                                                                                                    |  |
| NANOE<br>Stand-alone | The unit will stop and Power LED blinking.                                                                                                    | The unit will run Nanoe Stand-alone operation.                                                                                                    |  |
| Force Cooling        | The unit will run Force Cooling Operation for<br>X_CTRYTM [15] minutes                                                                                                    | The unit will run Force Cooling operation.                                                                                                    |  |
| Force Heating        | The unit will run Force Heating operation.                                                                                                    | The unit will run Force Heating operation.                                                                                                    |  |
| AUTO<br>(with Timer) | The unit will turn ON by the timer and run Auto<br>Operation. After 30s sampling, regardless of the indoor<br>intake or outdoor intake temperature judgment, the unit<br>will run Heating operation. | The unit will turn ON by the timer and run Auto<br>Operation. After 30s sampling, the unit will judge the<br>operation mode base on remote controller temperature<br>setting and Indoor Intake Sensor (New Auto Mode) or<br>Outdoor Intake Sensor (Old Auto Mode). |  |
| HEAT<br>(with Timer) | The unit will turn ON by the timer and run Heating<br>Operation.                                                                                                    | The unit will turn ON by the timer and run Heating<br>Operation.                                                                                                    |  |
| COOL<br>(with Timer) | The unit will not turn ON by the timer. Power LED blinking.                                                                                                    | The unit will turn ON by the timer and run Cooling<br>Operation.                                                                                                    |  |
| DRY<br>(with Timer)  | The unit will not turn ON by the timer. Power LED blinking.                                                                                                    | The unit will turn ON by the timer and run Cooling Dry<br>Operation.                                                                                                    |  |
| Cooling<br>Test Mode | The unit will stop and Power LED blinking.                                                                                                    | The unit will operate according to specify Cooling test mode operation parameter.                                                                                                    |  |
| Heating<br>Test Mode | The unit will operate according to specify Heating test mode operation parameter.                                                                                                    | The unit will operate according to specify Heating test mode operation parameter.                                                                                                    |  |

# 16.3 Remote Control Button

# 16.3.1 SET Button

- To check remote control transmission code and store the transmission code to EEPROM:
- Press "Set" button by using pointer.
  - Press "Timer Set" button until a "beep" sound is heard as confirmation of transmission code changed.
- To limit set temperature range for COOL & DRY, HEAT mode.
  - Press "Set" button by using pointer.
  - Press TEMP increment or decrement button to choose No. 3.
  - Press Timer increment or decrement button to select desired temperature low limit of set temperature for COOL & DRY mode.
  - Press Timer Set button to confirm low limit selection.
  - Press TEMP increment or decrement button to choose No. 4.
  - Press Timer decrement or increment button to select desired temperature high limit of set temperature for COOL & DRY mode.
  - Press Timer Set button to confirm high limit selection.
  - Press TEMP increment or decrement button to choose No. 5.
  - Press Timer increment or decrement button to select desired temperature low limit of set temperature for HEAT mode.
  - Press Timer Set button to confirm low limit selection.
  - Press TEMP increment or decrement button to choose No. 6.
  - Press Timer decrement or increment button to select desired temperature high limit of set temperature for HEAT mode.
  - Press Timer Set button to confirm high limit selection.
  - LCD returns to original display if remote control does not operate for 30 seconds or press Timer Cancel button.

Auto restart enable/disable selection

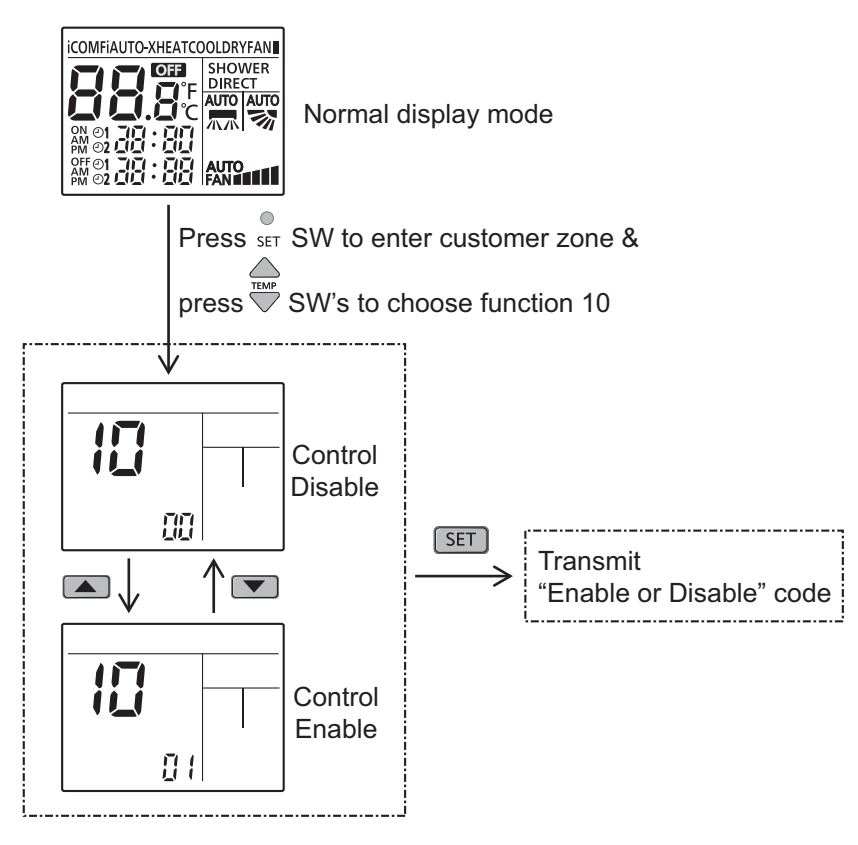

- Press I SW, special setting is immediately cancelled and normal mode starts.
   If no SW is pressed for 30 secs, then special setting mode is cancelled and normal mode starts.

Note:

By default is enable.

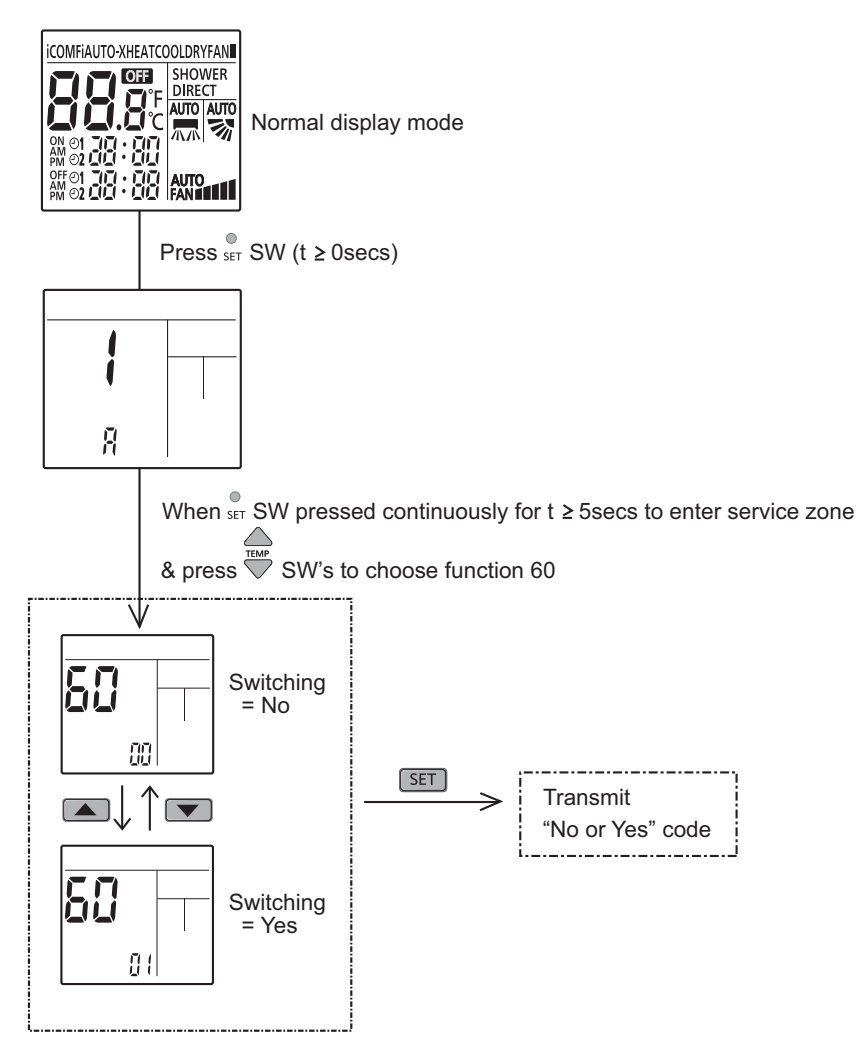

Note:

By default is New Deice Judgement.

# 16.3.2 RESET (RC)

To clear and restore the remote control setting to factory default.
 Press once to clear the memory.

#### 16.3.3 RESET (AC)

To restore the unit's setting to factory default.
 Press once to restore the unit's setting.

# 16.3.4 TIMER ▲

- To change indoor unit indicator's LED intensity.
  - Press continuously for 5 seconds.

#### 16.3.5 TIMER ▼

- To change remote control display from Degree Celsius (°C) to Degree Fahrenheit (°F).
  - Press continuously for 10 seconds.

### 16.3.6 Customization mode

1 LCD display area:

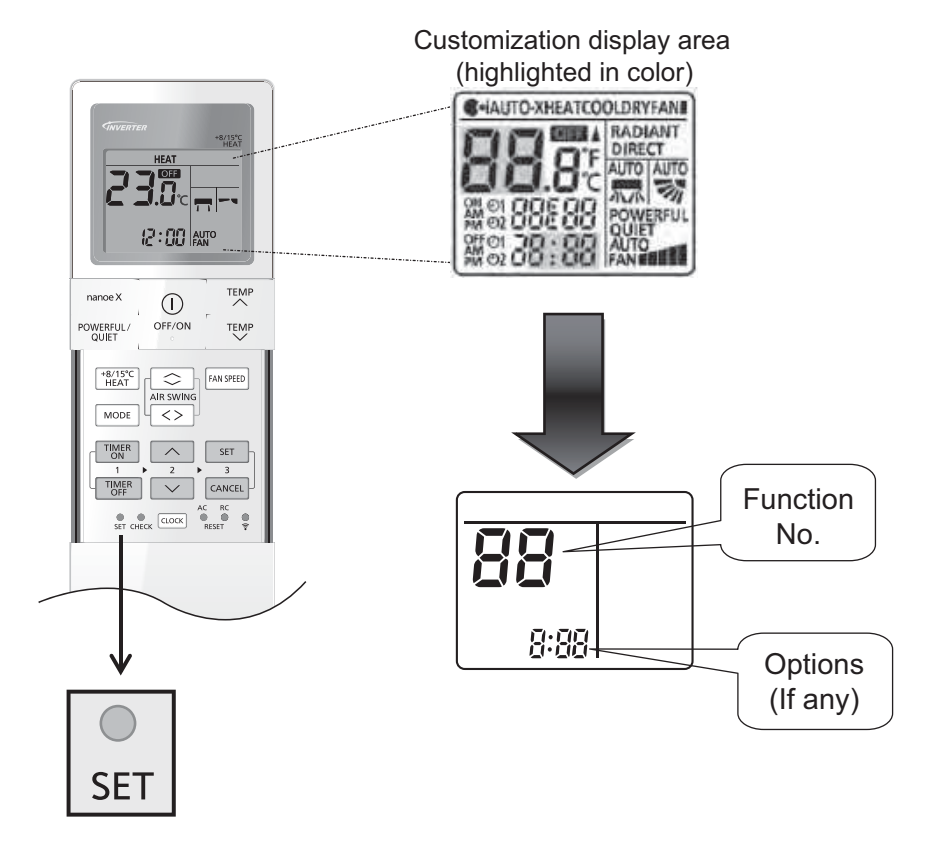

- 2 Cannot enter this customization mode under the following conditions:
  ① Operation ON.
  ② Under [Real/ON/OFF] time setting mode.
- 3 To enter Customer zone:

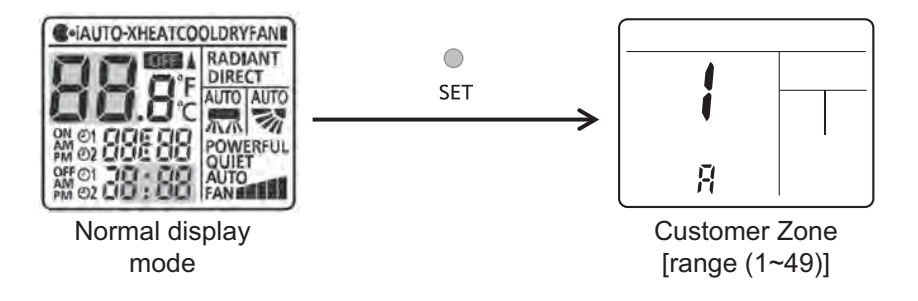

4 To enter Service zone: (Press set continuously for  $T \ge 5$  secs)

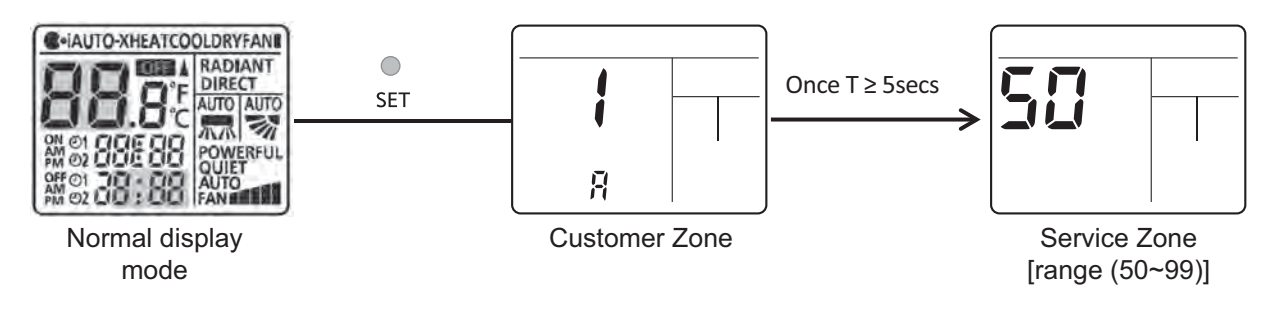

#### 5 Customization list table:

Note: The functions described in the table may not be applicable to the model and may subject to change without further notice.

|          |         | Customization                                                  | Ontions                                                              | Remark  |
|----------|---------|----------------------------------------------------------------|----------------------------------------------------------------------|---------|
|          | No      | Name                                                           | Options                                                              | Kennark |
|          | 1       | Remote control number selection                                | A, B, C, D                                                           |         |
|          | 2       | Solar radiation sensitivity level adjustment                   | 1, 2, 3, 4, 5                                                        |         |
|          | 3       | [iAUTO-X/iAUTO/iCOMF, Cool & Dry] mode set temperature [Low2]  | 16°C ~ [High2]                                                       |         |
|          | 4       | [iAUTO-X/iAUTO/iCOMF, Cool & Dry] mode set temperature [High2] | [Low2] ~ 30°C                                                        |         |
|          | 5       | Heat mode set temperature Low1 selection                       | 16°C ~ [High1]                                                       |         |
|          | 6       | Heat mode set temperature High1 selection                      | [Low1] ~ 30°C                                                        |         |
| Customer | 7       | Filter cleaning selection                                      | 00 – Disable<br>01 – Enable                                          |         |
| Zone     | 8       | nanoe/nanoe-G default ON selection                             | 00 – Disable<br>01 – Enable                                          |         |
|          | 9       | Dust sensor monitoring & LED selection                         | 00 – Disable<br>01 – Enable                                          |         |
|          | 10      | Auto restart selection                                         | 00 – Disable<br>01 – Enable                                          |         |
|          | 11      | Dust sensor sensitivity level adjustment                       | 1, 2, 3                                                              |         |
|          | 12 ~ 49 | Reserve                                                        |                                                                      |         |
|          | 50      | ECO demo ON                                                    | None (No display)                                                    |         |
|          | 51      | Light sensor check                                             | None (No display)                                                    |         |
|          | 52      | nanoe-G / ECO sensor check                                     | None (No display)                                                    |         |
|          | 53      | DOA check                                                      | None (No display)                                                    |         |
|          | 54      | Odor cut control selection                                     | 00 – Disable<br>01 – Enable                                          |         |
|          | 55      | Frequency tolerance selection                                  | 03 – ±3Hz<br>07 – ±7Hz                                               |         |
|          | 56      | Fixed fan speed selection during heat mode compressor OFF      | 00 – Disable<br>01 – Enable                                          |         |
| 57 na    |         | nanoe check                                                    | None (No display)                                                    |         |
|          | 58      | Heat mode thermo shift adjustment                              | -3°C ~ 3°C                                                           |         |
|          | 59      | Others (Cool & Dry) mode thermo shift adjustment               | -3°C ~ 3°C                                                           |         |
|          | 60      | Deice start determination judgment temperature switching       | 00 – No<br>01 – Yes                                                  |         |
|          | 61      | Cool mode disable selection                                    | 00 – No<br>01 – Yes                                                  |         |
|          | 62      | Heat mode disable selection                                    | 00 – No<br>01 – Yes                                                  |         |
| Zone     | 63      | Base pan heater selection                                      | A – Base pan A<br>b – Base pan B                                     |         |
|          | 64      | Disable fan speed reduction during cool mode thermo-Off        | 00 – No<br>01 – Yes                                                  |         |
|          | 65      | LED smart OFF selection                                        | 00 – Disable<br>01 – Enable                                          |         |
|          | 66      | nanoe-G ON/OFF duration selection                              | 01 – Pattern 1<br>02 – Pattern 2<br>03 – Pattern 3<br>04 – Pattern 4 |         |
|          | 67      | Operation OFF deice function selection                         | 00 – Disable<br>01 – Enable                                          |         |
|          | 68      | Compressor frequency change speed selection                    | 01 – Pattern 1<br>02 – Pattern 2<br>03 – Pattern 3                   |         |
|          | 69      | Up/Down air swing upper limit restriction selection            | 00 – Disable<br>01 – Enable                                          |         |
|          | 70      | Failure diagnosis mode disable                                 | None (No display)                                                    |         |
|          | 71      | Compressor Fhmax setting selection                             | 01 – Offset 1<br>02 – Offset 2<br>03 – Offset 3                      |         |
|          | 72 ~ 99 | Reserve                                                        | 1                                                                    |         |
| I        |         | 1                                                              | ſ                                                                    | I       |

# 17. Troubleshooting Guide

# 17.1 Refrigeration Cycle System

In order to diagnose malfunctions, make sure that there are no electrical problems before inspecting the refrigeration cycle. Such problems include insufficient insulation, problem with the power source, malfunction of a compressor and a fan. The normal outlet air temperature and pressure of the refrigeration cycle depends on various conditions, the standard values for them are shown in the table on the right.

| Normal Pressure and Outlet Air | Temperature (Standard) |
|--------------------------------|------------------------|
|                                |                        |

|   |              | Gas Pressure<br>MPa<br>(kg/cm <sup>2</sup> G) | Outlet air<br>Temperature<br>(°C) |
|---|--------------|-----------------------------------------------|-----------------------------------|
|   | Cooling Mode | 0.9 ~ 1.2 (9 ~ 12)                            | 13 ~ 17                           |
| ſ | Heating Mode | 2.0 ~ 2.7 (20 ~ 27)                           | 32 ~ 42                           |

\*Condition: • Indoor fan speed = High

Outdoor temperature 35°C at the cooling

mode and 7°C at the heating mode

Compressor operates at rated frequency

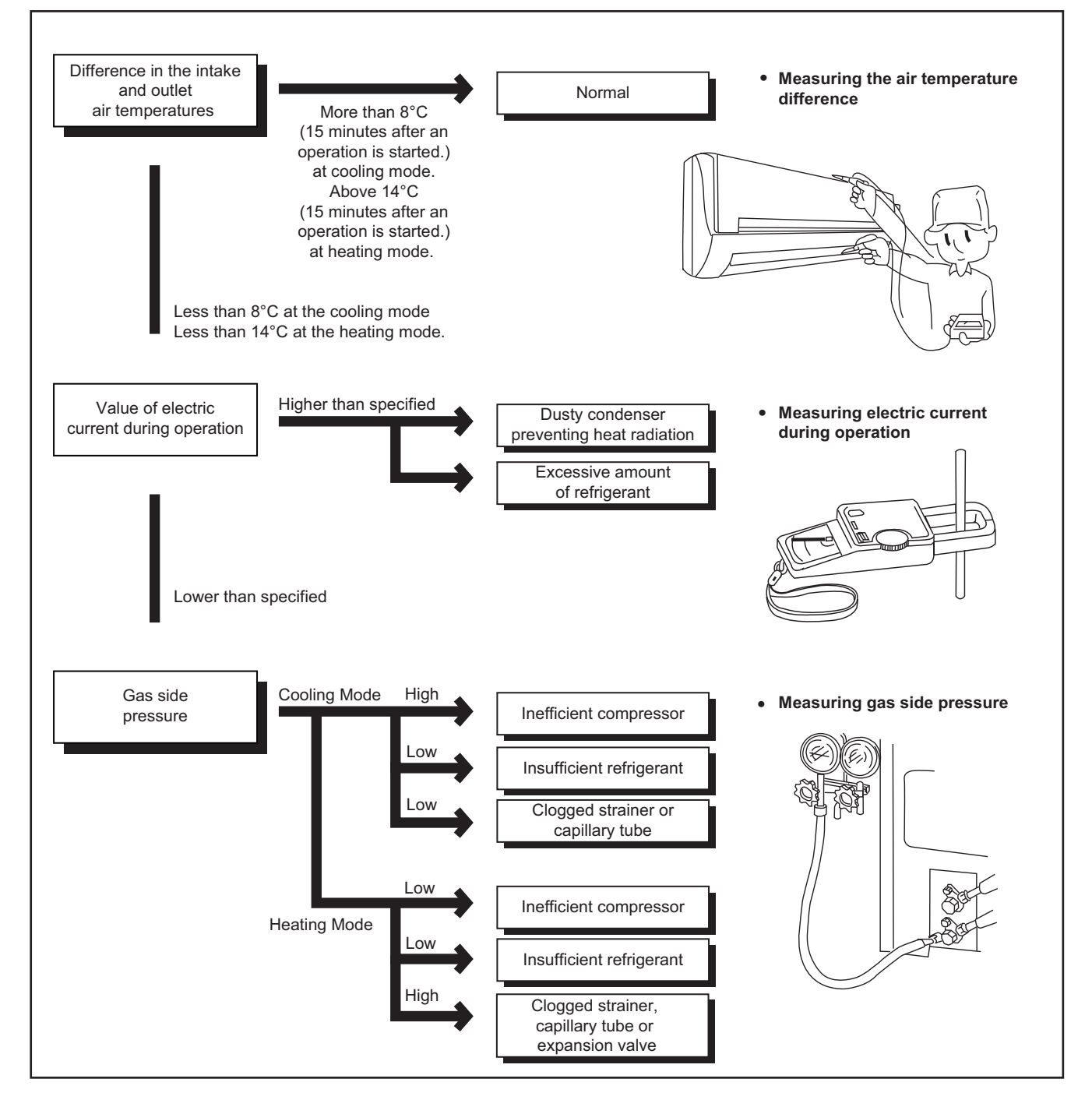

# 17.1.1 Relationship Between the Condition of the Air Conditioner and Pressure and Electric Current

|                                                  | Cooling Mode |               |                                   | Heating Mode |               |                                   |
|--------------------------------------------------|--------------|---------------|-----------------------------------|--------------|---------------|-----------------------------------|
| air condition of the                             | Low Pressure | High Pressure | Electric current during operation | Low Pressure | High Pressure | Electric current during operation |
| Insufficient refrigerant<br>(gas leakage)        | ч            | ч             | ч                                 | ы            | ч             | ч                                 |
| Clogged capillary tube or<br>Strainer            | ч            | ч             | ч                                 | 7            | Я             | 7                                 |
| Short circuit in the indoor unit                 | ч            | ч             | ч                                 | 7            | Я             | 7                                 |
| Heat radiation deficiency<br>of the outdoor unit | 7            | 7             | л                                 | ч            | У             | У                                 |
| Inefficient compression                          | 7            | Ľ             | ۲<br>۲                            | 7            | И             | Ľ                                 |

• Carry out the measurement of pressure, electric current, and temperature fifteen minutes after an operation is started.

# 17.2 Breakdown Self Diagnosis Function

# 17.2.1 Self Diagnosis Function (Three Digits Alphanumeric Code)

- Once abnormality has occurred during operation, the unit will stop its operation, and Timer LED blinks.
- Although Timer LED goes off when power supply is turned off, if the unit is operated under a breakdown condition, the LED will light up again.
- In operation after breakdown repair, the Timer LED will no more blink. The last error code (abnormality) will be stored in IC memory.

# 17.2.2 To Make a Diagnosis

- 1 Timer LED start to blink and the unit automatically stops the operation.
- 2 Press the CHECK button on the remote controller continuously for 5 seconds.
- 3 "- -" will be displayed on the remote controller display.
   Note: Display only for "- -". (No transmitting signal, no receiving sound and no Power LED blinking.)
- 4 Press the "TIMER" ▲ or ▼ button on the remote controller. The code "H00" (no abnormality) will be displayed and signal will be transmitted to the main unit.
- 5 Every press of the button (up or down) will increase abnormality numbers and transmit abnormality code signal to the main unit.
- 6 When the latest abnormality code on the main unit and code transmitted from the remote controller are matched, power LED will light up for 30 seconds and a beep sound (continuously for 4 seconds) will be heard. If no codes are matched, power LED will light up for 0.5 seconds and no sound will be heard.
- 7 The breakdown diagnosis mode will be canceled unless pressing the CHECK button continuously for 5 seconds or operating the unit for 30 seconds.
- 8 The LED will be off if the unit is turned off or the RESET button on the main unit is pressed.

#### 17.2.3 To Display Memorized Error Code (Protective Operation)

- 1 Turn power on.
- 2 Press the CHECK button on the remote controller continuously for 5 seconds.
- 3 "- -" will be displayed on the remote controller display.
   Note: Display only for "- -". (No transmitting signal, no receiving sound and no Power LED blinking.)
- 4 Press the "TIMER" ▲ or ▼ button on the remote controller. The code "H00" (no abnormality) will be displayed and signal will be transmitted to the main unit. The power LED lights up. If no abnormality is stored in the memory, three beeps sound will be heard.

- 5 Every press of the button (up or down) will increase abnormality numbers and transmit abnormality code signal to the main unit.
- 6 When the latest abnormality code on the main unit and code transmitted from the remote controller are matched, power LED will light up for 30 seconds and a beep sound (continuously for 4 seconds) will be heard. If no codes are matched, power LED will light up for 0.5 seconds and no sound will be heard.
- 7 The breakdown diagnosis mode will be canceled unless pressing the CHECK button continuously for 5 seconds or operating the unit for 30 seconds.
- 8 The same diagnosis can be repeated by turning power on again.

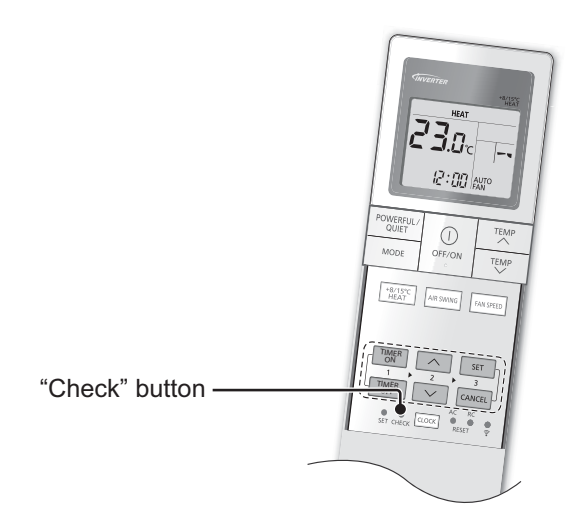

#### 17.2.4 To Clear Memorized Error Code after Repair (Protective Operation)

- 1 Turn power on (in standby condition).
- 2 Press the AUTO button for 5 seconds (A beep receiving sound) on the main unit to operate the unit at Forced Cooling Operation modes.
- 3 Press the CHECK button on the remote controller for about 1 second with a pointed object to transmit signal to main unit. A beep sound is heard from main unit and the data is cleared.

### 17.2.5 Temporary Operation (Depending On Breakdown Status)

- 1 Press the AUTO button (A beep receiving sound) on the main unit to operate the unit. (Remote control will become possible.)
- 2 The unit can temporarily be used until repaired.

# 17.3 Error Codes Table

| Diagnosis<br>display | Abnormality /<br>Protection control                              | Abnormality<br>Judgment                     | Protection<br>Operation                                                                  | Problem                                                                                                    | Check location                                                                                                    |
|----------------------|------------------------------------------------------------------|---------------------------------------------|------------------------------------------------------------------------------------------|----------------------------------------------------------------------------------------------------|----------------------------------------------------------------------------------------------------|
| H00                  | No memory of failure                                             | _                                           | Normal operation                                                                         | _                                                                                                    | _                                                                                                    |
| H11                  | Indoor/outdoor<br>abnormal<br>communication                      | After operation for<br>1 minute             | Indoor fan only<br>operation can<br>start by entering<br>into force cooling<br>operation | Indoor/outdoor<br>communication not<br>establish                                                                               | <ul> <li>Indoor/outdoor wire terminal</li> <li>Indoor/outdoor PCB</li> <li>Indoor/outdoor connection wire</li> </ul>                                                                                            |
| H12                  | Indoor unit capacity<br>unmatched                                | 90s after power<br>supply                   | _                                                                                        | Total indoor capability<br>more than maximum limit<br>or less than minimum limit,<br>or number of indoor unit<br>less than two | <ul> <li>Indoor/outdoor connection wire</li> <li>Indoor/outdoor PCB</li> <li>Specification and combination<br/>table in catalogue</li> </ul>                                                                    |
| H14                  | Indoor intake air<br>temperature sensor<br>abnormality           | Continuous for 5s                           | _                                                                                        | Indoor intake air<br>temperature sensor open<br>or short circuit                                                               | Indoor intake air temperature<br>sensor lead wire and connector                                                                                                    |
| H15                  | Compressor<br>temperature sensor<br>abnormality                  | Continuous for 5s                           | _                                                                                        | Compressor temperature<br>sensor open or short circuit                                                                         | Compressor temperature     sensor lead wire and connector                                                                                                    |
| H16                  | Outdoor current<br>transformer (CT)<br>abnormality               | _                                           | _                                                                                        | Current transformer faulty<br>or compressor faulty                                                                             | Outdoor PCB faulty or<br>compressor faulty                                                                                                    |
| H19                  | Indoor fan motor<br>merchanism lock                              | Continuous<br>happen for 7 times            | _                                                                                        | Indoor fan motor lock or<br>feedback abnormal                                                                                  | <ul> <li>Fan motor lead wire and connector</li> <li>Fan motor lock or block</li> </ul>                                                                                                    |
| H23                  | Indoor heat<br>exchanger<br>temperature sensor<br>abnormality    | Continuous for 5s                           | —                                                                                        | Indoor heat exchanger<br>temperature sensor open<br>or short circuit                                                           | <ul> <li>Indoor heat exchanger<br/>temperature sensor lead wire<br/>and connector</li> </ul>                                                                                                    |
| H24                  | Indoor heat<br>exchanger<br>temperature sensor<br>2 abnormality  | Continuous for 5s                           | _                                                                                        | Indoor heat exchanger<br>temperature sensor 2 open<br>or short circuit                                                         | <ul> <li>Indoor heat exchanger<br/>temperature sensor 2 lead wire<br/>and connector</li> </ul>                                                                                                    |
| H25                  | Indoor ion device<br>abnormality                                 | Port is ON for 10s<br>during ion device off | —                                                                                        | —                                                                                                    | ion device PCB                                                                                                    |
| H27                  | Outdoor air<br>temperature sensor<br>abnormality                 | Continuous for 5s                           | _                                                                                        | Outdoor air temperature sensor open or short circuit                                                                           | Outdoor air temperature sensor<br>lead wire and connector                                                                                                    |
| H28                  | Outdoor heat<br>exchanger<br>temperature sensor<br>1 abnormality | Continuous for 5s                           | _                                                                                        | Outdoor heat exchanger<br>temperature sensor 1 open<br>or short circuit                                                        | <ul> <li>Outdoor heat exchanger<br/>temperature sensor 1 lead wire<br/>and connector</li> </ul>                                                                                                    |
| H30                  | Outdoor discharge<br>pipe temperature<br>sensor abnormality      | Continuous for 5s                           | —                                                                                        | Outdoor discharge pipe<br>temperature sensor open<br>or short circuit                                                          | Outdoor discharge pipe<br>temperature sensor lead wire<br>and connector                                                                                                    |
| H32                  | Outdoor heat<br>exchanger<br>temperature sensor<br>2 abnormality | Continuous for 5s                           | _                                                                                        | Outdoor heat exchanger<br>temperature sensor 2 open<br>or short circuit                                                        | Outdoor heat exchanger<br>temperature sensor 2 lead wire<br>and connector                                                                                                    |
| H33                  | Indoor / outdoor<br>misconnection<br>abnormality                 | _                                           | _                                                                                        | Indoor and outdoor rated voltage different                                                                                     | Indoor and outdoor units check                                                                                                    |
| H34                  | Outdoor heat sink<br>temperature sensor<br>abnormality           | Continuous for 2s                           | _                                                                                        | Outdoor heat sink<br>temperature sensor open<br>or short circuit                                                               | Outdoor heat sink sensor                                                                                                    |
| H36                  | Outdoor gas pipe<br>temperature sensor<br>abnormality            | Continuous for 5s                           | Heating<br>protection<br>operation only                                                  | Outdoor gas pipe<br>temperature sensor open<br>or short circuit                                                                | Outdoor gas pipe temperature<br>sensor lead wire and connector                                                                                                    |
| H37                  | Outdoor liquid pipe<br>temperature sensor<br>abnormality         | Continuous for 5s                           | Cooling<br>protection<br>operation only                                                  | Outdoor liquid pipe<br>temperature sensor open<br>or short circuit                                                             | Outdoor liquid pipe temperature<br>sensor lead wire and connector                                                                                                    |
| H38                  | Indoor/Outdoor<br>mismatch (brand<br>code)                       | _                                           | _                                                                                        | Brand code not match                                                                                                    | Check indoor unit and outdoor<br>unit                                                                                                    |
| H39                  | Abnormal indoor<br>operating unit or<br>standby units            | 3 times happen<br>within 40 minutes         | _                                                                                        | Wrong wiring and<br>connecting pipe, expansion<br>valve abnormality, indoor<br>heat exchanger sensor<br>open circuit           | <ul> <li>Check indoor/outdoor<br/>connection wire and connection<br/>pipe</li> <li>Indoor heat exchanger sensor<br/>lead wire and connector</li> <li>Expansion valve and lead wire<br/>and connector</li> </ul> |

| Diagnosis<br>display | Abnormality /<br>Protection control                                  | Abnormality<br>Judgment                              | Protection<br>Operation | Problem                                                                                                    | Check location                                                                                                    |
|----------------------|----------------------------------------------------------------------|------------------------------------------------------|-------------------------|----------------------------------------------------------------------------------------------------|----------------------------------------------------------------------------------------------------|
| H41                  | Abnormal wiring or<br>piping connection                              | _                                                    | _                       | Wrong wiring and<br>connecting pipe, expansion<br>valve abnormality                                              | <ul> <li>Check indoor/outdoor<br/>connection wire and connection<br/>pipe</li> <li>Expansion valve and lead wire<br/>and connector</li> </ul>                                                |
| H59                  | ECONAVI sensor<br>abnormality                                        | Continuous for 25s                                   | _                       | ECONAVI sensor open or<br>short circuit                                                                          | <ul> <li>ECONAVI sensor (defective or disconnected)</li> <li>ECONAVI PCB</li> </ul>                                                                                                    |
| H64                  | Outdoor high<br>pressure sensor<br>abnormality                       | Continuous for 1 minutes                             | _                       | High pressure sensor open<br>circuit during compressor<br>stop                                                   | <ul><li>High pressure sensor</li><li>Lead wire and connector</li></ul>                                                                                                    |
| H67                  | Nanoe abnormality                                                    | Nanoe stop for 5<br>minutes for 3 times              | _                       | Nanoe faulty                                                                                                    | <ul><li>PCB</li><li>Nanoe system</li><li>High voltage</li></ul>                                                                                                    |
| H70                  | Light sensor<br>abnormality                                          | Continuous for 24 hours, 15 days                     | _                       | Light sensor open or short<br>circuit                                                                            | Light sensor (defective or<br>disconnect)                                                                                                    |
| H85                  | Abnormal<br>communication<br>between indoor &<br>wireless LAN module | Communication error<br>for 10 minutes for 3<br>times | _                       | Wireless LAN LED Off or timer LED blinking                                                                       | <ul><li>Network adaptor</li><li>Router</li><li>Network coverage</li></ul>                                                                                                    |
| H97                  | Outdoor fan motor<br>mechanism lock                                  | 2 times happen<br>within 30 minutes                  | _                       | Outdoor fan motor lock or<br>feedback abnormal                                                                   | <ul> <li>Outdoor fan motor lead wire<br/>and connector</li> <li>Fan motor lock or block</li> </ul>                                                                                           |
| H98                  | Indoor high pressure protection                                      | _                                                    | _                       | Indoor high pressure protection (Heating)                                                                        | Check indoor heat exchanger     Air filter dirty     Air circulation short circuit                                                                                                    |
| H99                  | Indoor operating unit freeze protection                              | _                                                    | _                       | Indoor freeze protection<br>(Cooling)                                                                            | <ul> <li>Check indoor heat exchanger</li> <li>Air filter dirty</li> <li>Air circulation short circuit</li> </ul>                                                                             |
| F11                  | 4-way valve<br>switching<br>abnormality                              | 4 times happen<br>within 30 minutes                  | _                       | 4-way valve switching abnormal                                                                                   | <ul><li> 4-way valve</li><li>Lead wire and connector</li></ul>                                                                                                    |
| F17                  | Indoor standby units freezing abnormality                            | 3 times happen<br>within 40 minutes                  | _                       | Wrong wiring and<br>connecting pipe, expansion<br>valve leakage, indoor heat<br>exchanger sensor open<br>circuit | <ul> <li>Check indoor/outdoor<br/>connection wire and pipe</li> <li>Indoor heat exchanger sensor<br/>lead wire and connector</li> <li>Expansion valve lead wire and<br/>connector</li> </ul> |
| F90                  | Power factor<br>correction<br>(PFC) circuit<br>protection            | 4 times happen<br>within 10 minutes                  | _                       | Power factor correction<br>circuit abnormal                                                                      | Outdoor PCB faulty                                                                                                    |
| F91                  | Refrigeration cycle abnormality                                      | 2 times happen<br>within 20 minutes                  | —                       | Refrigeration cycle<br>abnormal                                                                                  | <ul> <li>Insufficient refrigerant or valve<br/>close</li> </ul>                                                                                                    |
| F93                  | Compressor<br>abnormal revolution                                    | 4 times happen<br>within 20 minutes                  | —                       | Compressor abnormal<br>revolution                                                                                | <ul> <li>Power transistor module faulty<br/>or compressor lock</li> </ul>                                                                                                    |
| F94                  | Compressor<br>discharge overshoot<br>protection                      | 4 times happen<br>within 30 minutes                  | _                       | Compressor discharge<br>pressure overshoot                                                                       | Check refrigeration system                                                                                                    |
| F95                  | Outdoor cooling high<br>pressure protection                          | 4 times happen<br>within 20 minutes                  | —                       | Cooling high pressure<br>protection                                                                              | <ul><li>Check refrigeration system</li><li>Outdoor air circuit</li></ul>                                                                                                    |
| F96                  | Power transistor<br>module overheating<br>protection                 | 4 times happen<br>within 30 minutes                  | —                       | Power transistor module overheat                                                                                 | <ul><li>PCB faulty</li><li>Outdoor air circuit (fan motor)</li></ul>                                                                                                    |
| F97                  | Compressor<br>overheating<br>protection                              | 3 times happen<br>within 30 minutes                  | _                       | Compressor overheat                                                                                              | Insufficient refrigerant                                                                                                    |
| F98                  | Total running current protection                                     | 3 times happen<br>within 20 minutes                  | —                       | Total current protection                                                                                         | <ul> <li>Check refrigeration system</li> <li>Power source or compressor<br/>lock</li> </ul>                                                                                                  |
| F99                  | Outdoor direct<br>current (DC) peak<br>detection                     | Continuous<br>happen for 7 times                     | _                       | Power transistor module<br>current protection                                                                    | Power transistor module faulty<br>or compressor lock                                                                                                    |

# 17.4 Self-diagnosis Method

### 17.4.1 H11 (Indoor/Outdoor Abnormal Communication)

#### **Malfunction Decision Conditions**

• During startup and operation of cooling and heating, the data received from outdoor unit in indoor unit signal transmission is checked whether it is normal.

#### **Malfunction Caused**

- Faulty indoor unit PCB.
- Faulty outdoor unit PCB.
- Indoor unit-outdoor unit signal transmission error due to wiring error.
- Indoor unit-outdoor unit signal transmission error due to breaking of wire in the connection wires between the indoor and outdoor units.

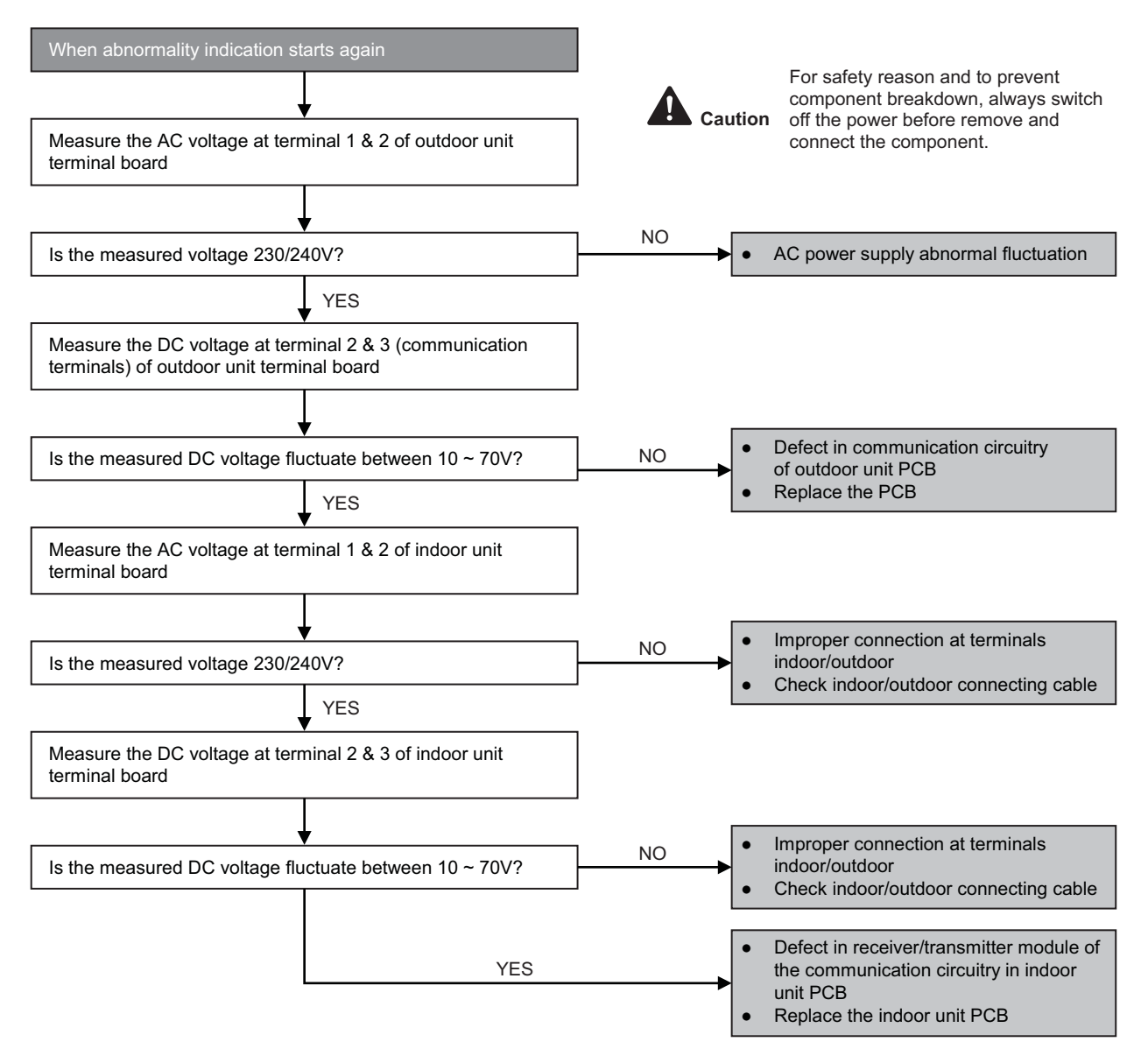

# 17.4.2 H12 (Indoor/Outdoor Capacity Rank Mismatched)

- **Malfunction Decision Conditions**
- During startup, error code appears when different types of indoor and outdoor units are interconnected.

#### **Malfunction Caused**

- Wrong models interconnected.
- Wrong indoor unit or outdoor unit PCBs mounted.
- Indoor unit or outdoor unit PCBs defective.
- Indoor-outdoor unit signal transmission error due to wrong wiring.
- Indoor-outdoor unit signal transmission error due to breaking of wire 3 in the connection wires between the indoor and outdoor units.

| When abnormality indication starts again                                                            |                                                                                                   |
|----------------------------------------------------------------------------------------------------|---------------------------------------------------------------------------------------------------|
| +                                                                                                   | For safety reason and to prevent                                                                  |
| Check the indoor and outdoor unit connection wires                                                  | Caution component breakdown, always switch off the power before remove and connect the component. |
| Is there any wiring error?                                                                          | YES Correct the indoor-outdoor units connection wires                                             |
| NO                                                                                                  |                                                                                                   |
| Check indoor and outdoor units model number.                                                        |                                                                                                   |
| Is indoor unit and outdoor unit model numbers matched?                                              | NO Match the compatible model(s)                                                                  |
| YES                                                                                                 |                                                                                                   |
| Check the spare part numbers of the indoor and outdoor ui<br>PCBs and compare with their Part Lists | nit                                                                                               |
| YES                                                                                                 |                                                                                                   |
| Matched compatibility?                                                                              | NO Change for the specified indoor or outdoor unit PCB                                            |
|                                                                                                    | Replace the indoor and outdoor unit PCBs                                                          |

# 17.4.3 H14 (Indoor Intake Air Temperature Sensor Abnormality)

#### **Malfunction Decision Conditions**

 During startup and operation of cooling and heating, the temperatures detected by the indoor intake air temperature sensor are used to determine sensor errors.

#### **Malfunction Caused**

- Faulty connector connection.
- Faulty sensor.
- Faulty PCB.

#### Troubleshooting

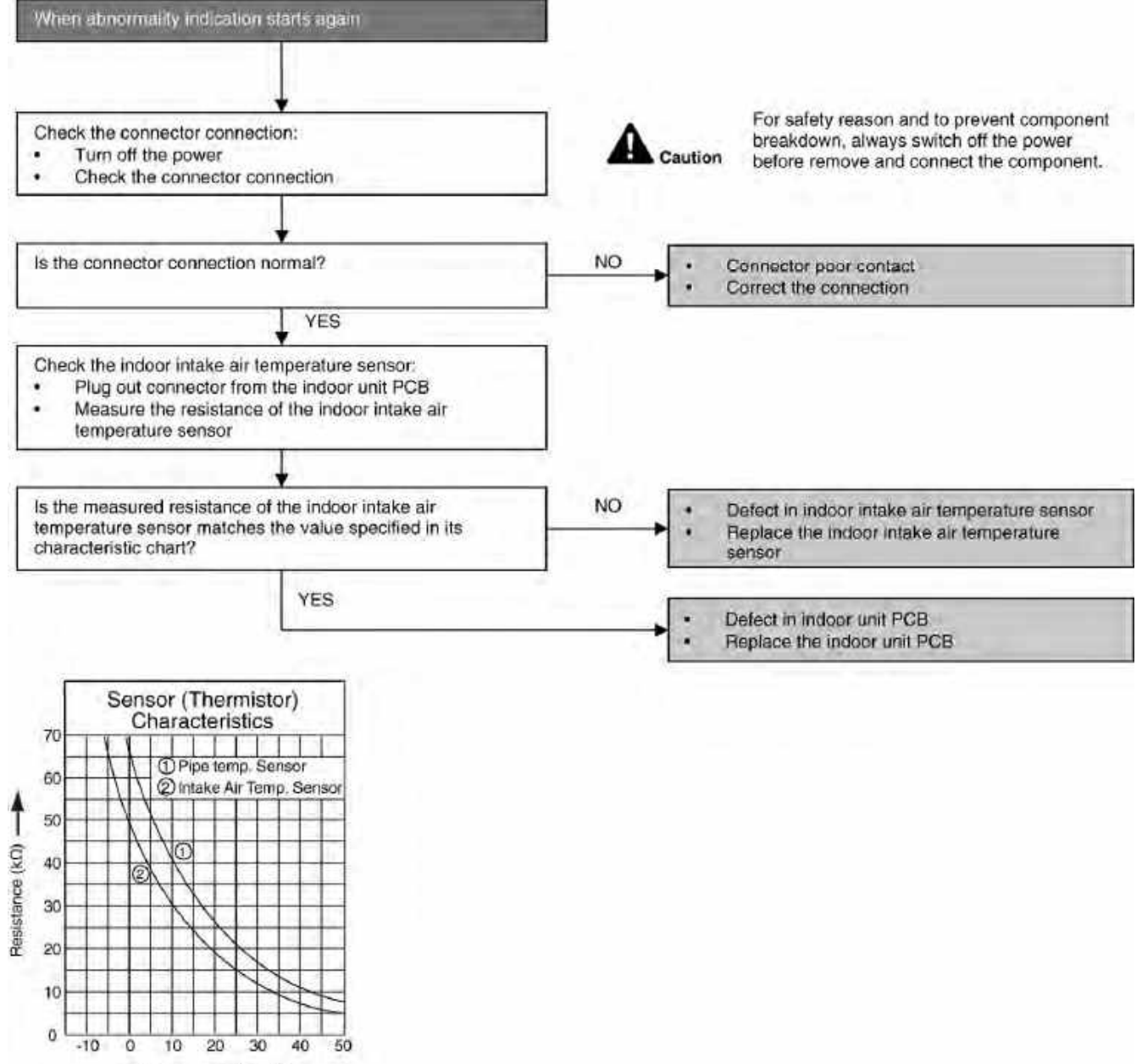

Temperature (°C)

# 17.4.4 H15 (Compressor Temperature Sensor Abnormality)

#### **Malfunction Decision Conditions**

• During startup and operation of cooling and heating, the temperatures detected by the outdoor compressor temperature sensor are used to determine sensor errors.

#### **Malfunction Caused**

- Faulty connector connection.
- Faulty sensor.
- Faulty PCB.

#### Troubleshooting

10

0 20

40

60

80

Temperature ("C)

100

120

140

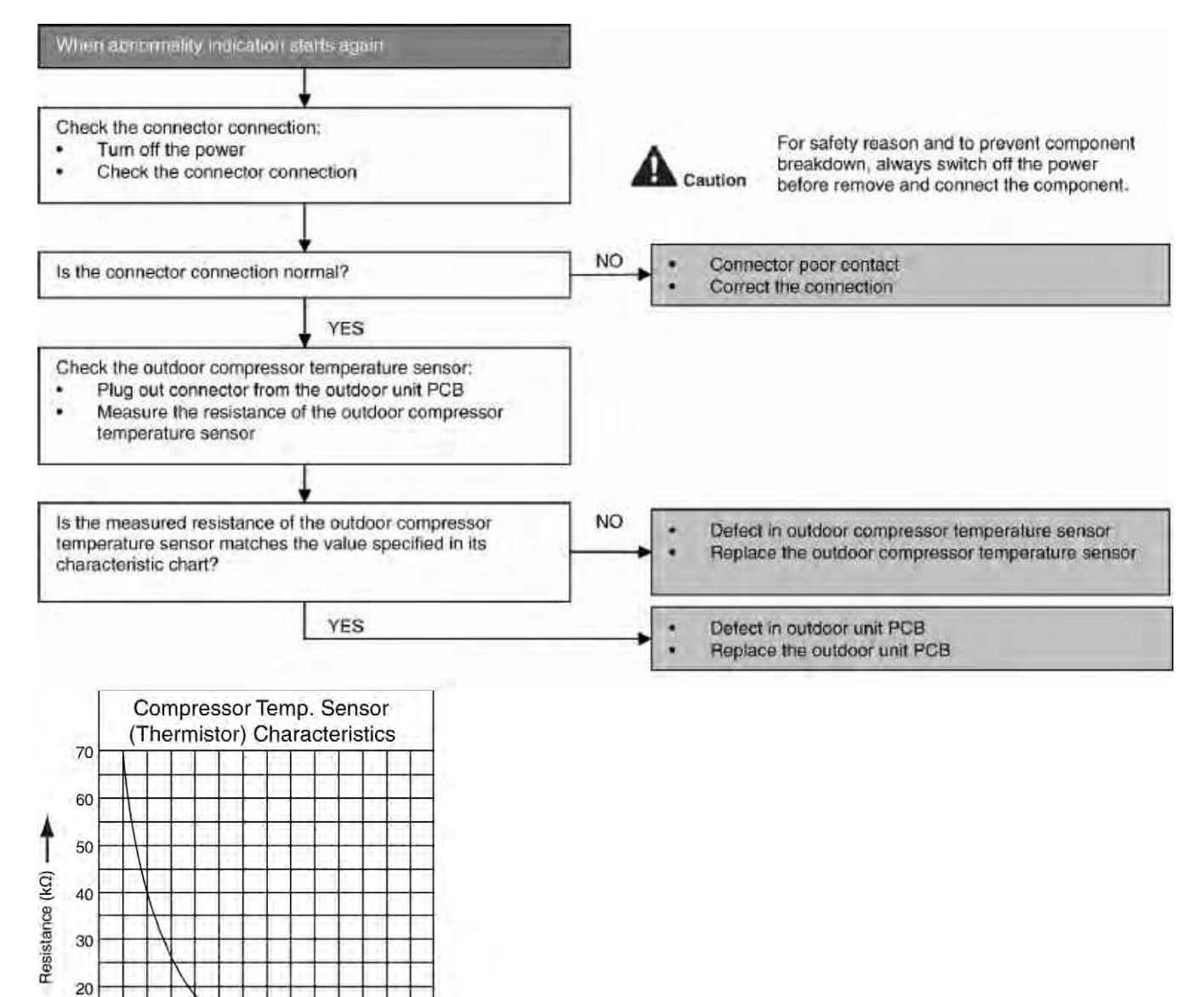

# 17.4.5 H16 (Outdoor Current Transformer)

#### **Malfunction Decision Conditions**

An input current, detected by Current Transformer CT, is below threshold value when the compressor is
operating at certain frequency value for 3 minutes.

#### **Malfunction Caused**

- Lack of gas
- Broken CT (current transformer)
- Broken Outdoor PCB

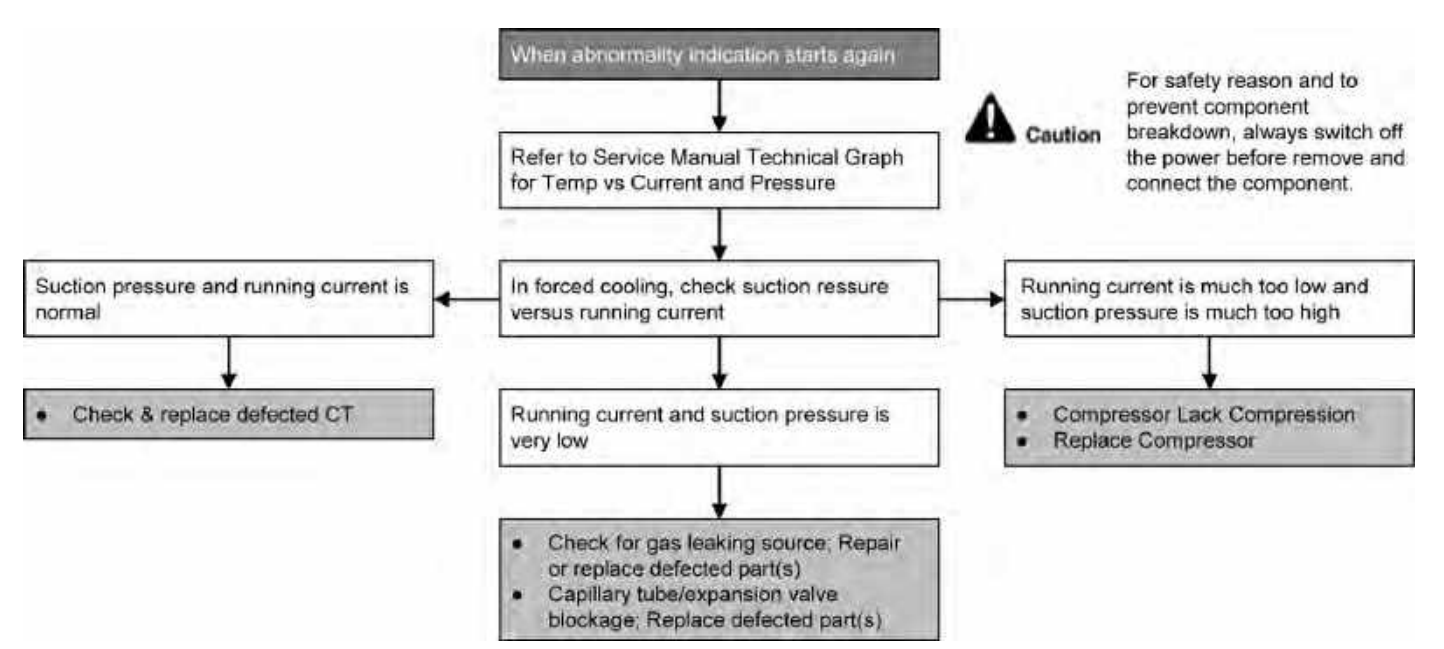

# 17.4.6 H19 (Indoor Fan Motor – DC Motor Mechanism Locked)

#### **Malfunction Decision Conditions**

 The rotation speed detected by the Hall IC during fan motor operation is used to determine abnormal fan motor (feedback of rotation > 2550 rpm or < 50 rpm)</li>

#### **Malfunction Caused**

- Operation stops due to short circuit inside the fan motor winding.
- Operation stops due to breaking of wire inside the fan motor.
- Operation stops due to breaking of fan motor lead wires.
- Operation stops due to Hall IC malfunction.
- Operation error due to faulty indoor unit PCB.

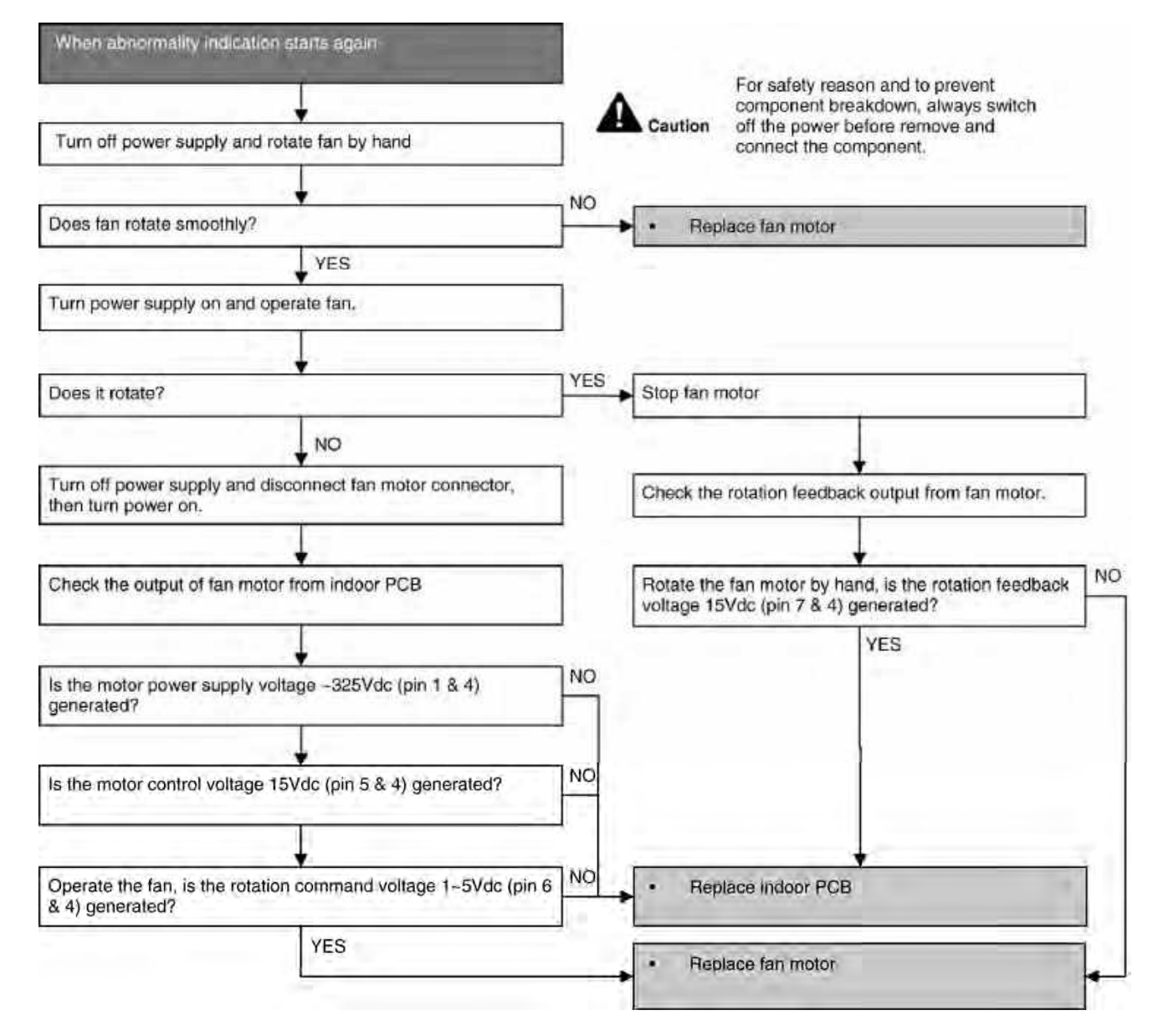

# 17.4.7 H23 (Indoor Pipe Temperature Sensor Abnormality)

#### **Malfunction Decision Conditions**

 During startup and operation of cooling and heating, the temperatures detected by the indoor heat exchanger temperature sensor are used to determine sensor errors.

#### **Malfunction Caused**

- Faulty connector connection.
- Faulty sensor.
- Faulty PCB.

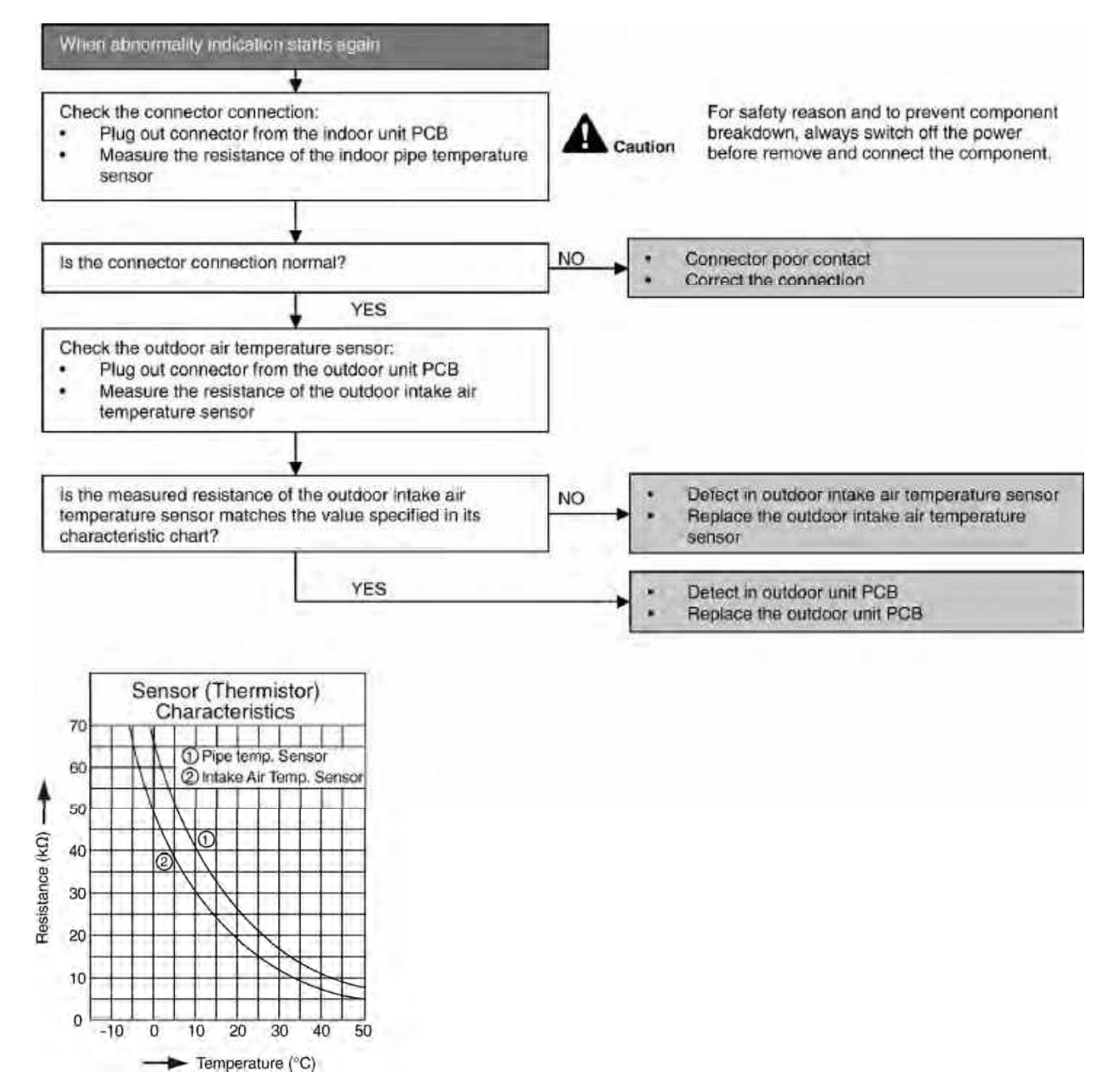

# 17.4.8 H27 (Outdoor Air Temperature Sensor Abnormality)

#### **Malfunction Decision Conditions**

• During startup and operation of cooling and heating, the temperatures detected by the outdoor air temperature sensor are used to determine sensor errors.

#### **Malfunction Caused**

- Faulty connector connection.
- Faulty sensor.
- Faulty PCB.

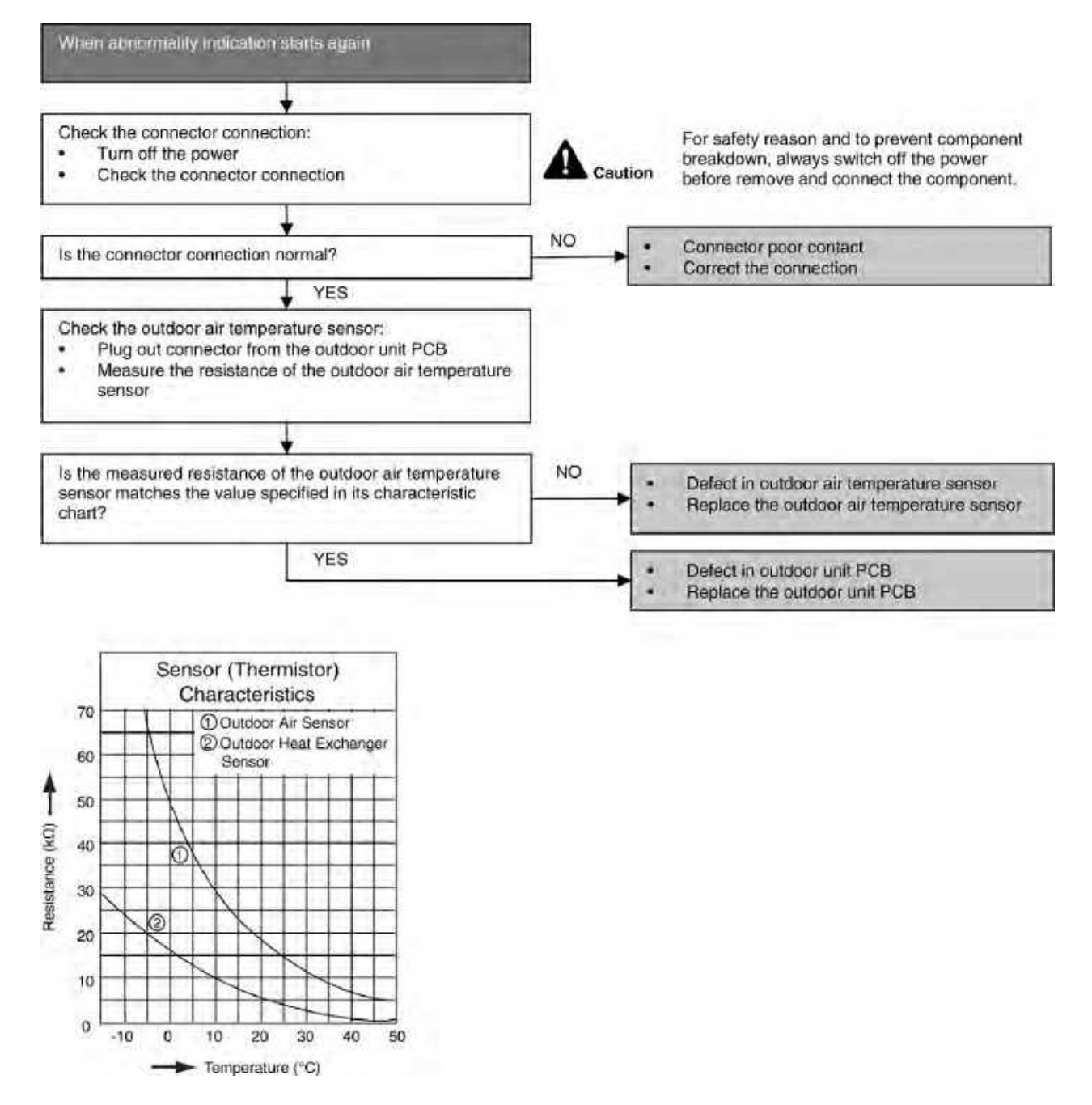

# 17.4.9 H28 (Outdoor Pipe Temperature Sensor Abnormality)

#### **Malfunction Decision Conditions**

• During startup and operation of cooling and heating, the temperatures detected by the outdoor pipe temperature sensor are used to determine sensor errors.

#### **Malfunction Caused**

- Faulty connector connection.
- Faulty sensor.
- Faulty PCB.

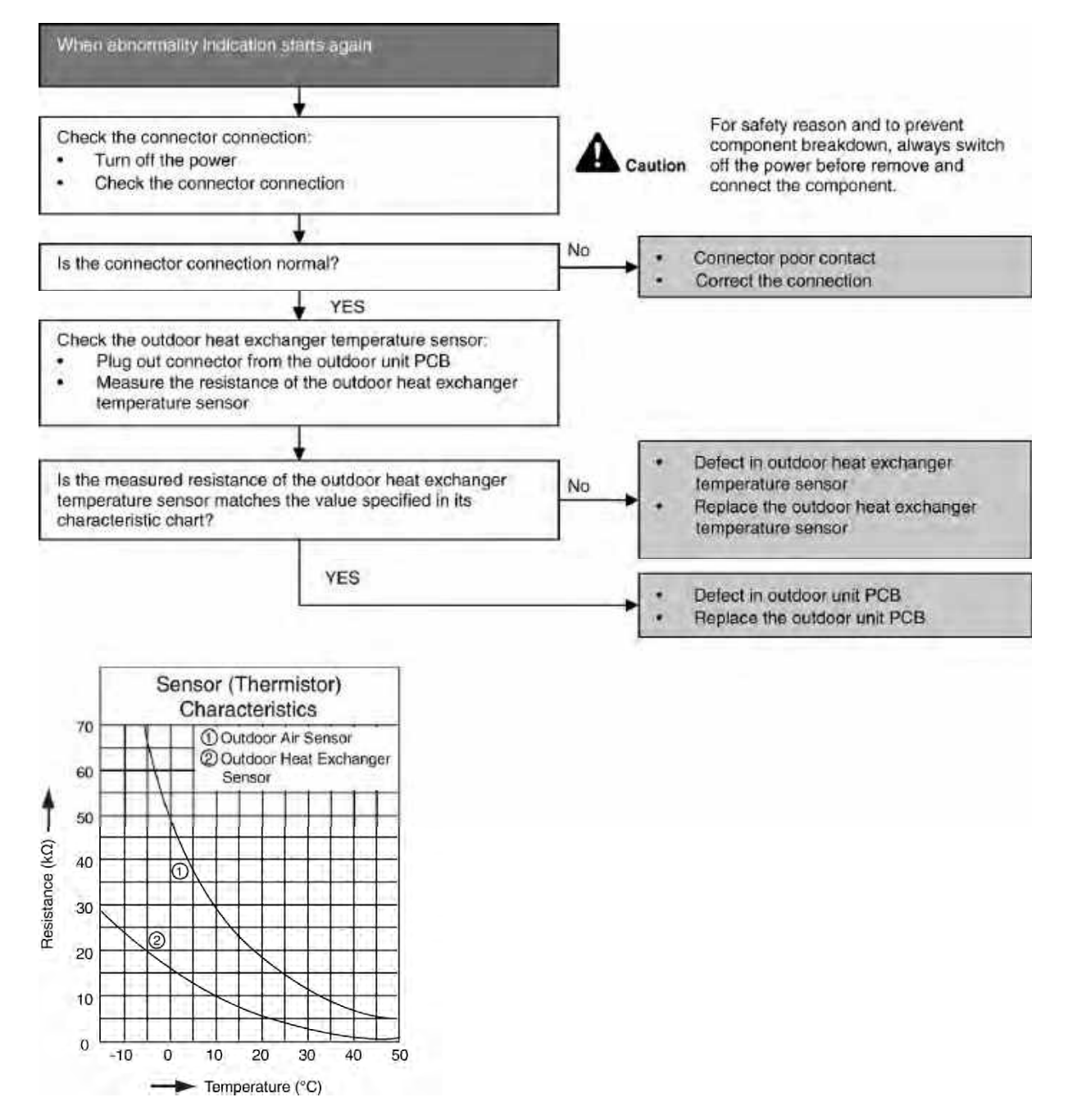

# 17.4.10 H30 (Compressor Discharge Temperature Sensor Abnormality)

#### **Malfunction Decision Conditions**

• During startup and operation of cooling and heating, the temperatures detected by the outdoor discharge pipe temperature sensor are used to determine sensor errors.

#### **Malfunction Caused**

- Faulty connector connection.
- Faulty sensor.
- Faulty PCB.

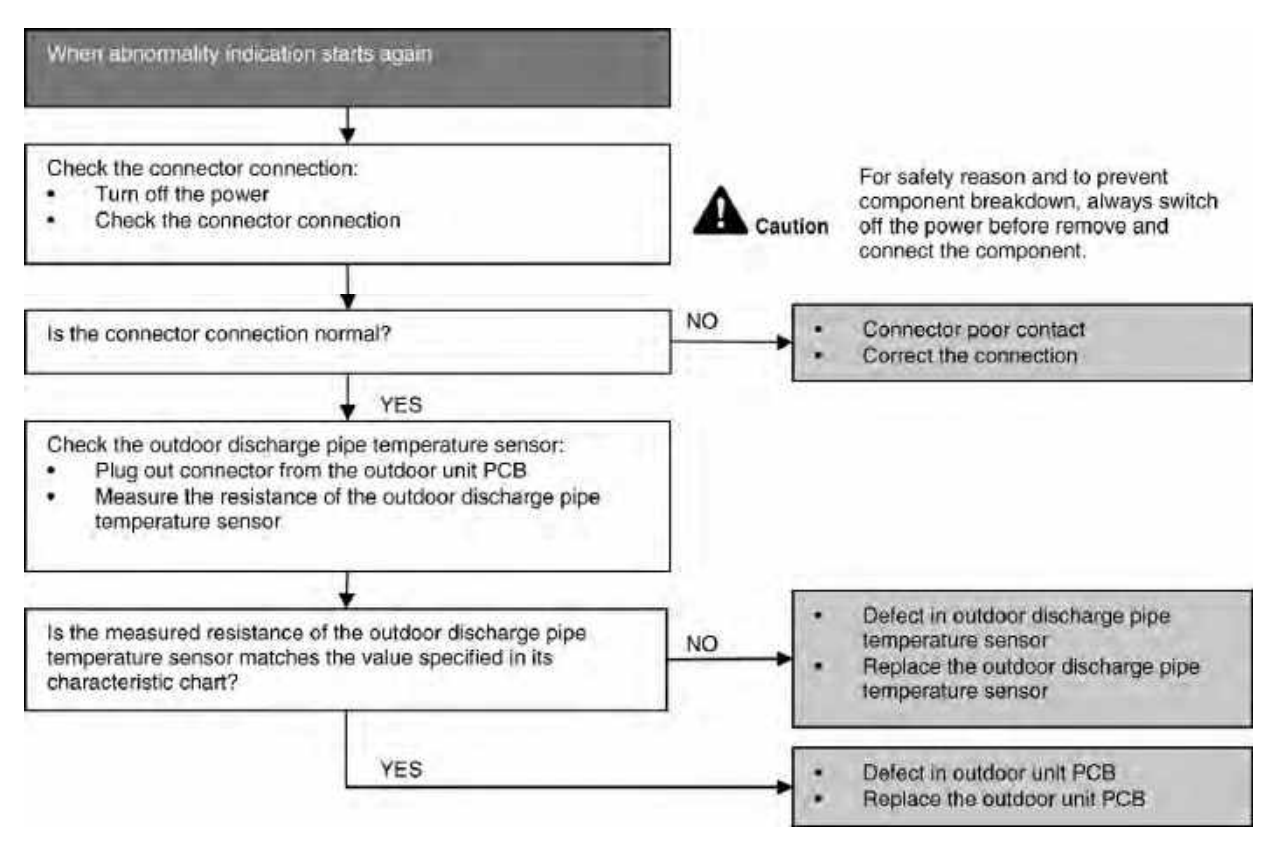

# 17.4.11 H32 (Outdoor Heat Exchanger Temperature Sensor 2 Abnormality)

#### **Malfunction Decision Conditions**

• During startup and operation of cooling and heating, the temperatures detected by the outdoor heat exchanger temperature sensor are used to determine sensor errors.

#### **Malfunction Caused**

- Faulty connector connection.
- Faulty sensor.
- Faulty PCB.

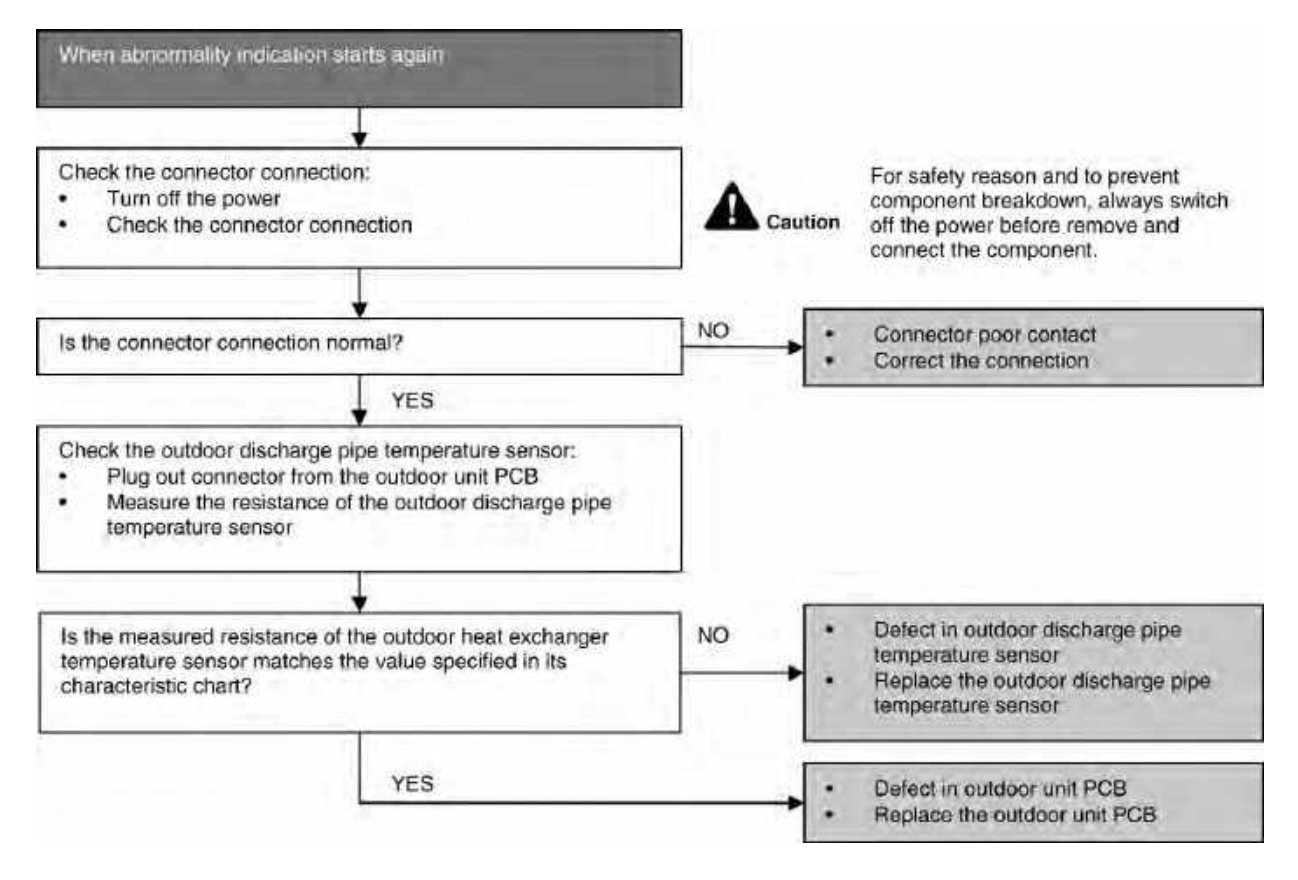

# 17.4.12 H33 (Unspecified Voltage between Indoor and Outdoor)

#### **Malfunction Decision Conditions**

• The supply power is detected for its requirement by the indoor/outdoor transmission.

#### **Malfunction Caused**

- Wrong models interconnected.
- Wrong indoor unit and outdoor unit PCBs used.
- Indoor unit or outdoor unit PCB defective.

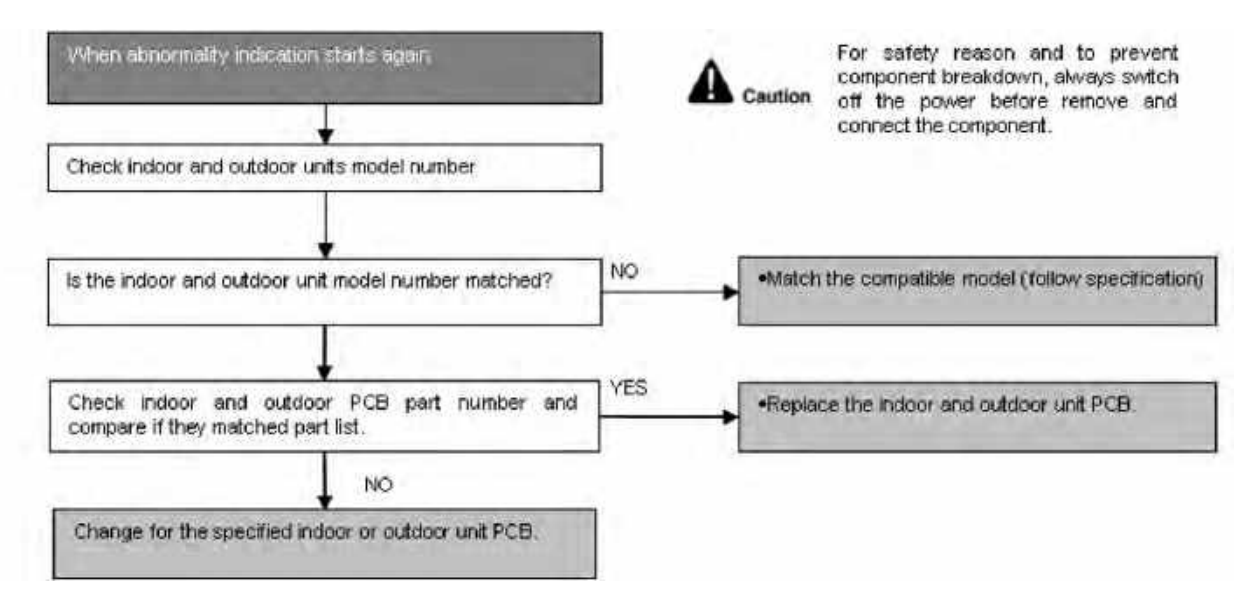

# 17.4.13 H34 (Outdoor Heat Sink Temperature Sensor Abnormality)

#### **Malfunction Decision Conditions**

• During startup and operation of cooling and heating, the temperatures detected by the outdoor heat sink temperature sensor are used to determine sensor errors.

#### **Malfunction Caused**

- Faulty connector connection.
- Faulty sensor.
- Faulty PCB.

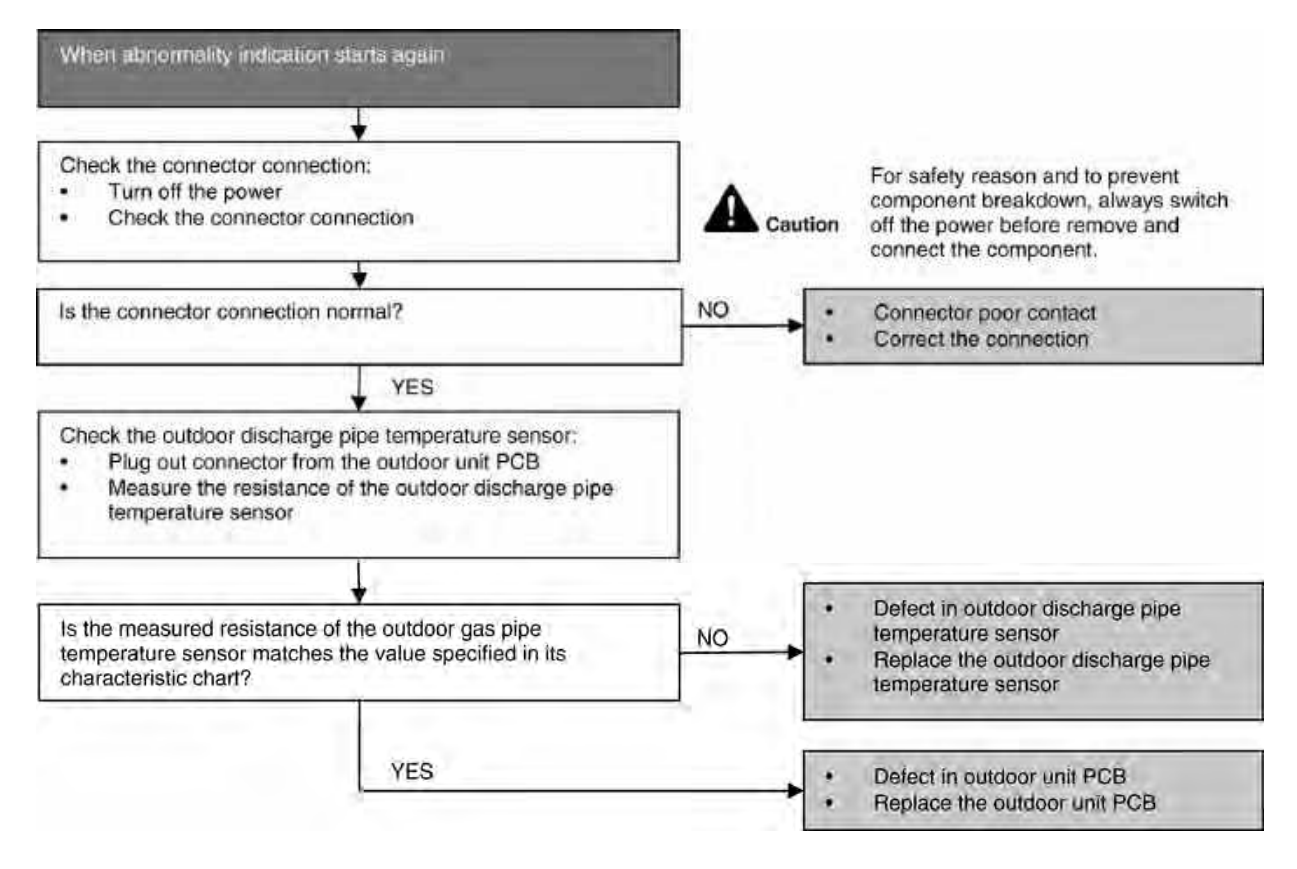

# 17.4.14 H36 (Outdoor Gas Pipe Sensor Abnormality)

#### **Malfunction Decision Conditions**

• During startup and operation of cooling and heating, the temperatures detected by the outdoor gas pipe temperature sensor are used to determine sensor errors.

#### **Malfunction Caused**

- Faulty connector connection.
- Faulty sensor.
- Faulty PCB.

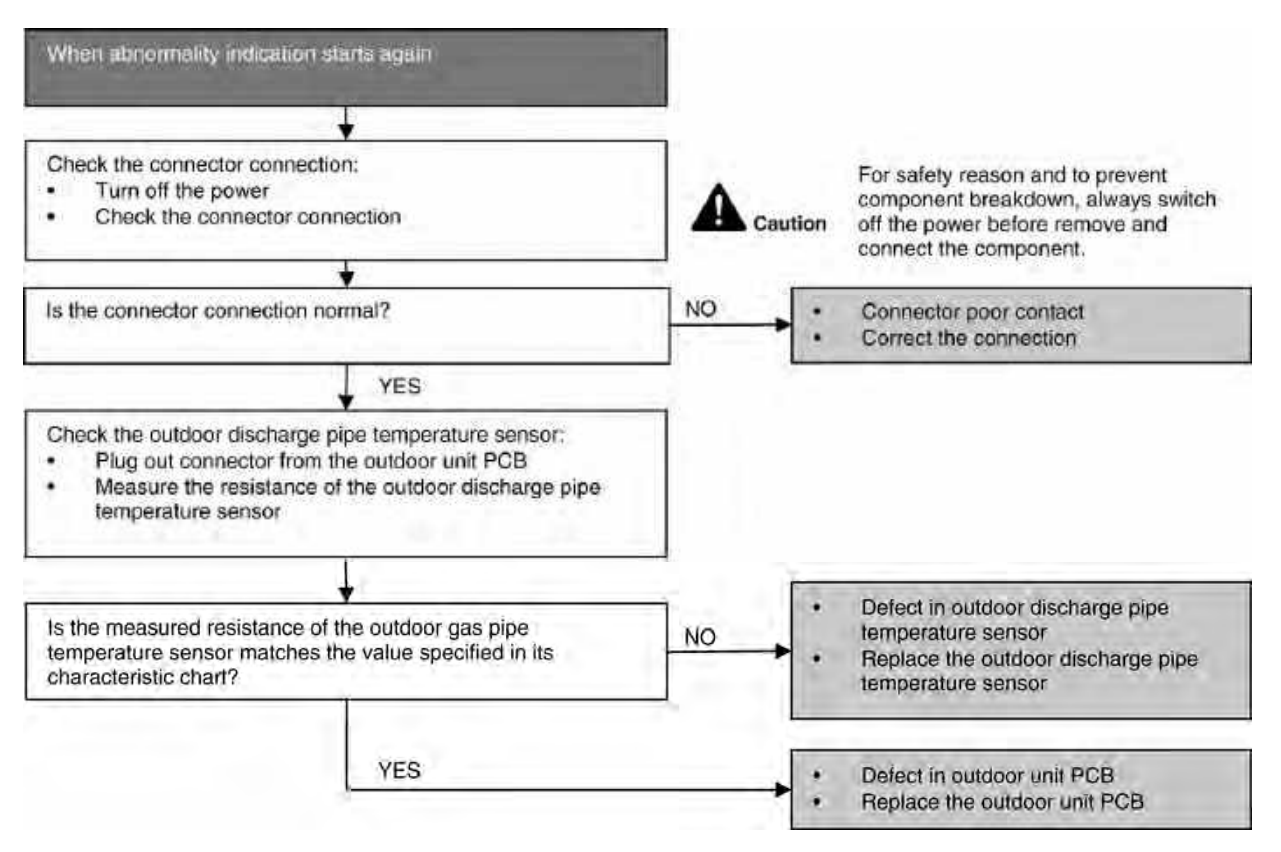

# 17.4.15 H37 (Outdoor Liquid Pipe Temperature Sensor Abnormality)

#### **Malfunction Decision Conditions**

• During startup and operation of cooling and heating, the temperatures detected by the outdoor liquid pipe temperature sensor are used to determine sensor errors.

#### **Malfunction Caused**

- Faulty connector connection.
- Faulty sensor.
- Faulty PCB.

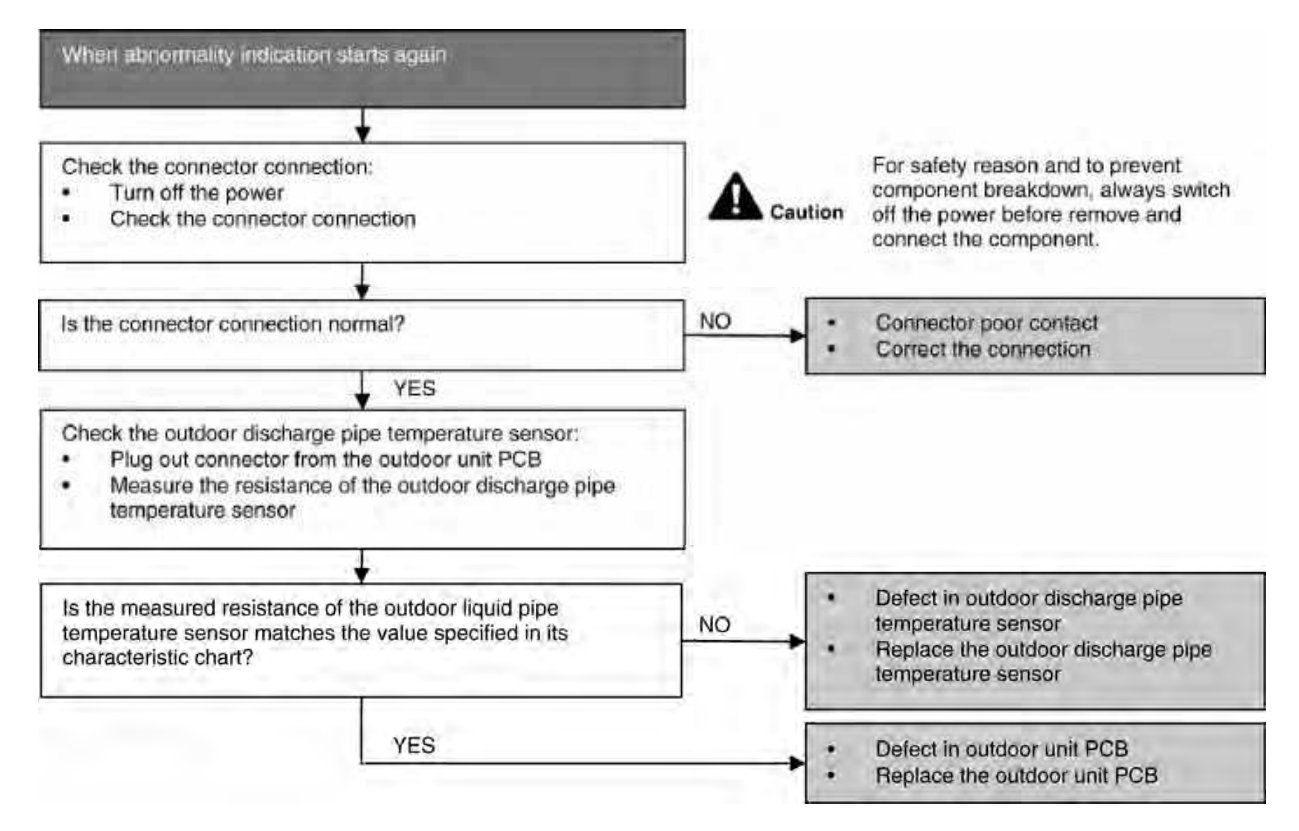

# 17.4.16 H97 (Outdoor Fan Motor – DC Motor Mechanism Locked)

#### **Malfunction Decision Conditions**

• The rotation speed detected by the Hall IC during fan motor operation is used to determine abnormal fan motor.

#### **Malfunction Caused**

- Operation stops due to short circuit inside the fan motor winding.
- Operation stops due to breaking of wire inside the fan motor.
- Operation stops due to breaking of fan motor lead wires.
- Operation stops due to Hall IC malfunction.
- Operation error due to faulty outdoor unit PCB.

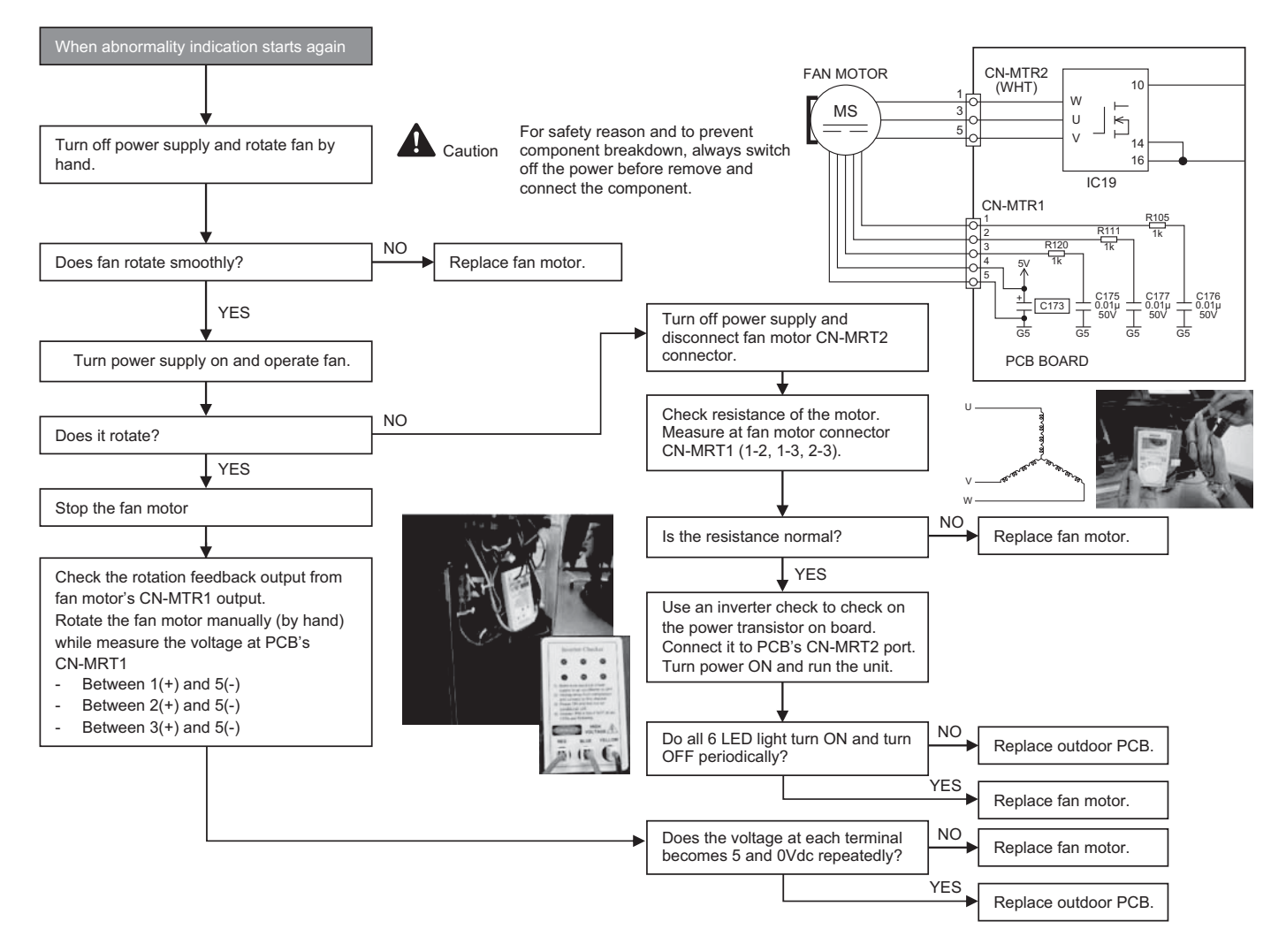

# 17.4.17 H98 (Error Code Stored in Memory and no alarm is triggered / no TIMER LED flashing)

#### **Malfunction Decision Conditions**

- Indoor high pressure is detected when indoor heat exchanger is detecting very high temperature when the unit is operating in heating operation.
- Phenomena: unit is stopping and re-starting very often in heating mode

#### **Malfunction Caused**

- Indoor heat exchanger thermistor
- Clogged air filter or heat exchanger
- Over-bent pipe (liquid side)

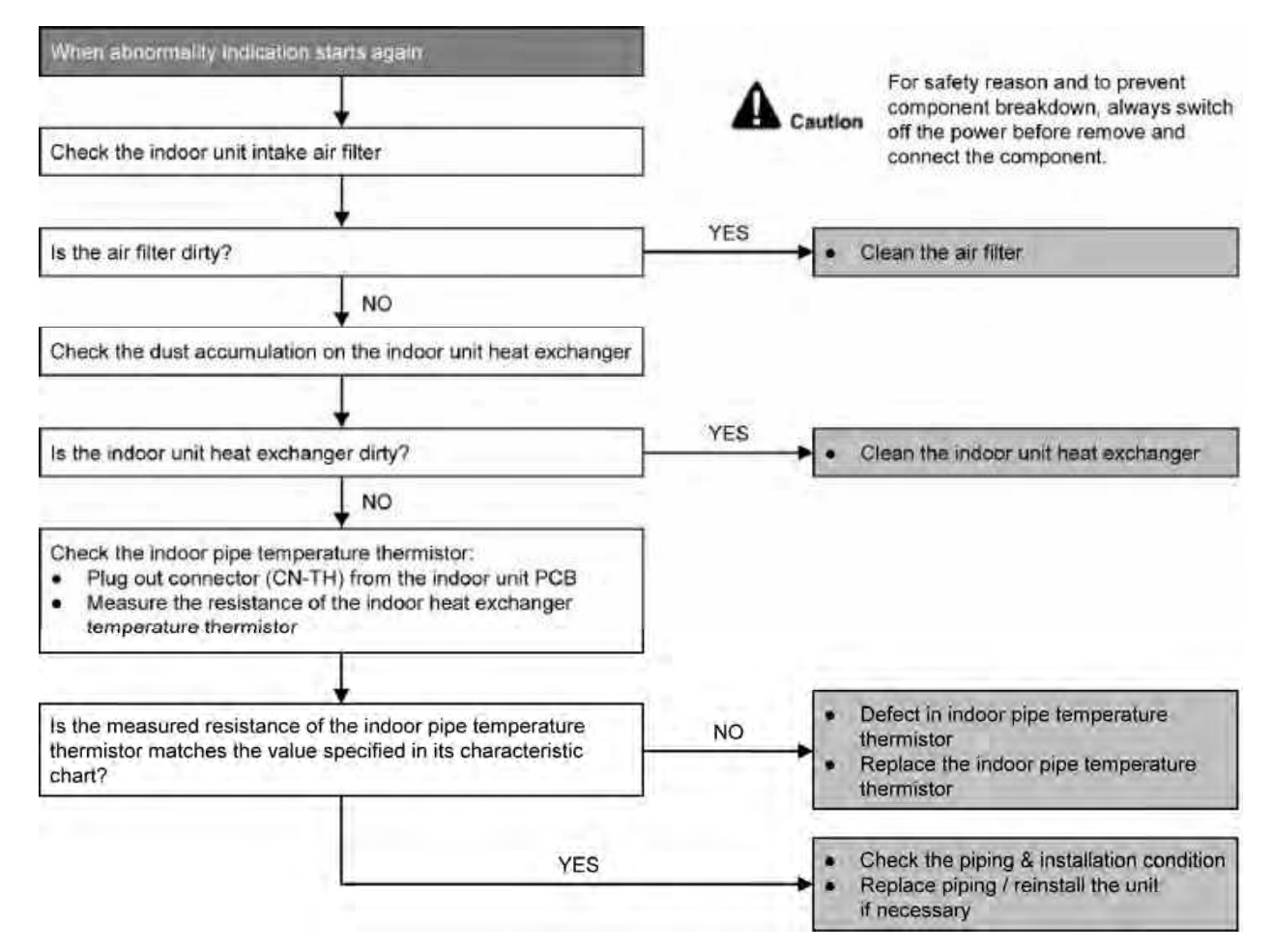

# 17.4.18 H99 (Indoor Freeze Prevention Protection: Cooling or Soft Dry)

#### Error Code will not display (no Timer LED blinking) but store in EEPROM

#### **Malfunction Decision Conditions**

• Freeze prevention control takes place (when indoor pipe temperature is lower than 2°C)

#### **Malfunction Caused**

- Air short circuit at indoor unit
- Clogged indoor unit air filter
- Dust accumulation on the indoor unit heat exchanger
- 2/3 way valve closed
- Faulty indoor unit fan motor
- Refrigerant shortage (refrigerant leakage)
- Clogged expansion valve or strainer
- Faulty indoor pipe temperature sensor
- Faulty indoor unit PCB

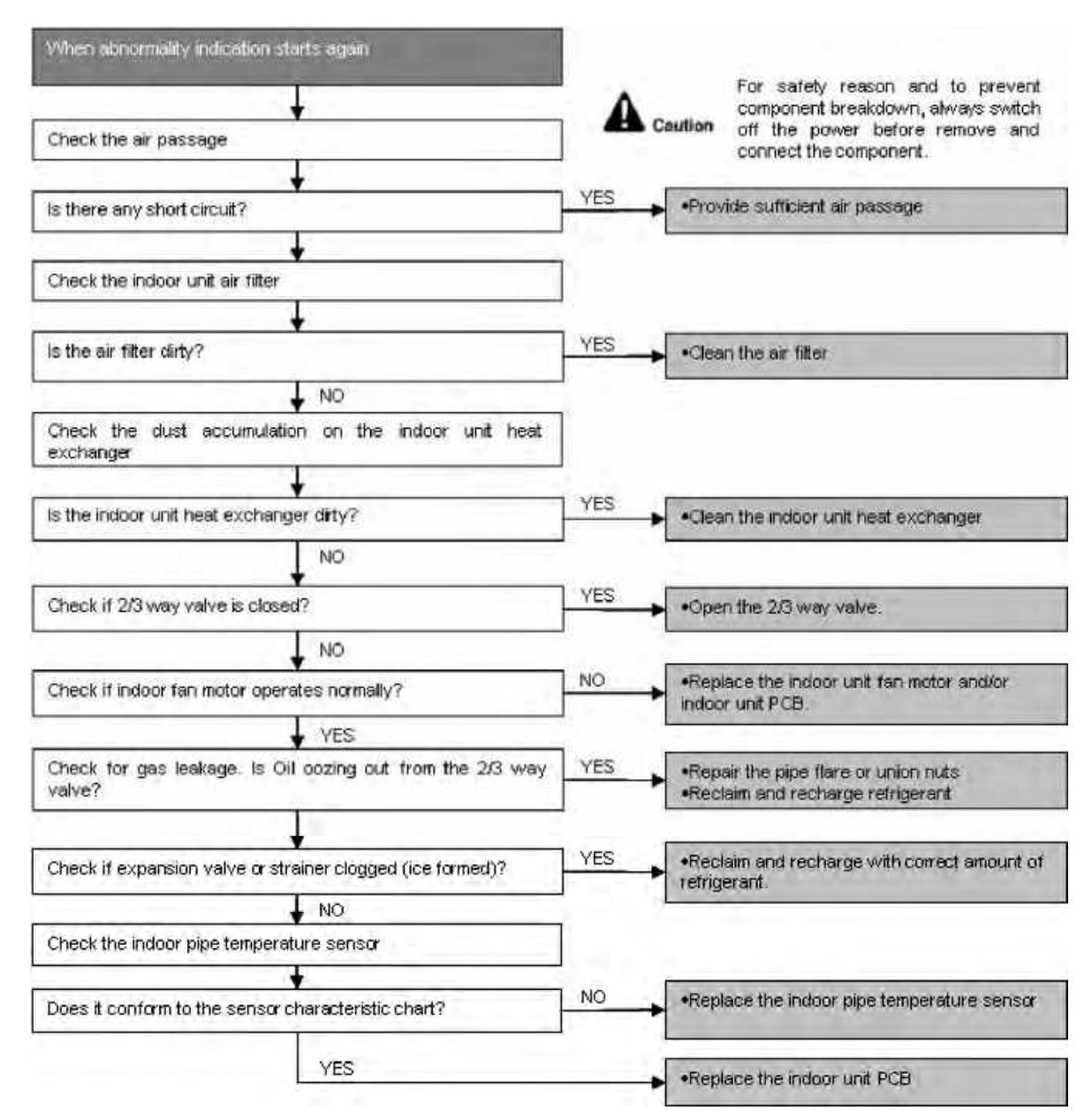
# 17.4.19 F11 (4-way Valve Switching Failure)

#### **Malfunction Decision Conditions**

 When indoor heat exchanger is cold during heating (except deice) or when indoor heat exchanger is hot during cooling and compressor operating, the 4-way valve is detected as malfunction.

#### **Malfunction Caused**

- Indoor heat exchanger (pipe) thermistor
- 4-way valve malfunction

#### Troubleshooting

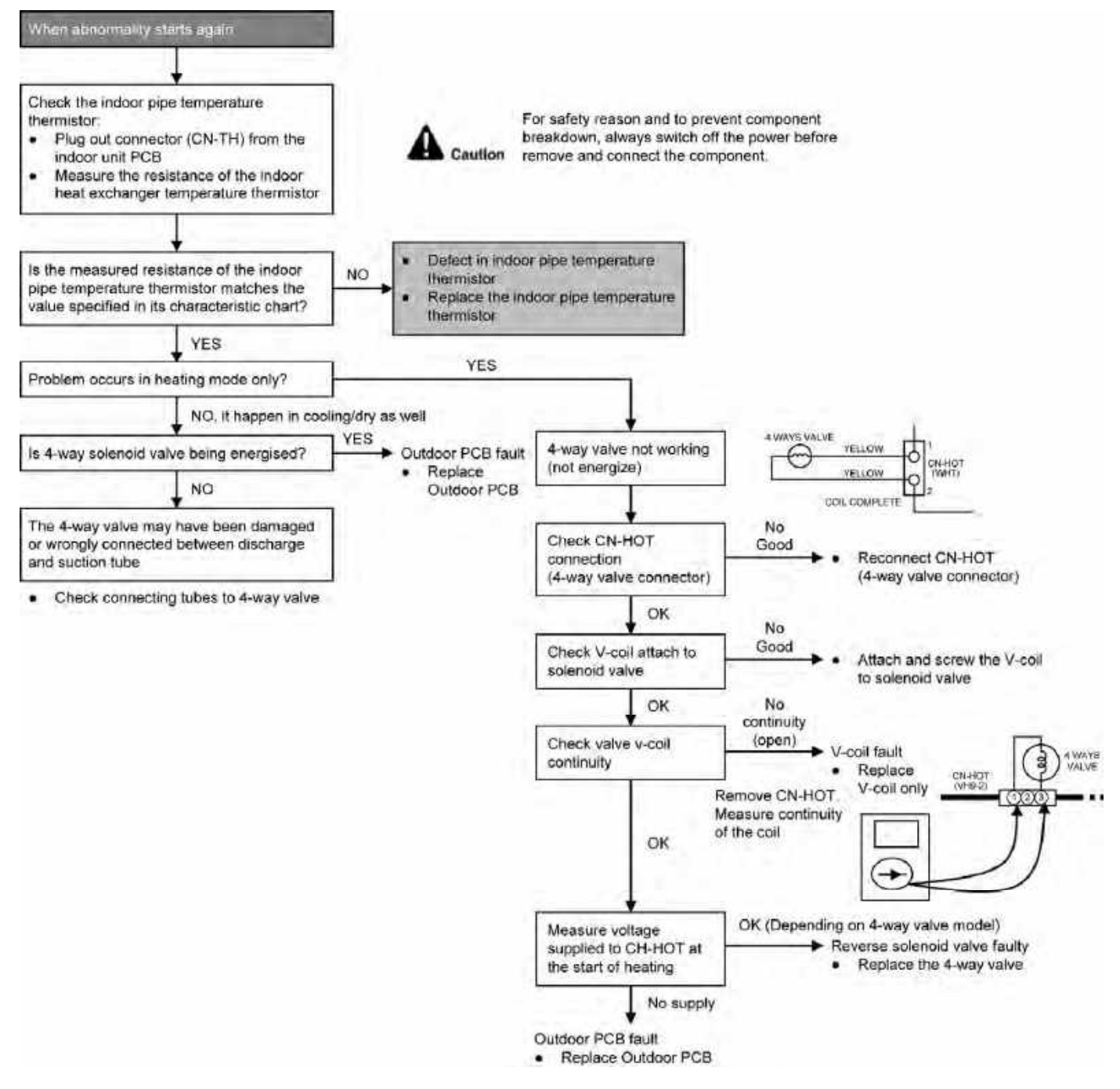

\* Check gas side pipe - for hot gas flow in cooling mode

# 17.4.20 F17 (Indoor Standby Units Freezing Abnormality)

#### **Malfunction Decision Conditions**

 When the different between indoor intake air temperature and indoor pipe temperature is above 10°C or indoor pipe temperature is below -1.0°C.

#### Remark:

When the indoor standby unit is freezing, the outdoor unit transfers F17 error code to the corresponding indoor unit and H39 to other indoor unit(s).

#### **Malfunction Caused**

- Wrong wiring connection
- Faulty sensor
- Faulty expansion valve

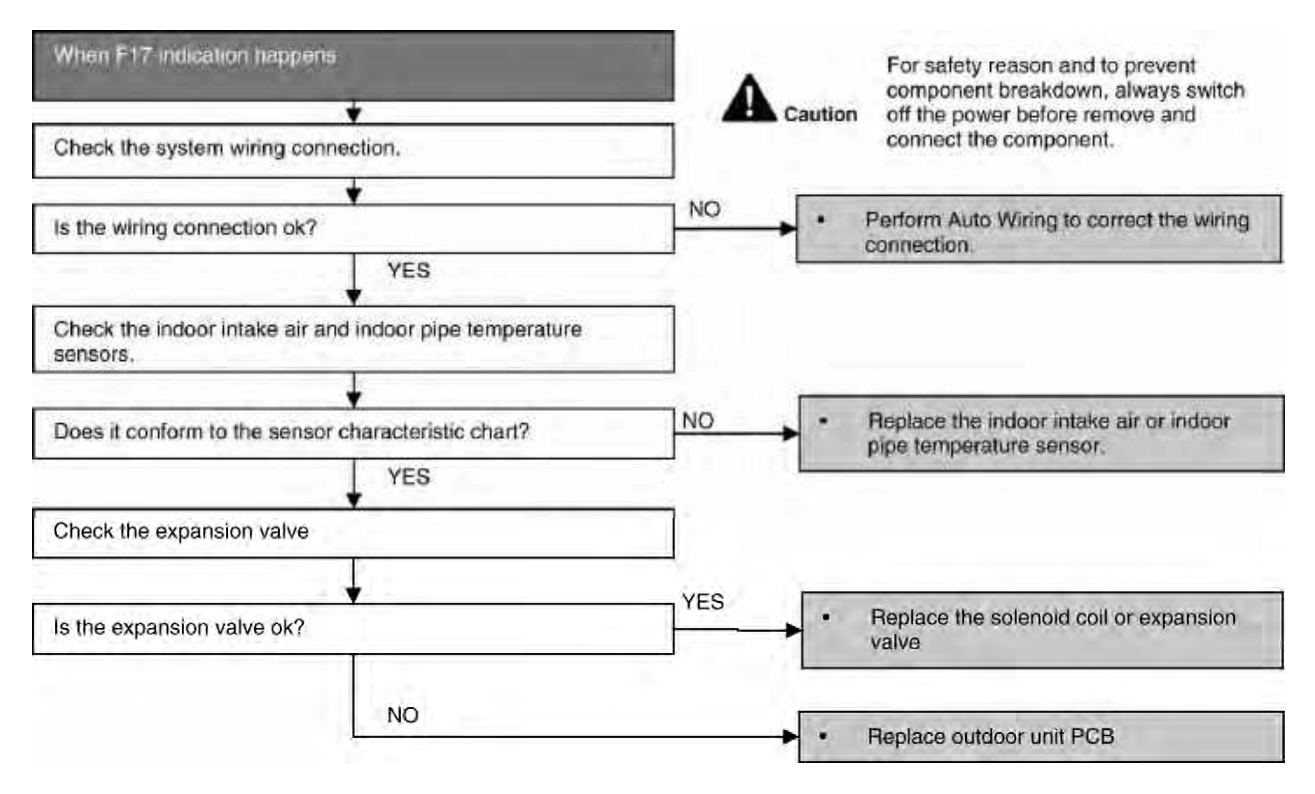

# 17.4.21 F90 (Power Factor Correction Protection)

#### **Malfunction Decision Conditions**

- To maintain DC voltage level supply to power transistor.
- To detect high DC voltage level after rectification.

#### Malfunction Caused

- During startup and operation of cooling and heating, when Power Factor Correction (PFC) protection circuitry at the outdoor unit main PCB senses abnormal DC voltage level for power transistors.
- When DC voltage detected is LOW, transistor switching will turn ON by controller to push-up the DC level.
- When DC voltage detected is HIGH (391Vdc 425Vdc), active LOW signal will send by the controller to turn OFF relay RY-C.

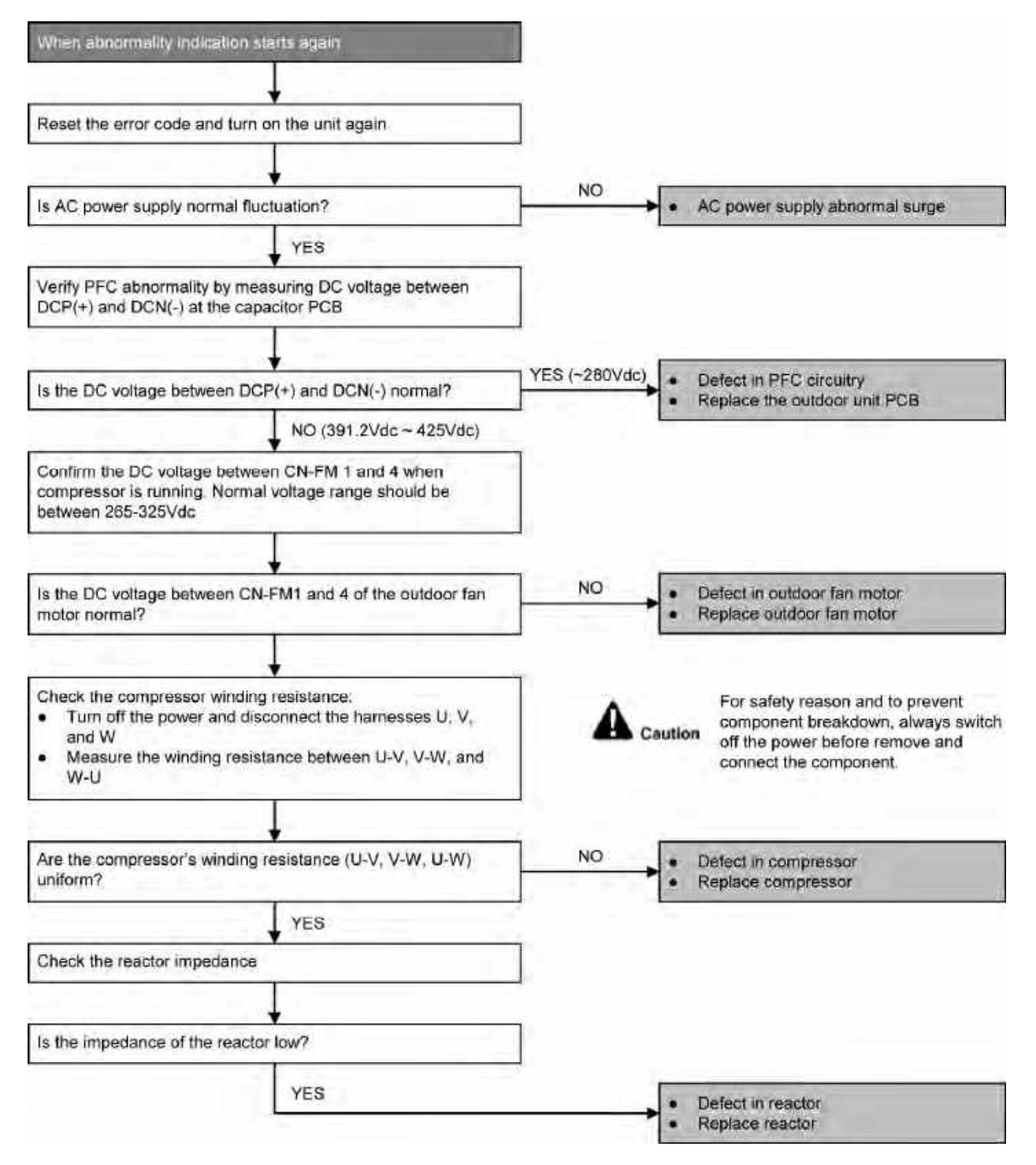

# 17.4.22 F91 (Refrigeration Cycle Abnormality)

#### **Malfunction Decision Conditions**

• The input current is low while the compressor is running at higher than the setting frequency.

#### **Malfunction Caused**

- Lack of gas.
- 3-way valve close.

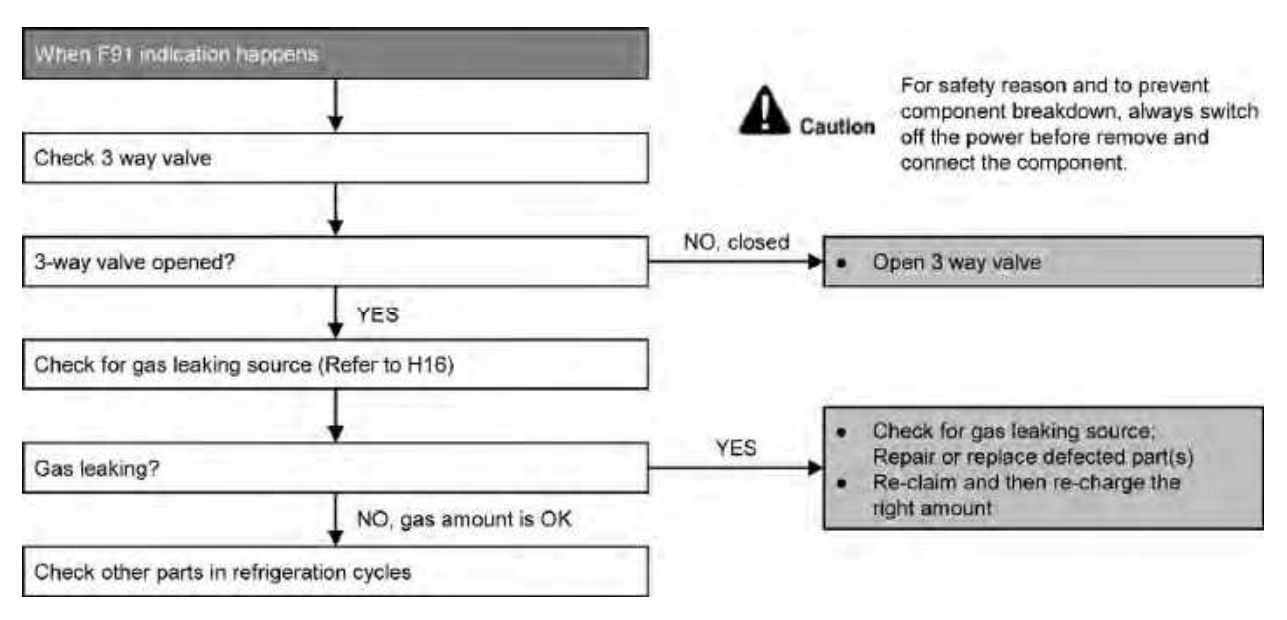

# 17.4.23 F93 (Compressor Rotation Failure)

#### **Malfunction Decision Conditions**

• A compressor rotation failure is detected by checking the compressor running condition through the position detection circuit.

#### **Malfunction Caused**

- Compressor terminal disconnect
- Faulty Outdoor PCB
- Faulty compressor

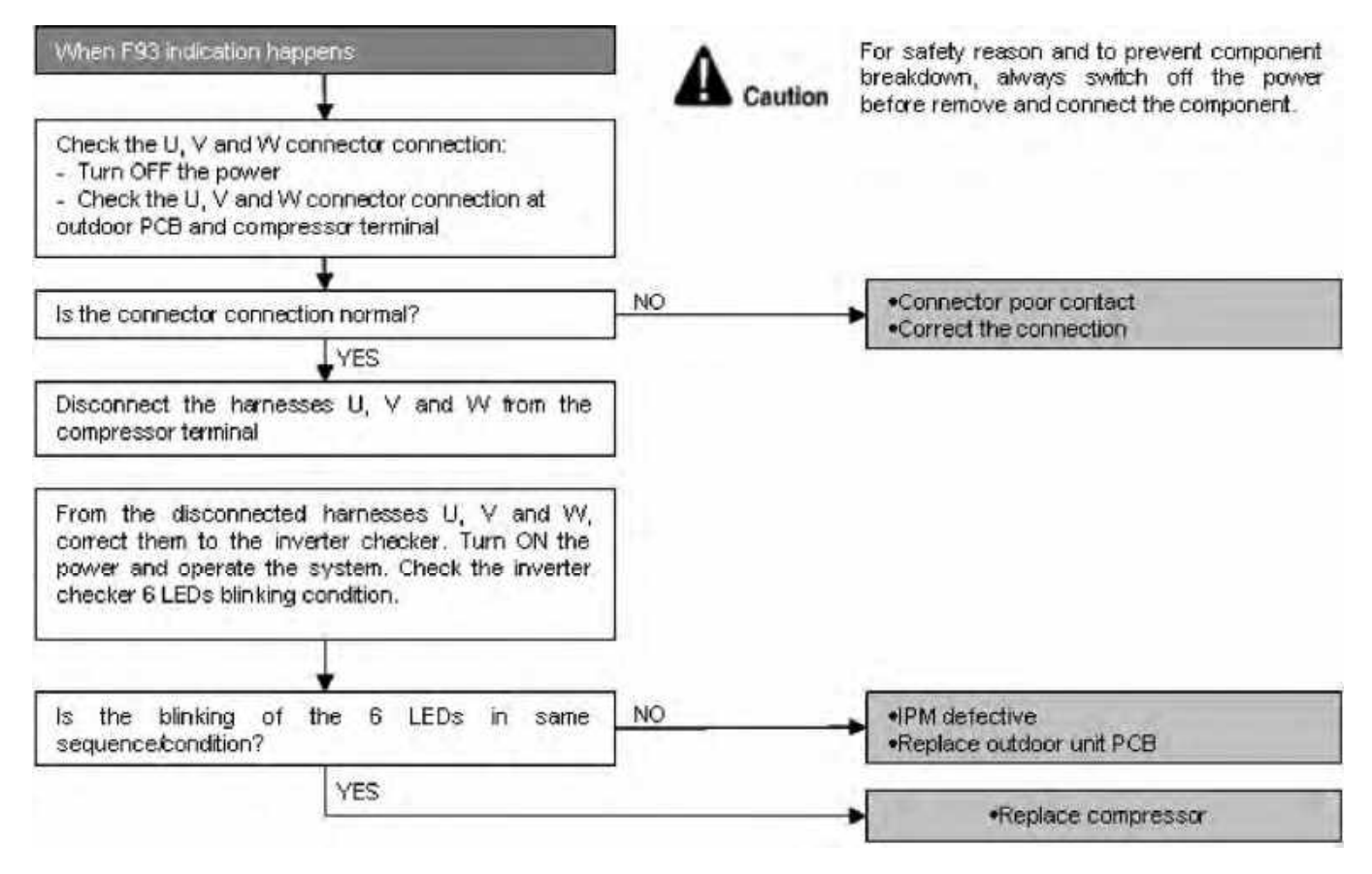

# 17.4.24 F95 (Outdoor High Pressure Protection: Cooling or Soft Dry)

#### **Malfunction Decision Conditions**

 During operation of cooling or soft dry, when outdoor unit heat exchanger high temperature data is detected by the outdoor unit heat exchanger thermistor.

#### **Malfunction Caused**

- Outdoor heat exchanger temperature rise due to short-circuit of hot discharge air flow.
- Outdoor heat exchanger temperature rise due to defective of outdoor fan motor.
- Outdoor heat exchange temperature rise due to defective outdoor heat exchanger thermistor.
- Outdoor heat exchanger temperature rise due to defective of outdoor unit PCB.

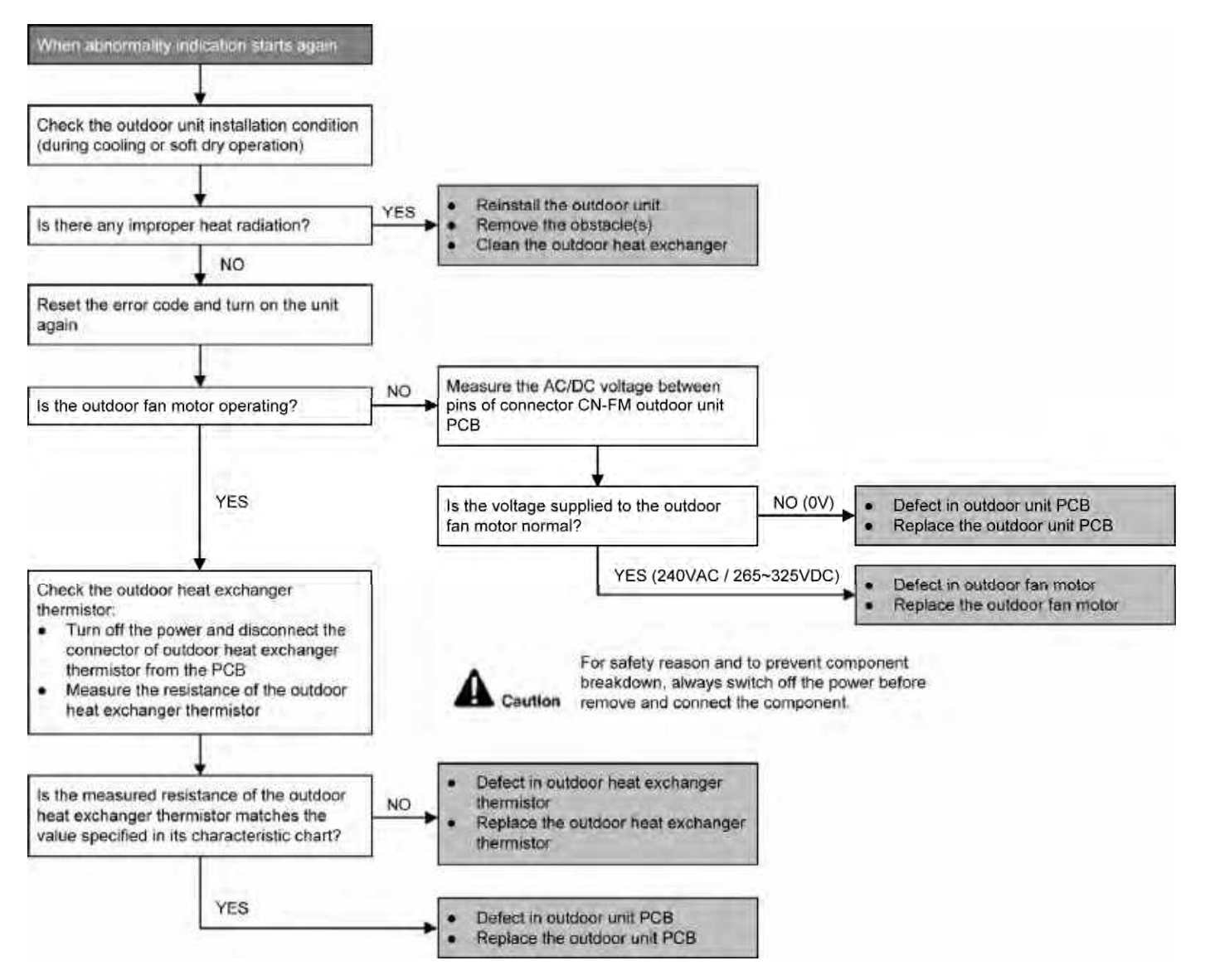

# 17.4.25 F96 (IPM Overheating)

#### **Malfunction Decision Conditions**

 During operating of cooling and heating, when IPM temperature data (100°C) is detected by the IPM temperature sensor.

Multi Models only

- Compressor Overheating: During operation of cooling and heating, when the compressor OL is activated.
- Heat Sink Overheating: During operation of cooling and heating, when heat sink temperature data (90°C) is detected by the heat sink temperature sensor.

#### **Malfunction Caused**

- IPM overheats due to short circuit of hot discharge air flow.
- IPM overheats due to defective of outdoor fan motor.
- IPM overheats due to defective of internal circuitry of IPM.
- IPM overheats due to defective IPM temperature sensor.
- Multi Models Only
  - o Compressor OL connector poor contact.
  - Compressor OL faulty.

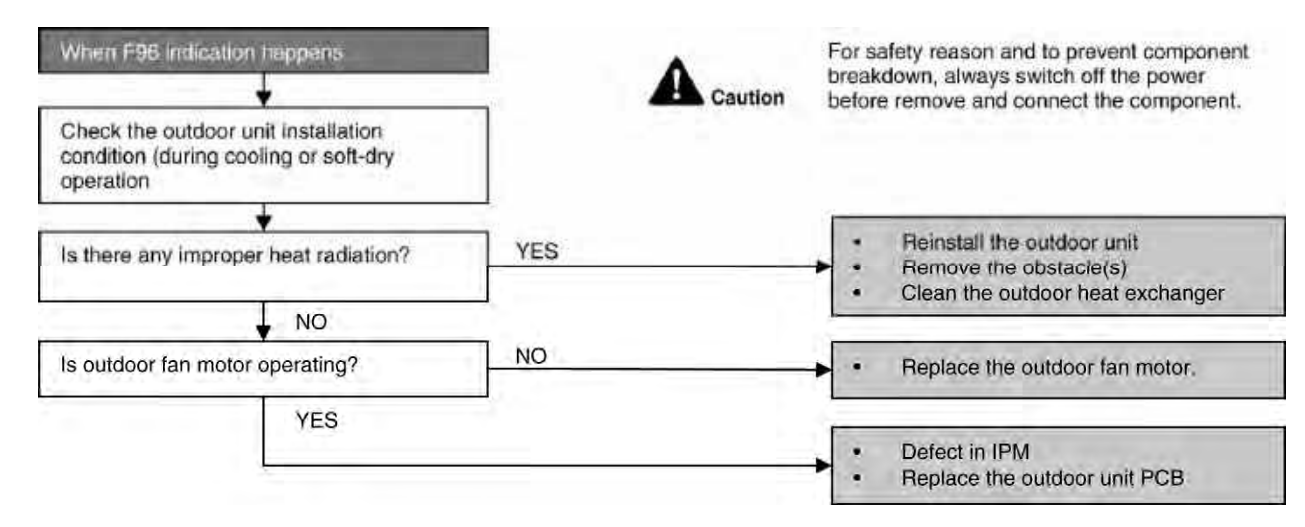

# 17.4.26 F97 (Compressor Overheating)

#### **Malfunction Decision Conditions**

 During operation of cooling and heating, when compressor tank temperature data (112°C) is detected by the compressor tank temperature sensor.

#### **Malfunction Caused**

- Faulty compressor tank temperature sensor
- 2/3 way valve closed
- Refrigerant shortage (refrigerant leakage)
- Faulty outdoor unit PCB
- Faulty compressor

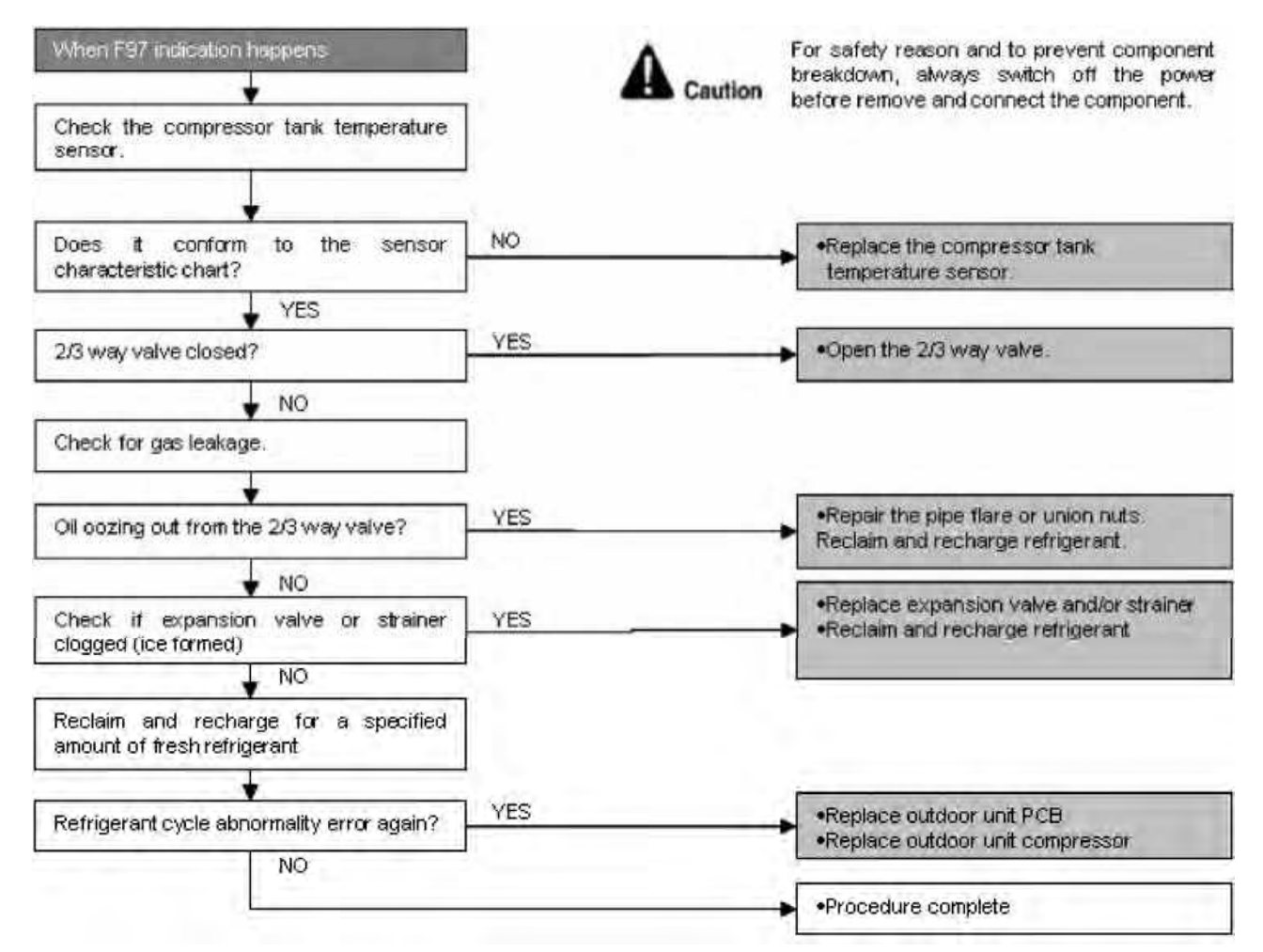

# 17.4.27 F98 (Input Over Current Detection)

#### **Malfunction Decision Conditions**

• During operation of cooling and heating, when an input over-current (X value in Total Running Current Control) is detected by checking the input current value being detected by current transformer (CT) with the compressor running.

#### **Malfunction Caused**

- Excessive refrigerant.
- Faulty outdoor unit PCB.

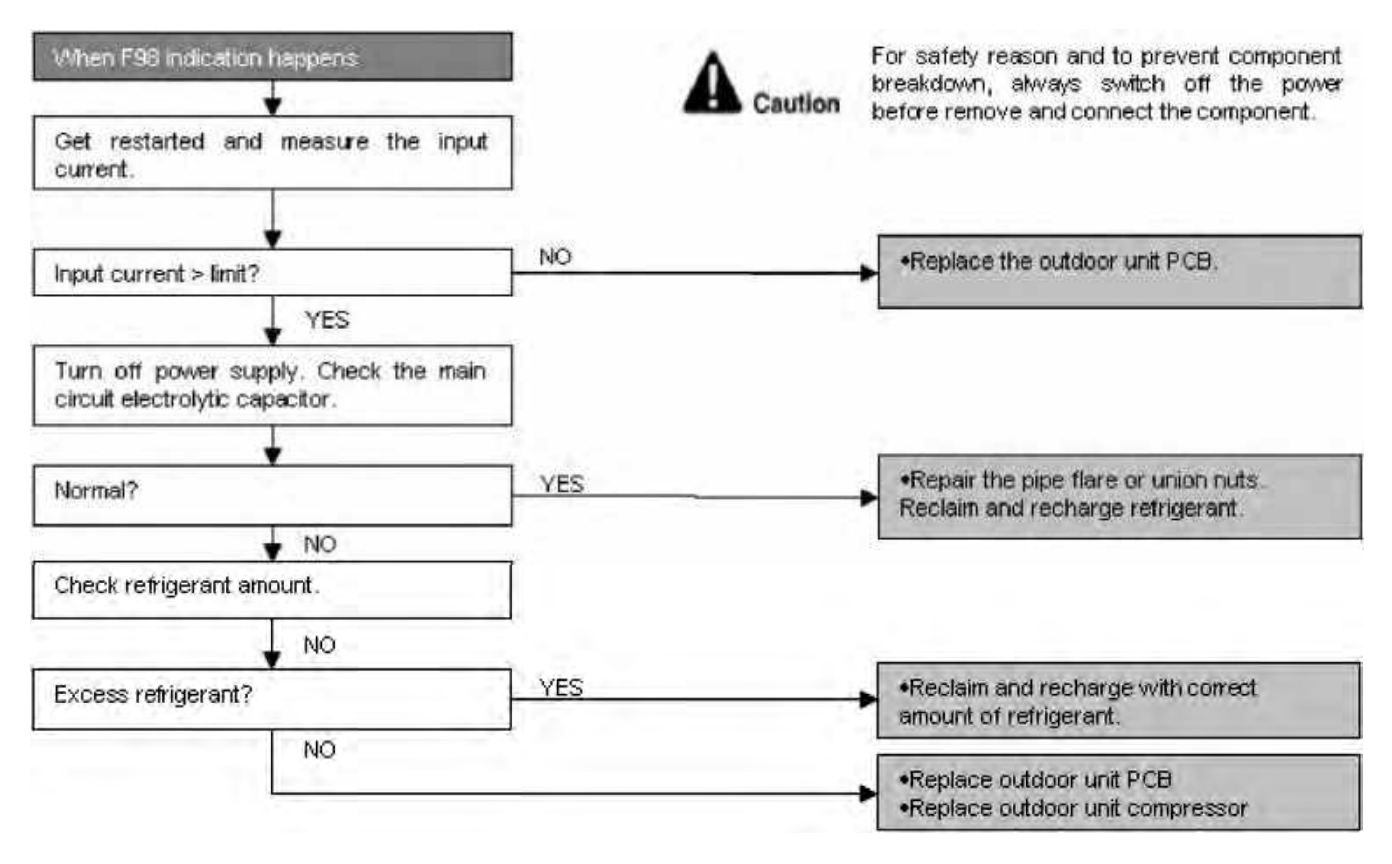

# 17.4.28 F99 (DC Peak Detection)

#### **Malfunction Decision Conditions**

During startup and operation of cooling and heating, when inverter DC peak data is received by the outdoor internal DC Peak sensing circuitry.

#### **Malfunction Caused**

- DC current peak due to compressor failure.
- DC current peak due to defective power transistor(s).
- DC current peak due to defective outdoor unit PCB.
- DC current peak due to short circuit.

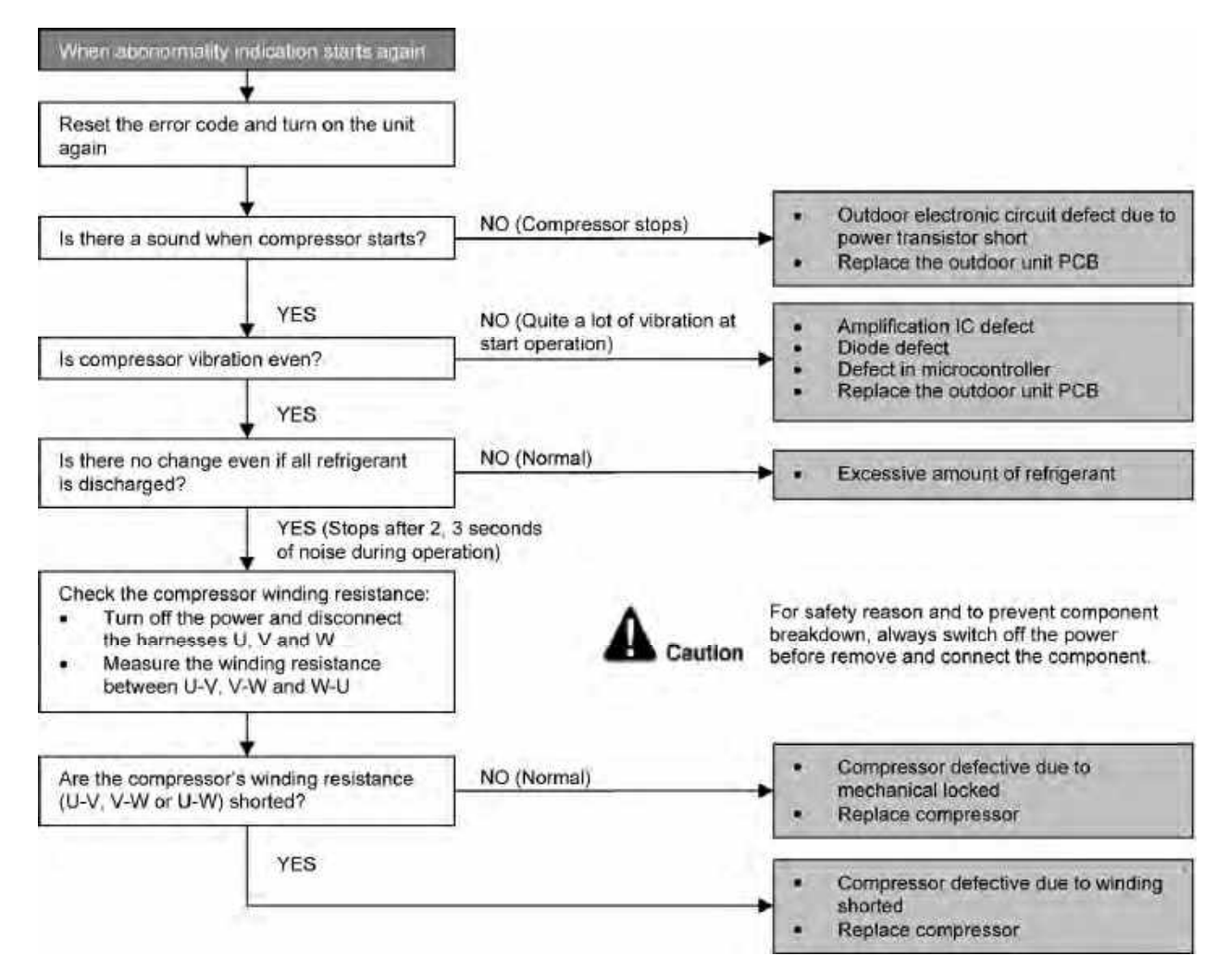

# 18. Disassembly and Assembly Instructions

#### 

High Voltage is generated in the electrical parts area by the capacitor. Ensure that the capacitor has discharged sufficiently before proceeding with repair work. Failure to heed this caution may result in electric shocks.

# 18.1 CS-NZ25VKE CS-NZ35VKE CS-QZ25VKE

#### 18.1.1 Indoor Electronic Controllers, Cross Flow Fan and Indoor Fan Motor Removal Procedures

#### 18.1.1.1 To Remove Front Grille

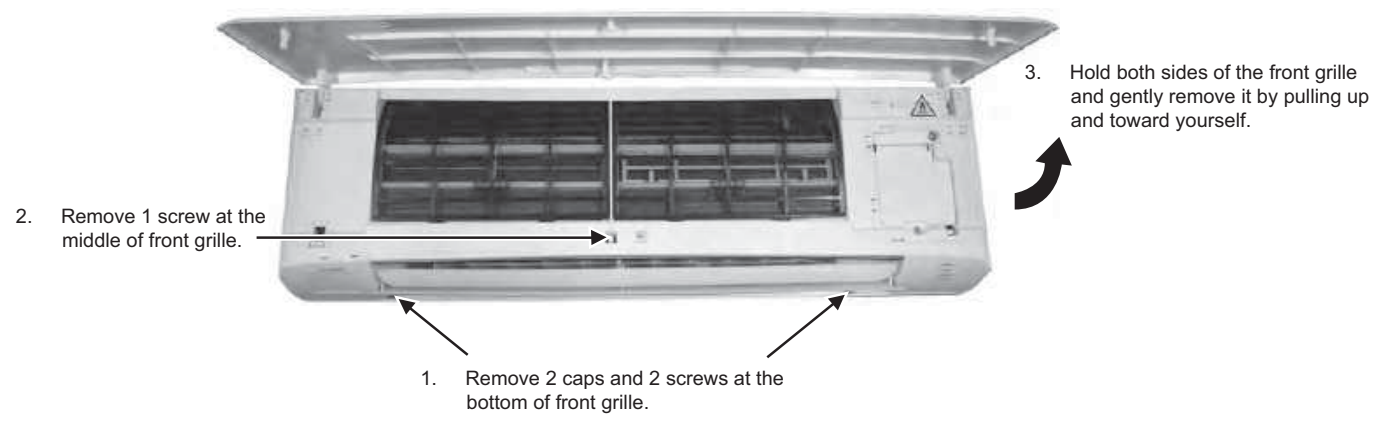

Figure 1

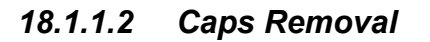

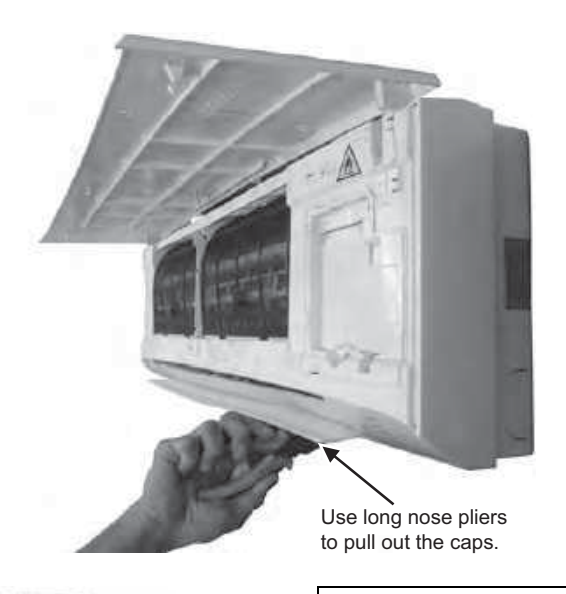

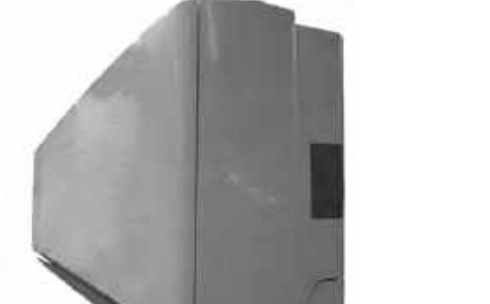

## 

- a. Use a manual screw driver with at least 150 mm shaft length. Do not use a hand drill type.
- b. Slightly tilt the screw driver handle downward so that the shaft does not touch the flap. Be careful not to scratch the flap while undoing the screws.

## 18.1.1.3 To Remove Electronic Controller

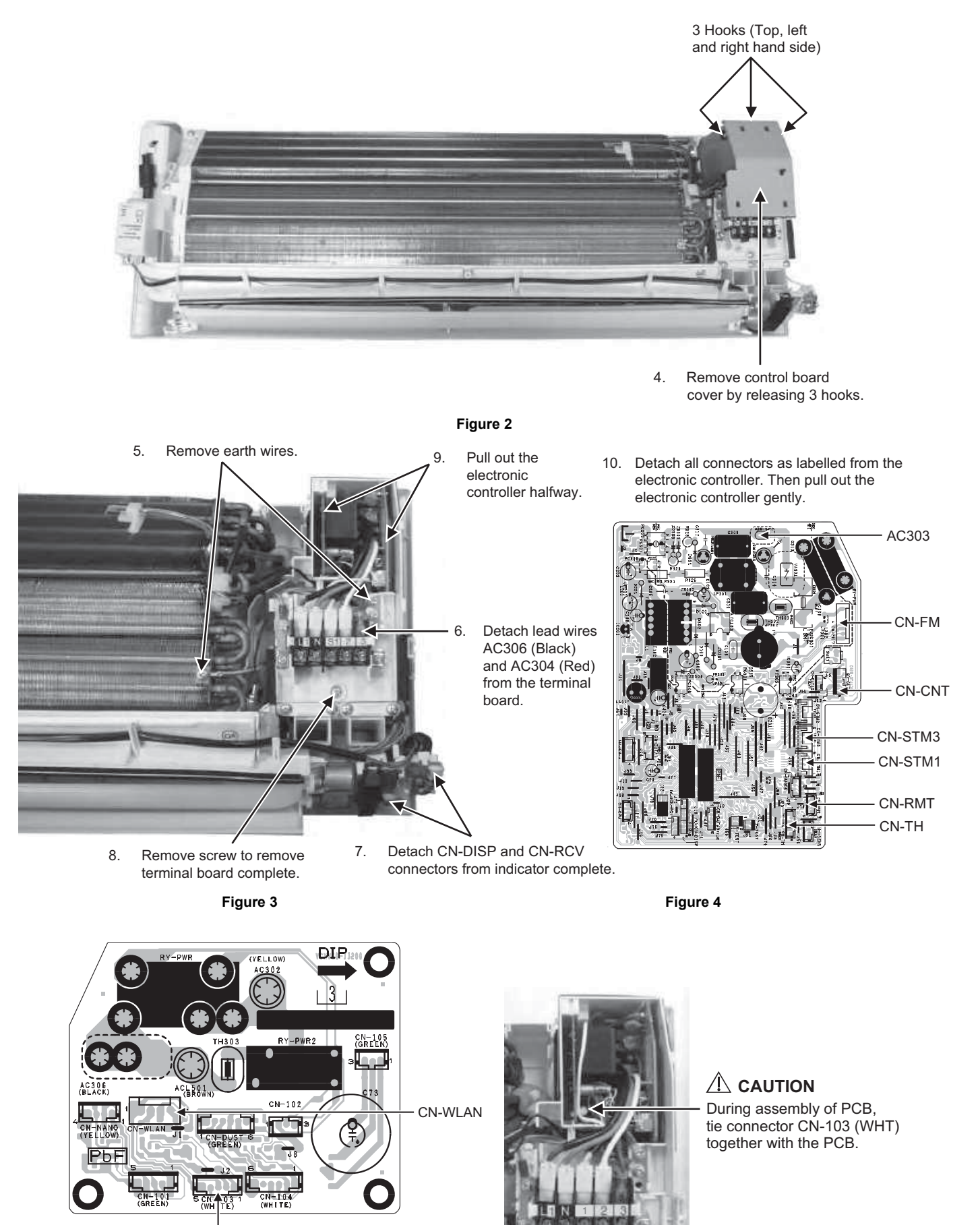

CN-103

Figure 5

# 18.1.1.4 To Remove Discharge Grille

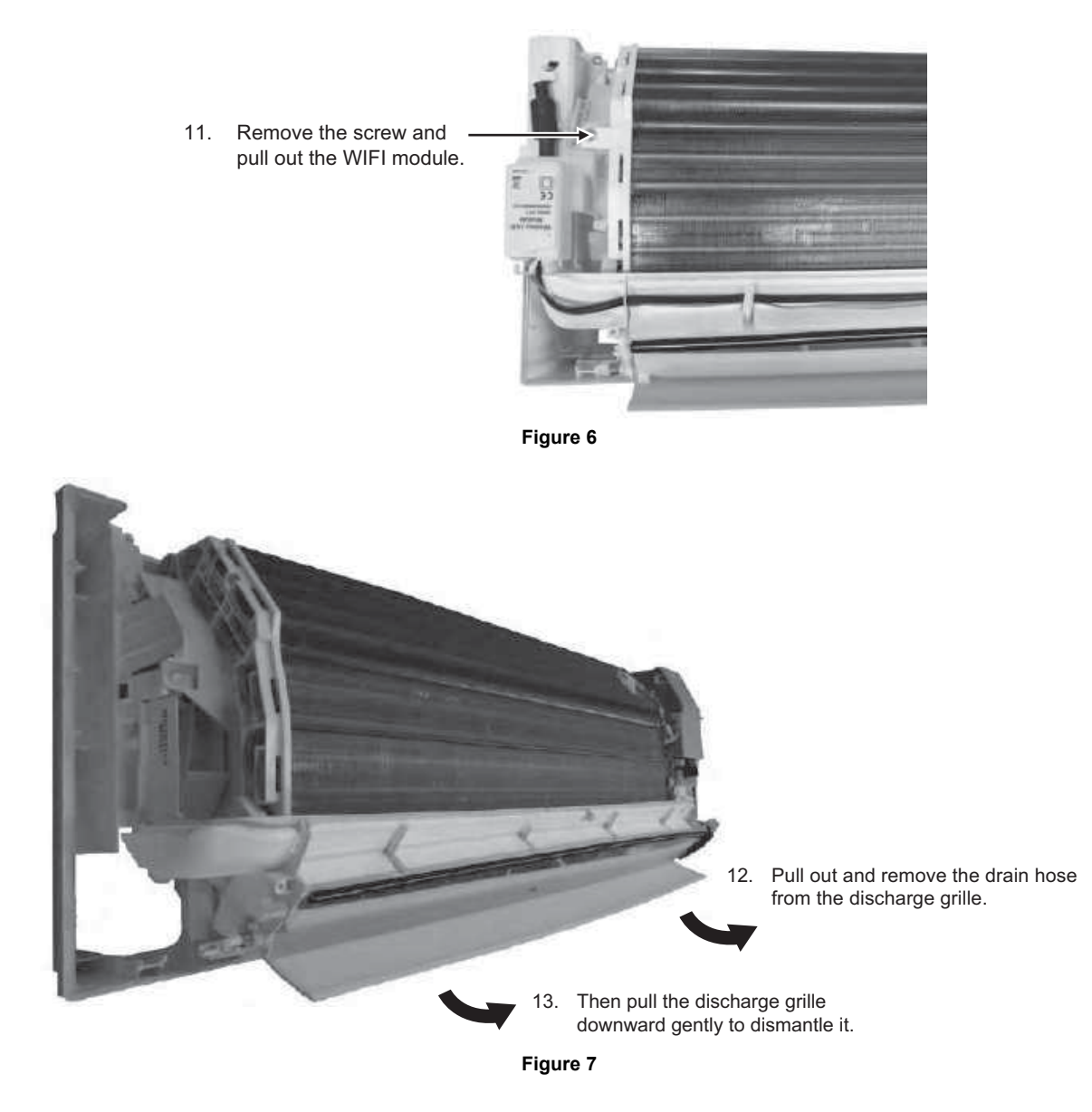

18.1.1.5 To Remove Control Board

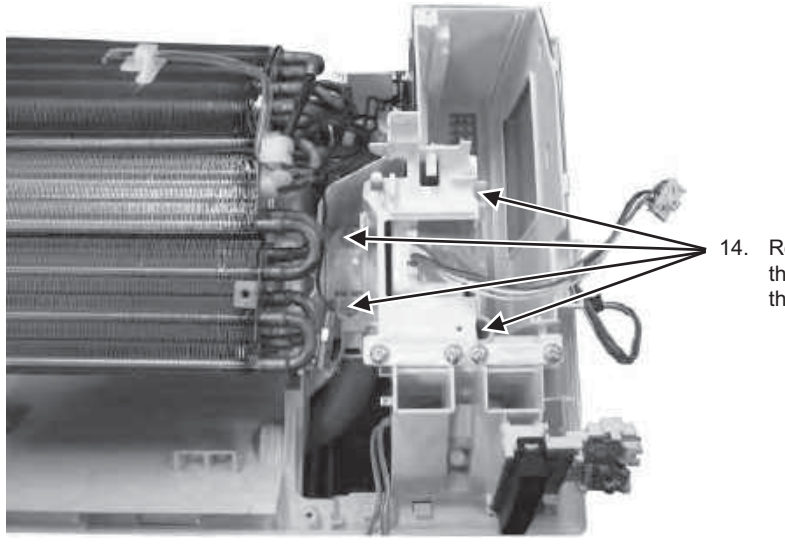

 Remove the 4 screws holding the control board, then pull out the control board.

# 18.1.1.6 To Remove Cross Flow Fan and Indoor Fan Motor

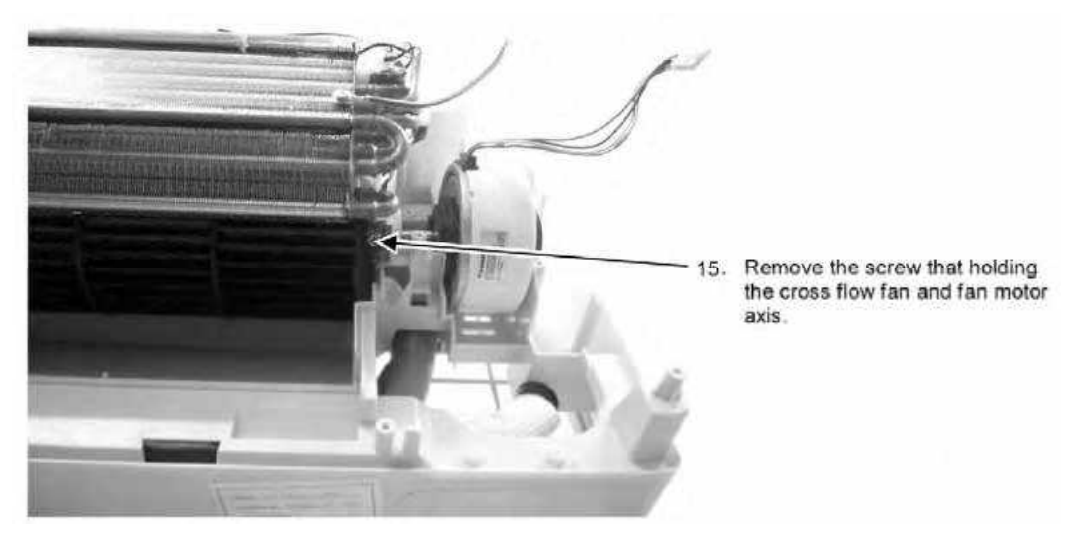

Figure 9

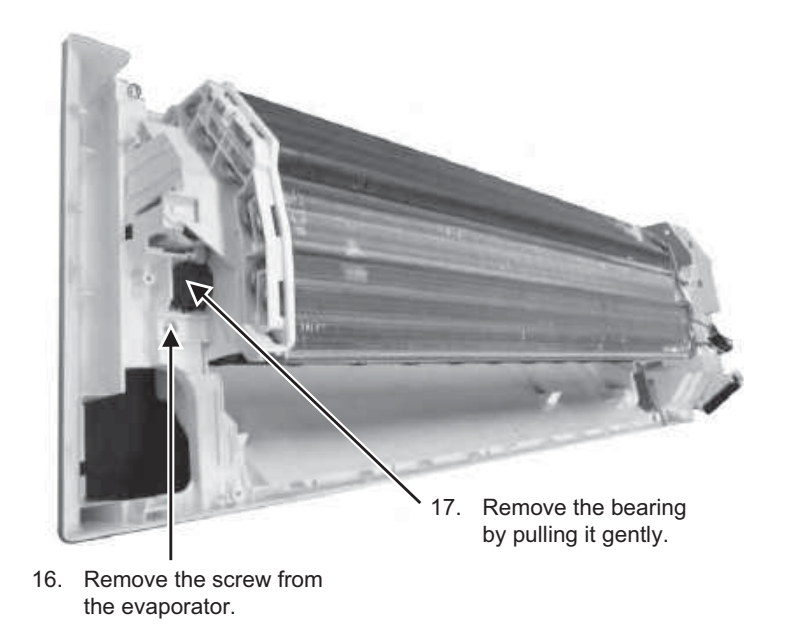

Figure 10

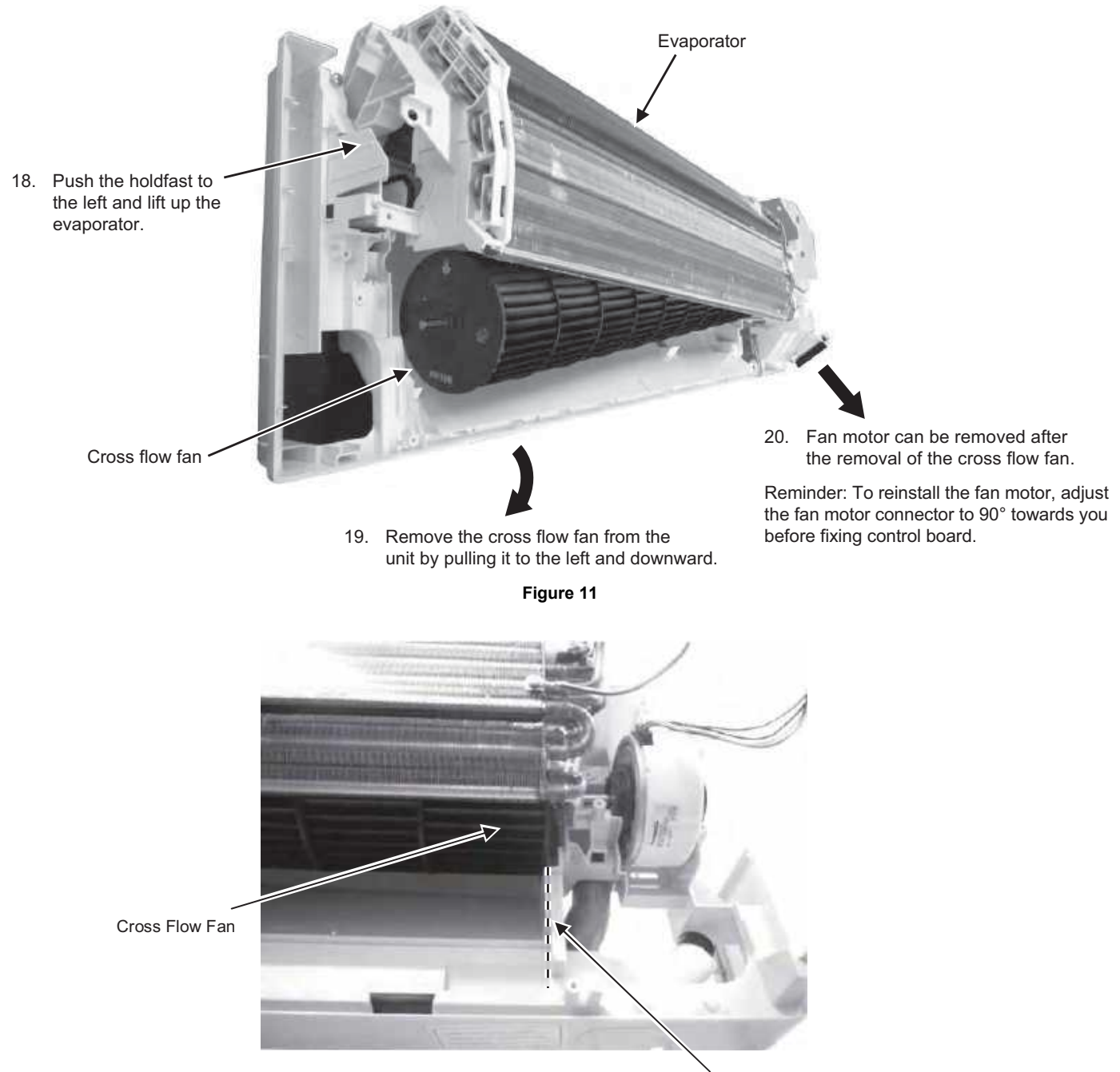

Reminder: To reinstall the cross flow fan, ensure cross flow fan is in line as shown in figure 12.

# 18.1.1.7 To Assemble the Front Grille

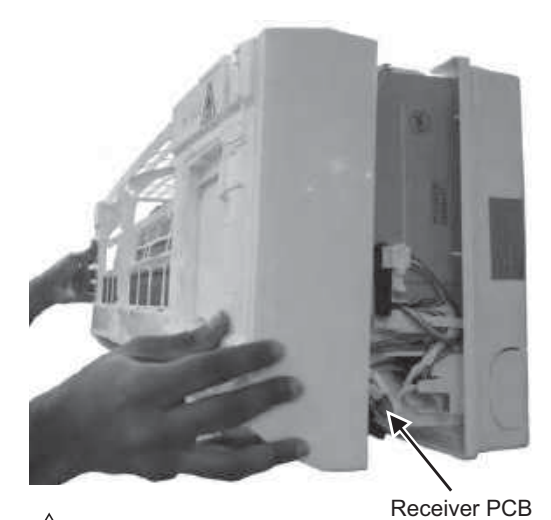

CAUTION Do not directly fix the front grille complete, to avoid hitting the Receiver PCB.

Figure 13

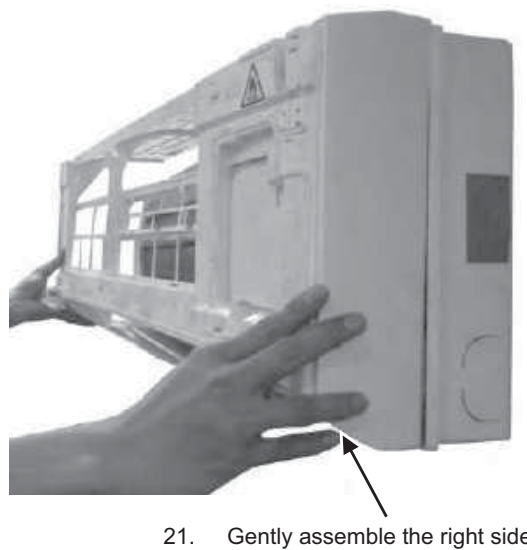

21. Gently assemble the right side of the front grille first then fix the left side.

# 18.1.1.8 To Assemble the Intake Grille

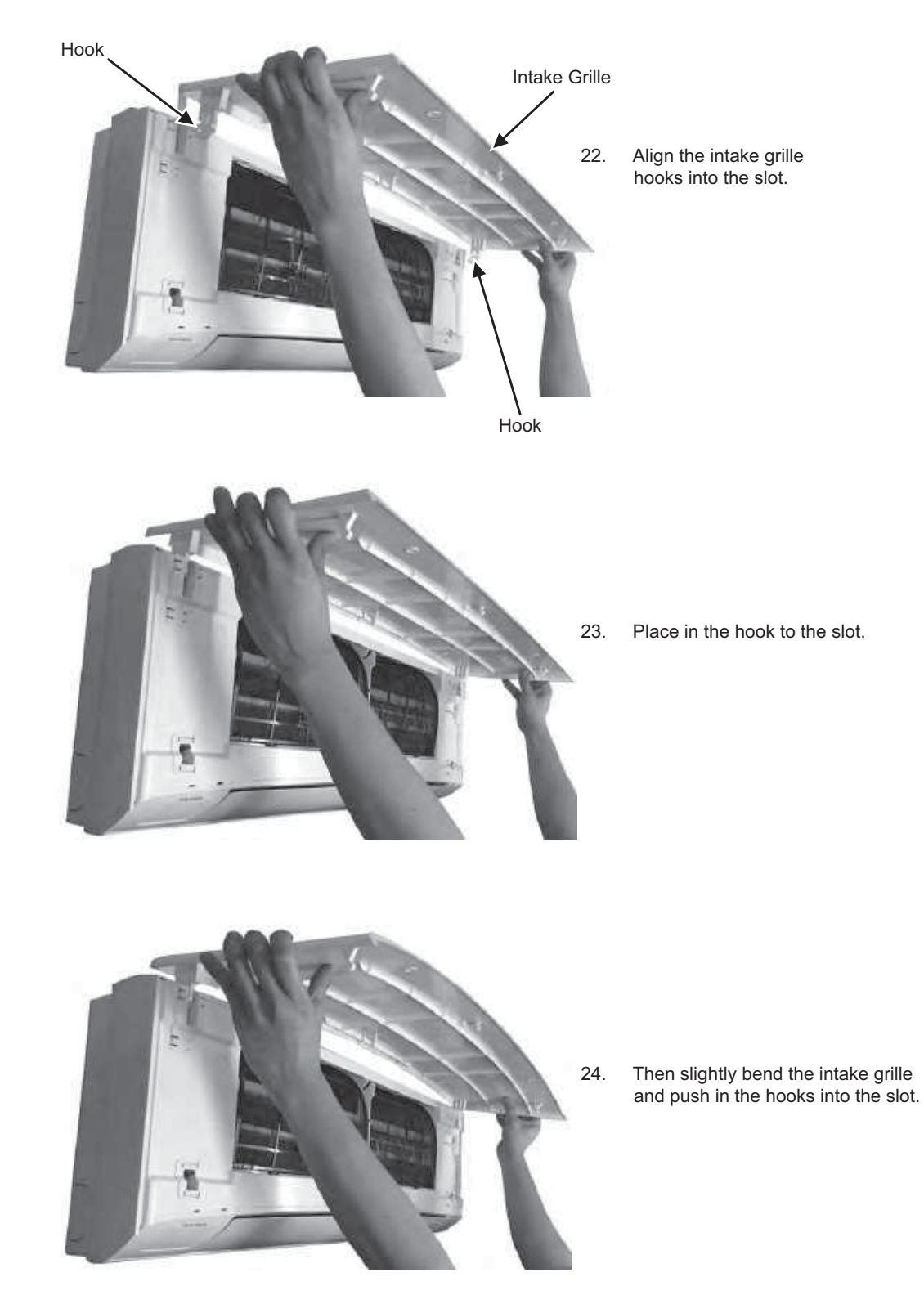

# 

High Voltage is generated in the electrical parts area by the capacitor. Ensure that the capacitor has discharged sufficiently before proceeding with repair work. Failure to heed this caution may result in electric shocks.

# 18.2 CS-NZ50VKE

## 18.2.1 Indoor Electronic Controllers, Cross Flow Fan and Indoor Fan Motor Removal Procedures

## 18.2.1.1 To Remove Front Grille

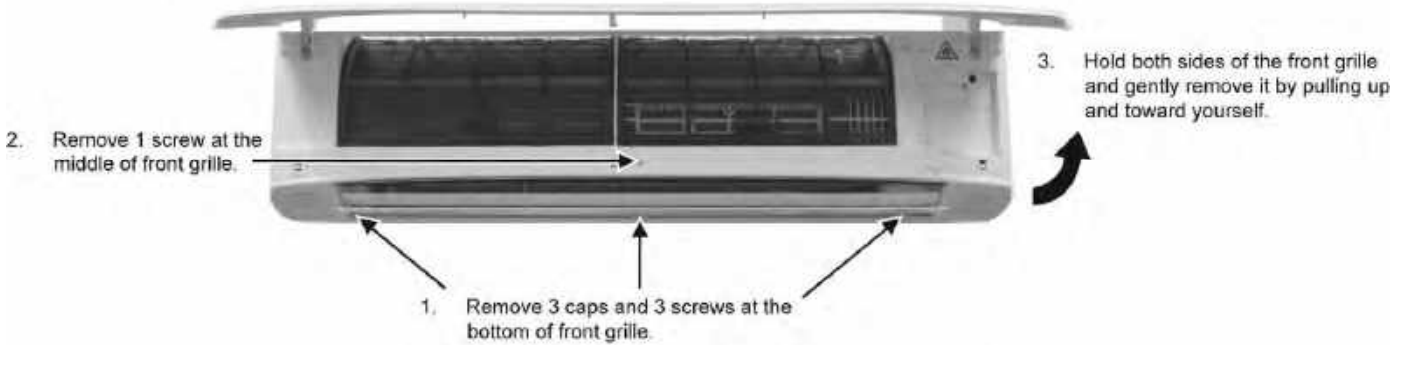

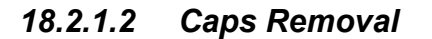

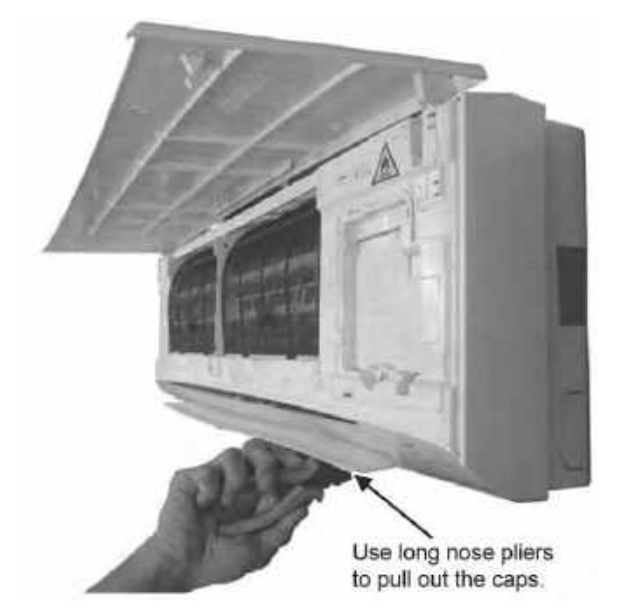

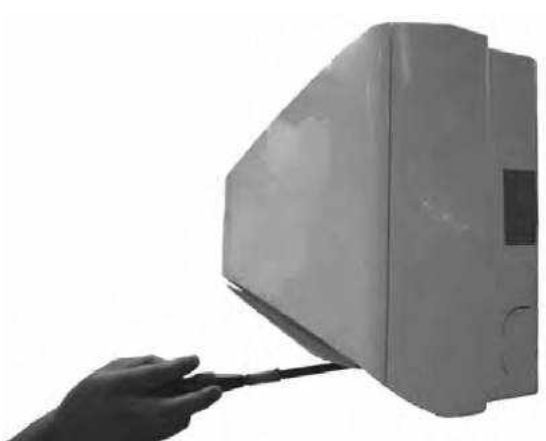

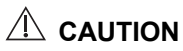

- a. Use a manual screw driver with at least 150 mm shaft length. Do not use a hand drill type.
- b. Slightly tilt the screw driver handle downward so that the shaft does not touch the flap. Be careful not to scratch the flap while undoing the screws.

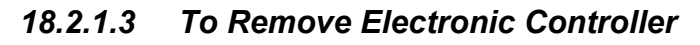

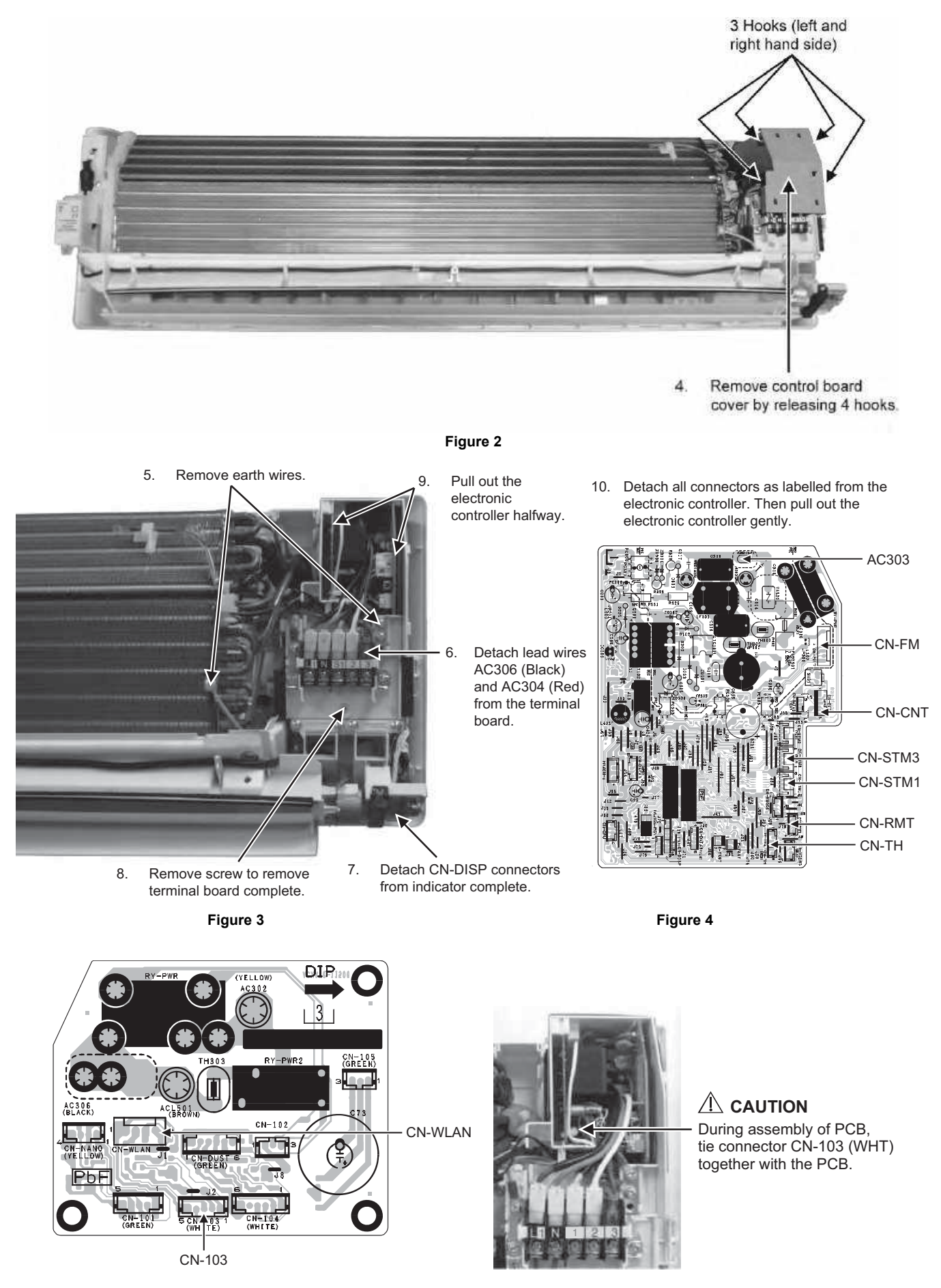

Figure 5

# 18.2.1.4 To Remove Discharge Grille

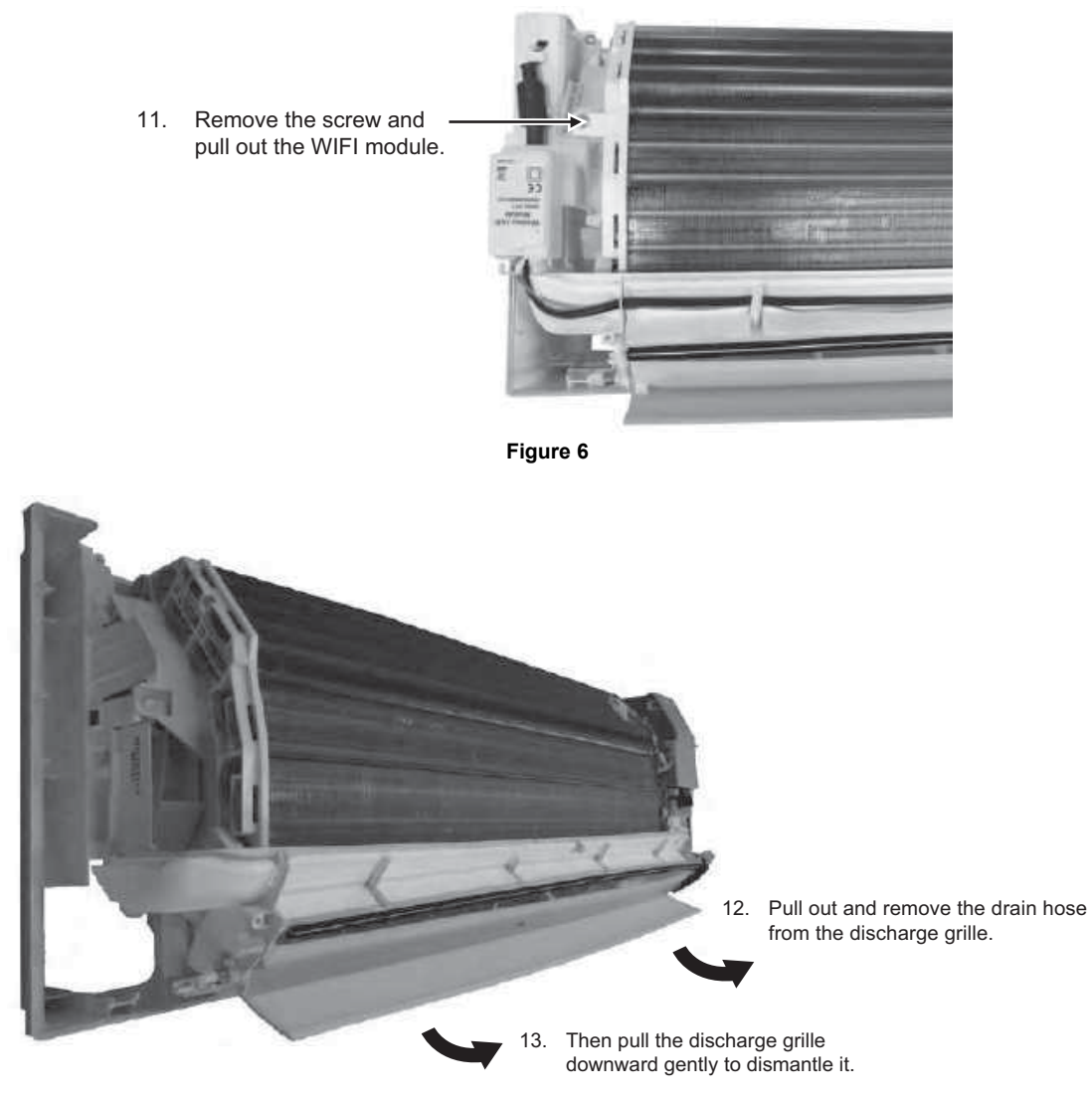

18.2.1.5 To Remove Control Board

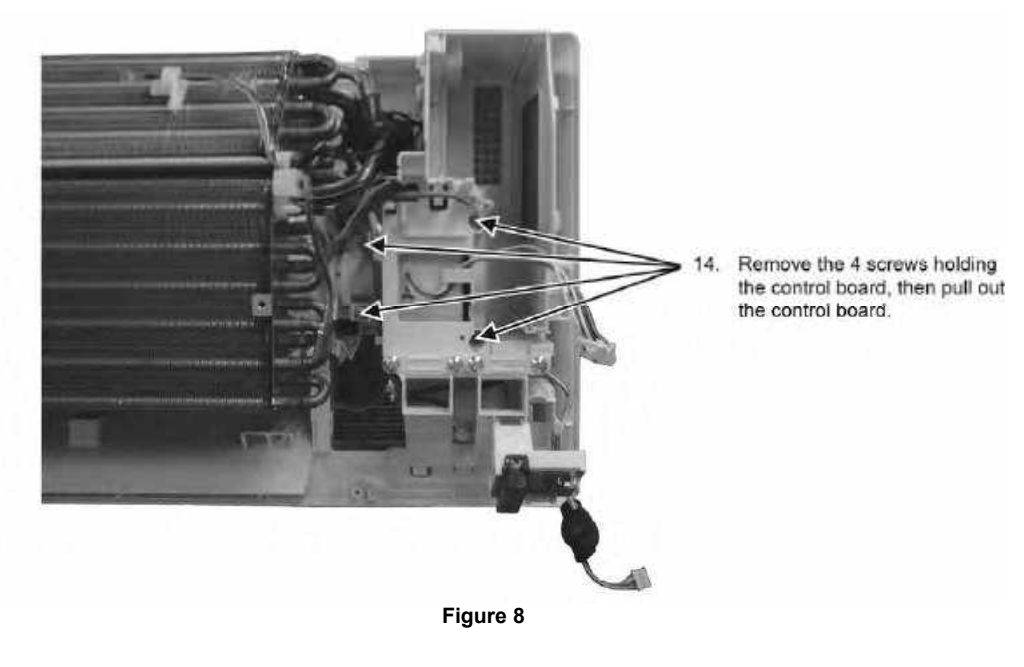

135

#### To Remove Cross Flow Fan and Indoor Fan Motor 18.2.1.6

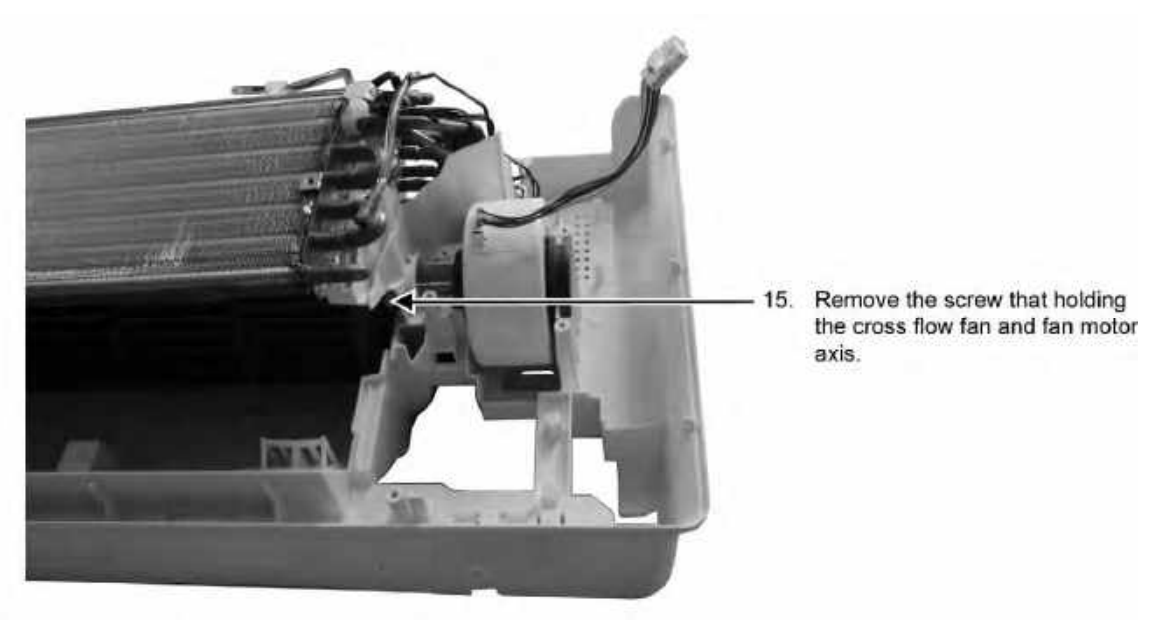

Figure 9

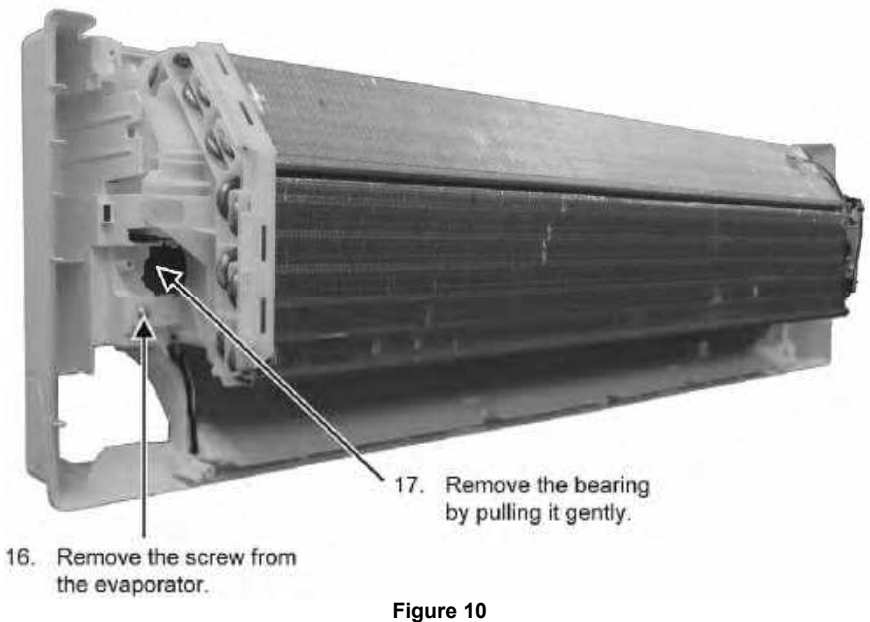

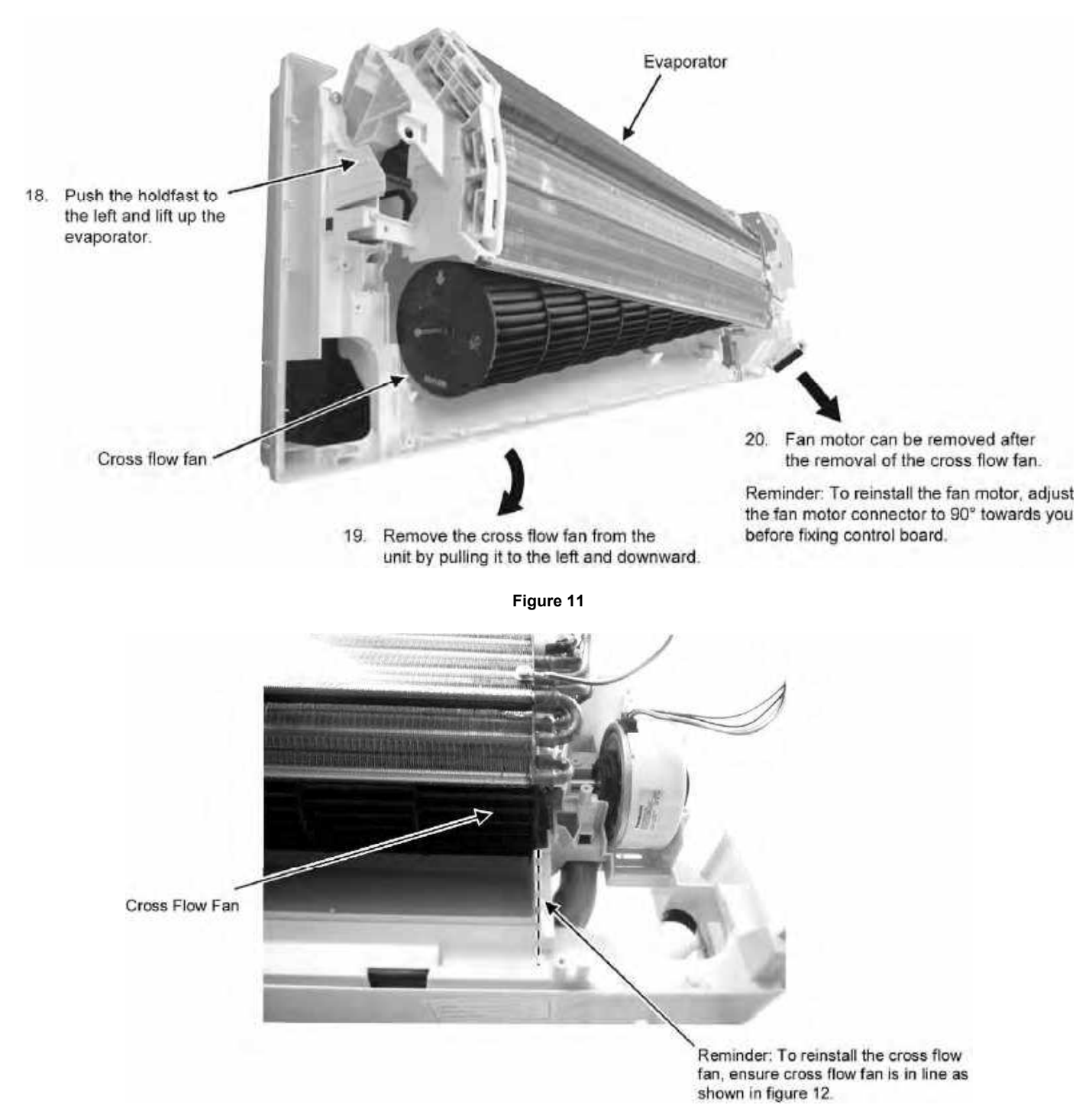

Figure 12

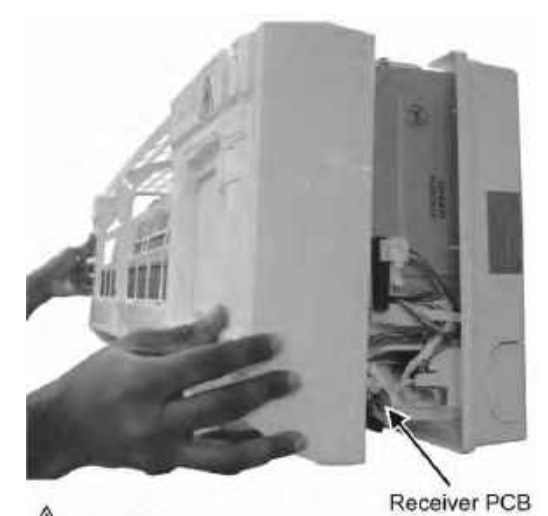

A CAUTION Do not directly fix the front grille complete, to avoid hitting the Receiver PCB.

#### Figure 13

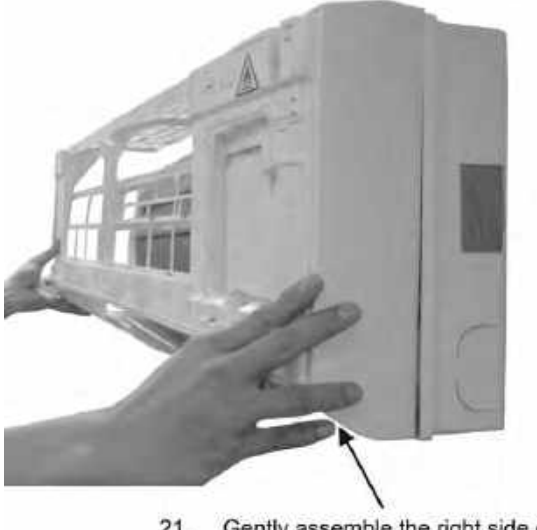

21. Gently assemble the right side of the front grille first then fix the left side.

# 18.2.1.8 To Assemble the Intake Grille

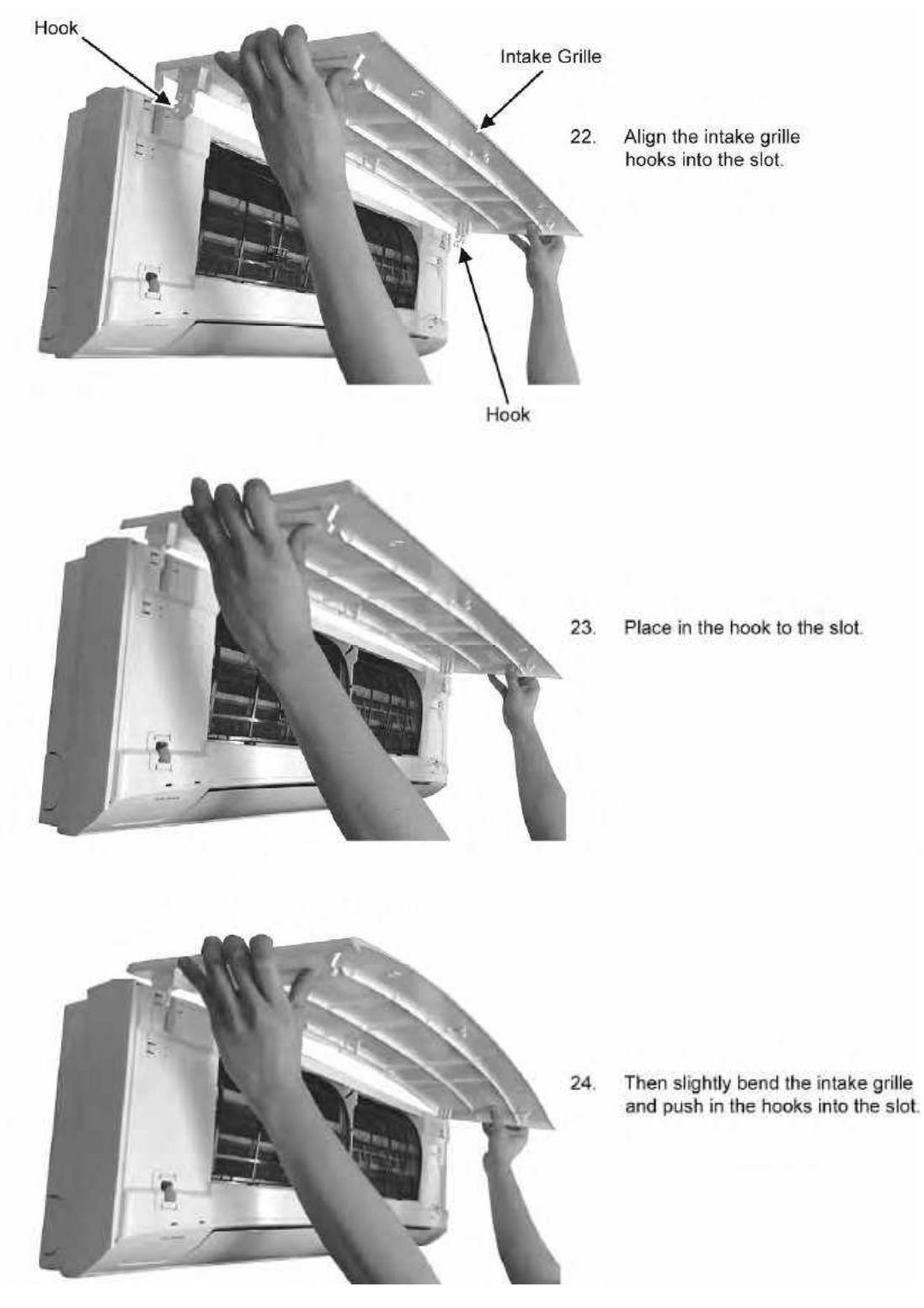

# 18.3 To Replace Wireless LAN Module (Network Adapter)

1 Remove the network adapter box by releasing the hook.

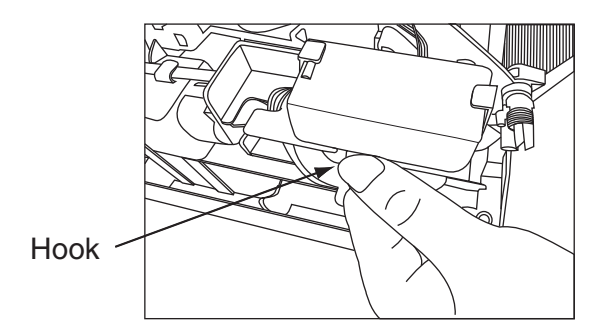

2 Remove the cover by unclipping it and pulling it out.

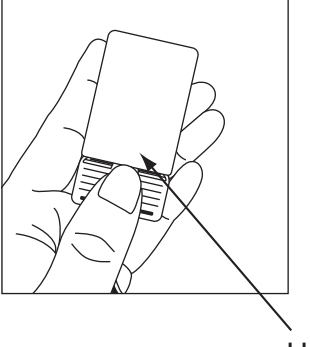

Unclip & pull down

3 Remove the top casing by pressing the side of the network adapter box.

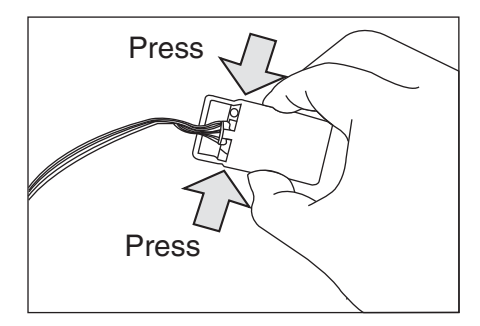

4 After that, network adapter can be easily replaced.

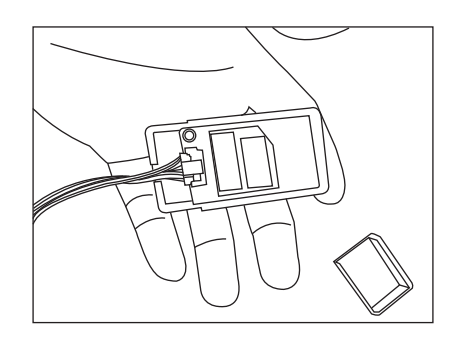

Reminder: Serviceman or owner must setting again Panasonic Comfort Cloud app after replace Wireless LAN Module.

# 18.4 'Panasonic Comfort Cloud' App Setting Procedure [After Replace Main Printed Circuit Board or Change the Indoor Unit]

# 18.4.1 Initial Setup (Method 1)

|           | Home            |   | ≡           |
|-----------|-----------------|---|-------------|
| My House  |                 |   | ۲           |
| Bedroom 1 | 1<br> <br> <br> | ( | ן<br>ר<br>ר |
|           |                 |   |             |
|           |                 |   |             |
|           |                 |   |             |
|           |                 |   |             |
|           |                 |   |             |

1. Select air-conditioner.

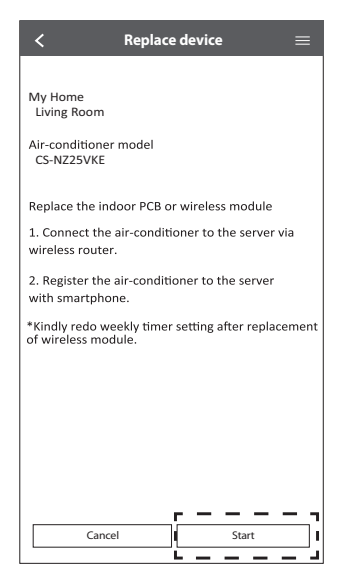

4. Select start button to proceed for network setting.

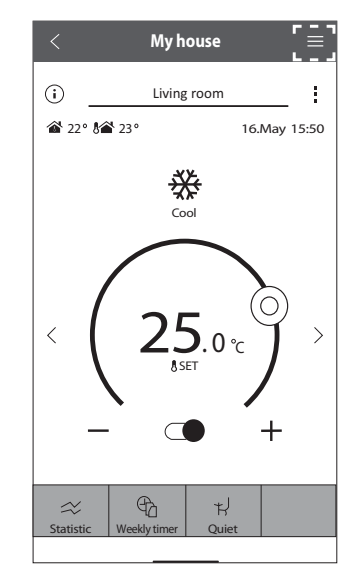

2. Select 'Menu'.

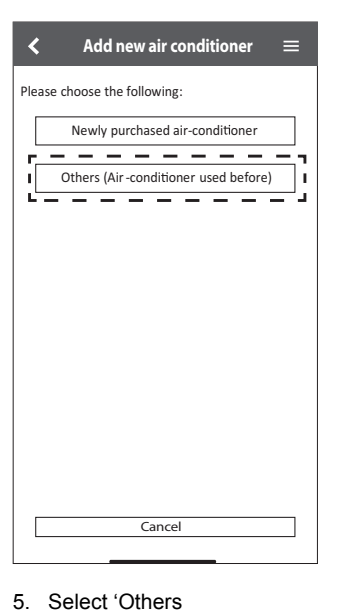

(Air-Conditioner used before)'

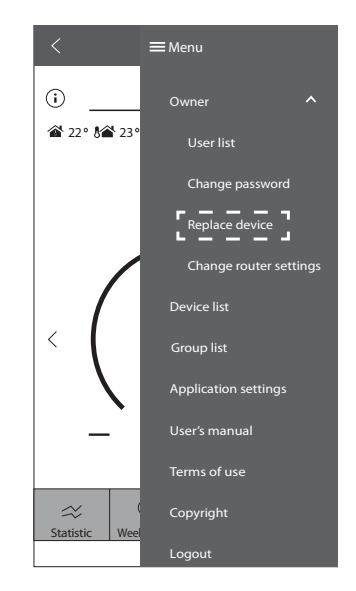

3. Select 'Replace device'.

| <        | Ad       | ld ne    | w air cor    | nditio  | oner | = |
|----------|----------|----------|--------------|---------|------|---|
| /as this | air-cond | ditioner | operated usi | ng this |      |   |
| nart AP  | P before | e?       | Yes          | -       | -    | - |
| -        | -        | -        | No           | -       |      | - |
|          |          |          |              |         |      |   |
|          |          |          |              |         |      |   |
|          |          |          |              |         |      |   |
|          |          |          |              |         |      |   |
|          |          |          |              |         |      |   |
|          |          |          |              |         |      |   |
|          |          |          |              |         |      |   |
|          |          |          |              |         |      |   |
|          |          |          |              |         |      |   |
|          |          |          |              |         |      |   |
|          |          |          |              |         |      |   |
|          |          |          |              |         |      |   |
|          |          |          | Cancel       |         |      |   |

6. Select 'Yes'.

#### Setting Connection Network

| < Conr                                                                                                    | ection G    | iide     | ≡      |  |
|----------------------------------------------------------------------------------------------------|-------------|----------|--------|--|
| Step 1                                                                                                    | Step 2      | >        | Step 3 |  |
| Make sure smartpho<br>wireless network.                                                                                                    | ne is conne | ted to s | ame    |  |
| When Wireless LAN LED is ON, tap "Next".<br>1. Point the remote control to air-conditioner<br>and press the "Wireless LAN" button once.<br>2. When Wireless LAN LED is blinking, tap "Next". |             |          |        |  |
| Vireless LAN S                                                                                                    |             | Wireless |        |  |
| Next                                                                                                    |             |          |        |  |
| Cancel                                                                                                    |             |          |        |  |
|                                                                                                    |             |          |        |  |

 Ensure Wireless LAN LED is ON. point the remote control to air conditioner and press Wireless LAN <sup></sup><sup></sup><sup></sup><sup></sup><sup></sup> <sup>©</sup></sup> button until the Wireless LAN LED changed to blinking.

| $\checkmark$ Connection Guide $\equiv$                                 |  |  |  |  |  |  |
|------------------------------------------------------------------------|--|--|--|--|--|--|
| Step 1 Step 2 Step 3                                                   |  |  |  |  |  |  |
| Choose the button that matches the status of<br>Wireless LAN LED.      |  |  |  |  |  |  |
|                                                                        |  |  |  |  |  |  |
| *Wireless LAN LED's position and colour varies<br>for different models |  |  |  |  |  |  |
| LED is OFF                                                             |  |  |  |  |  |  |
|                                                                        |  |  |  |  |  |  |
| LED is Blinking                                                        |  |  |  |  |  |  |
| Cancel                                                                 |  |  |  |  |  |  |

2. When Wireless LAN LED is blinking, select preffered connection setup mode.

| < ca               | onnection Gu     | ide    | Ξ      |
|--------------------|------------------|--------|--------|
| Step 1             | Step 2           | $\geq$ | Step 3 |
| Th                 | - MDC            |        |        |
| Connect with WP    | S mode           |        |        |
| The router does no | ot supports WPS. |        |        |
| Connect with AP    | mode             |        |        |
|                    |                  |        |        |
|                    |                  |        |        |
|                    |                  |        |        |
|                    |                  |        |        |
|                    |                  |        |        |
|                    |                  |        |        |
|                    |                  |        |        |
|                    |                  |        |        |
|                    |                  |        |        |
|                    | Consul           |        |        |
|                    | Cancel           |        |        |

3. Select the preferred router support connectivity mode.

#### Connection network using WPS mode (Method 1)

| <                               | Conn     | ection G   | uide      |        | = |
|---------------------------------|----------|------------|-----------|--------|---|
| Step 1                          |          | Step 2     | $\rangle$ | Step 3 |   |
| The <u>ro</u> ute <u>r s</u> up | ports Wf | PS         |           |        | _ |
| Connect with                    | WPS mo   | de         |           |        | Ŀ |
| The router doe                  | s not su | oports WPS |           |        |   |
| Connect with                    | AP mod   | e          |           |        |   |
|                                 |          |            |           |        |   |
|                                 |          |            |           |        |   |
|                                 |          |            |           |        |   |
|                                 |          |            |           |        |   |
|                                 |          |            |           |        |   |
|                                 |          |            |           |        |   |
|                                 |          |            |           |        |   |
|                                 |          |            |           |        |   |
|                                 |          |            |           |        |   |
|                                 |          | Cancel     |           |        |   |

1. Select 'Connect with WPS mode'.

| < Co                              | nnection Gu      | iide      | ≡        |
|-----------------------------------|------------------|-----------|----------|
| Step 1                            | Step 2           | >         | Step 3   |
| Press the "WPS" bu<br>connection. | utton on the rou | ter to es | stablish |
| Tap "Next" after th               | e router is read | y for cor | nection  |
|                                   |                  |           |          |
|                                   |                  |           |          |
|                                   |                  |           |          |
|                                   |                  |           |          |
|                                   |                  |           |          |
|                                   |                  |           |          |
|                                   |                  |           |          |
|                                   | Next             |           | j        |
|                                   |                  |           |          |
|                                   | Cancel           |           |          |

2. Press the "WPS" button from the router that will be connected to an air conditioner
Check the status of Wireless LAN LED on the remote control. If the Wireless LAN LED is OFF, press the Wireless LAN <sup>(2)</sup>/<sub>(2)</sub> button to enable the

Wireless LAN connection.

| <b>&lt;</b> Connection Guide $\equiv$                                                                                                    |
|----------------------------------------------------------------------------------------------------|
| Step 1 Step 2 Step 3                                                                                                    |
| If Wireless LAN LED is OFF during the connection<br>setup, please press "Wireless LAN" button once<br>to enable the Wireless LAN before proceeding to<br>step 1.<br>1. Press and hold "Wireless LAN" button for 5 secs<br>until easy setting "1" is shown.<br>2. Point remote control to air-conditioner and<br>press "SET" button once.<br>3. After step 1 & 2 have been done, tap "Next".<br>* 1<br>* 1<br>* 0<br>* 0<br>* 0<br>* 0<br>* 0<br>* 0<br>* 0<br>* 0 |
| Next                                                                                                    |
| Cancel                                                                                                    |

 Ensure Wireless LAN LED is ON. Press and hold the Wireless LAN <sup>•</sup> button for 5 seconds until "1" is shown on the remote control and press set pointing to the air conditioner.

| Connection Guide ≡                                                                                                    |
|----------------------------------------------------------------------------------------------------|
| Step 1 Step 2 Step 3                                                                                                    |
| When the connection of air-conditioner to router<br>is successful, the Wireless LAN LED changes from<br>blinking to ON.<br>*It may take up to few minutes before changes<br>to ON. |
|                                                                                                    |
| *Wireless LAN LED's position and colour varies<br>for different models                                                                                                    |
| If the Wireless LAN LED is ON, tap "Next".                                                                                                    |
| Next                                                                                                    |
| If Wireless LAN LED keep blinking, tap "Check"                                                                                                    |
| Check                                                                                                    |
| Cancel                                                                                                    |

- When the connection of air conditioner to router is successful, the Wireless LAN LED changed from blinking to ON.
- Connection Guide ■

   Step 1
   Step 2
   Step 3

  Searching for air-conditioner.
  Please wait...

   Cancel
- 5. If the Wireless LAN LED keep blinking, check the wireless router connection.

| Connection Guide      ≡                           |  |  |  |  |
|---------------------------------------------------|--|--|--|--|
| Step 1 Step 2 Step 3                              |  |  |  |  |
| The router supports WPS.<br>Connect with WPS mode |  |  |  |  |
| The <u>router does not supports WPS</u>           |  |  |  |  |
|                                                   |  |  |  |  |
|                                                   |  |  |  |  |
|                                                   |  |  |  |  |
|                                                   |  |  |  |  |
| Cancel                                            |  |  |  |  |

1. Select 'Connect with WPS mode'.

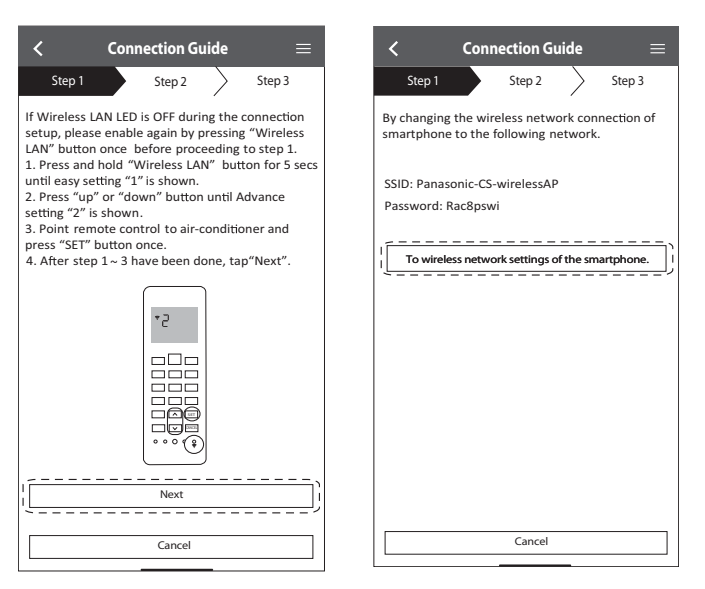

2. Ensure Wireless LAN LED is ON. Press and hold the Wireless LAN 🗟 button for 5 seconds until "1" is shown on the remote control.

Press until "2" is shown on the remote control and press set pointing to the air conditioner.

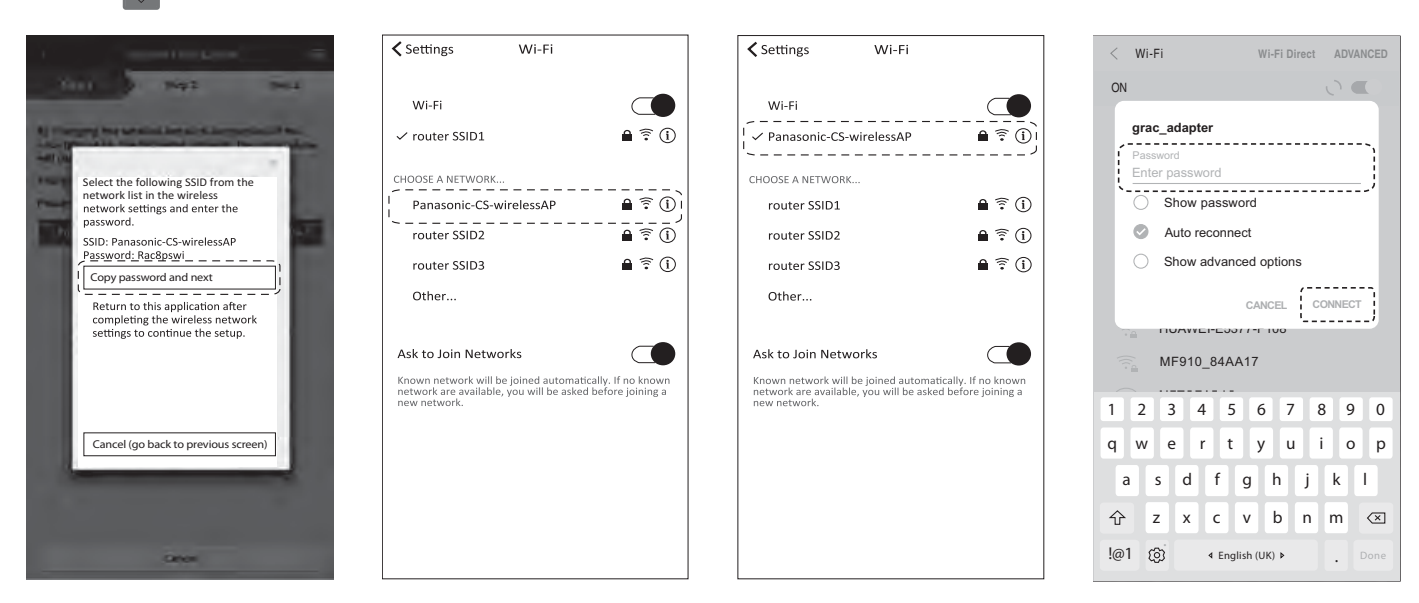

3. Copy the password for later use. Select "Panasonic-CS-wirelessAP" from smartphones Wireless LAN setting and enter the copied password. Return to "Panasonic Comfort Cloud" app.

| $<$ Connection Guide $\equiv$                                      | $<$ Connection Guide $\equiv$                                                         | $<$ Connection Guide $\equiv$                                                             | Connection Guide     ≡                                                          |
|--------------------------------------------------------------------|---------------------------------------------------------------------------------------|-------------------------------------------------------------------------------------------|---------------------------------------------------------------------------------|
| Step 1 Step 2 Step 3                                               | Step 1 Step 2 Step 3                                                                  | Step 1 Step 2 Step 3                                                                      | Step 1 Step 2 Step 3                                                            |
| Next, setup the wireless network connection of<br>air-conditioner. | Connect the network adaptor to the wireless<br>router.<br>Select your wireless router | Enter and select the following information of the wireless router.<br>Network name (SSID) | Connect the air-conditioner to the wireless router. Select your wireless router |
|                                                                    | router SSID1                                                                          | Network name (SSID)                                                                       | Panasonic-factory-wireless-ap-00                                                |
|                                                                    | router SSID2 🗧                                                                        | Security<br>WPA2                                                                          | wireless router.                                                                |
|                                                                    | router SSID4 🔶 🗎                                                                      | Password                                                                                  | Password                                                                        |
|                                                                    | Other                                                                                 | Password                                                                                  | Cancel CK                                                                       |
|                                                                    | MAC address of target device<br>d8-61-62-2e-44-da                                     |                                                                                           | MAC address of target device<br>d8-61-62-2e-44-c0                               |
|                                                                    | Note:                                                                                 |                                                                                           | ► Note:                                                                         |
|                                                                    | Select 2.4 GHz band if the wireless router                                            |                                                                                           | Select 2.4 GHz band if the wireless router                                      |
|                                                                    | supports both 2.4 GHz and 5 GHz band.                                                 |                                                                                           | supports both 2.4 GHz and 5 GHz band.                                           |
| To wireless network settings                                       |                                                                                       | ОК                                                                                        |                                                                                 |
| Cancel                                                             | Cancel                                                                                | Cancel                                                                                    | Cancel                                                                          |

4. Select the SSID of your wireless router. Enter the password to connect the air conditioner to the wireless router.

| $<$ Connection Guide $\equiv$                                                                                                    | ✓ Settings Wi-Fi                                                                                                    | Connection Guide                              |
|----------------------------------------------------------------------------------------------------|----------------------------------------------------------------------------------------------------|-----------------------------------------------|
| Step 1 Step 2 Step 3                                                                                                    | Wi-Fi C                                                                                                    | Step 1 Step 2 Step 3                          |
|                                                                                                    | √ router SSID1 🗎 🤶 (j)                                                                                                    |                                               |
| When the connection of air-conditioner to<br>router is successful, the Wireless LAN LED<br>changes from blinking to ON.                                                              | CHOOSE A NETWORK                                                                                                    | Searching for air-conditioner.<br>Please wait |
| *It may take up to few minutes before changes<br>to ON.                                                                                                    | router SSID2 🗎 🤶 🚺                                                                                                    |                                               |
|                                                                                                    | router SSID3 🗎 🤶 🤅                                                                                                    |                                               |
|                                                                                                    | router SSID4 🔒 🗟 🛈                                                                                                    |                                               |
|                                                                                                    | Other                                                                                                    |                                               |
|                                                                                                    | Ask to Join Networks                                                                                                    | Ð                                             |
| If the Wireless LAN LED is ON, connect the<br>smartphone to wireless router. (return to this<br>application after completing the wireless<br>network settings to continue the setup) | Known network will be joined automatically. If no known<br>network are available, you will be asked before joining a<br>new network. |                                               |
| To wireless network settings of the smartphone.                                                                                                    |                                                                                                    |                                               |
| If Wireless LAN LED keep blinking, tap "Check"                                                                                                    |                                                                                                    |                                               |
| Check                                                                                                    |                                                                                                    |                                               |
| Cancel                                                                                                    |                                                                                                    | Cancel                                        |

- 5. When connection of air conditioner to router is successful, the Wireless LAN LED will changed from blinking to ON. If the Wireless LAN LED is ON, connect the smartphone to wireless router. (return to this application after completing the wireless network settings to continue the setup)
  - If the Wireless LAN LED keep blinking, check the wireless router connection.

#### Select the Air-Conditioner and Set the Password

| $\checkmark$ Connection Guide $\equiv$      |
|---------------------------------------------|
| Step 1 Step 2 Step 3                        |
| Select the air-conditioner for registration |
| Unregistered air-conditioner                |
| Unknown air-conditioner 🗸                   |
| Registered air-conditioner                  |
| Cancel                                      |
| Retry searching                             |
|                                             |

| <               | Connection Guide     | = ≡         |
|-----------------|----------------------|-------------|
| Step 1          | Step 2               | Step 3      |
| Please enter ai | r-conditioner indoor | model name. |
| newer           |                      |             |
| Air-conditioner | indoor model         |             |
| CS-NZ25VKE      |                      | 8           |
| r <u> </u>      |                      |             |
| L               | Next                 | ا <u>ا</u>  |
|                 | Cancel               |             |

- 1. Select the air conditioner model to register the device.
- 2. Select the air-conditioner model to register the device.

| < Con                 | nection Guide     | ≡                 |
|-----------------------|-------------------|-------------------|
| Step 1                | Step 2            | Step 3            |
| Model :<br>CS-NZ25VKE |                   |                   |
| Enter your prefe      | rred name for thi | s air-conditioner |
|                       | ame               |                   |
|                       | Register          |                   |
|                       | kegister          | ;                 |
|                       | Cancel            |                   |

- Once connection is establish between the app and the new air-conditioner through the registration process, set the preffered name for this air-conditioner to helps identify it.
  - By registered the new name of airconditioner, the function of "Panasonic Comfort Cloud" app is ready to be used.

| < Device                                               | password se                    | etting $\equiv$                      |
|--------------------------------------------------------|--------------------------------|--------------------------------------|
| Step 1                                                 | Step 2                         | Step 3                               |
| Model :<br>CS-NZ25VKE                                  |                                |                                      |
| Input the password<br>Password must be<br>and numbers. | d to complete<br>8-15 characte | the registration.<br>rs with letters |
| Password                                               |                                | Ì                                    |
| password                                               |                                |                                      |
| Re-enter passwo                                        | ord                            |                                      |
| `                                                      |                                | '                                    |
|                                                        |                                |                                      |
|                                                        |                                |                                      |
|                                                        | Pagistar                       | <sub>1</sub>                         |
| F                                                      |                                | ·····                                |
|                                                        | Cancel                         |                                      |

3. Password must be 8-15 characters with letters and number. Note

Keep password for future used on additional user registration.

| <                       | My house         | ≡               |
|-------------------------|------------------|-----------------|
| i                       | GCSC testing     | i               |
| a 22° 8a<br>Dust sensor | 23°              | 16.May 15:50    |
| Clean                   | ⁻ 牀              |                 |
|                         | Cool             |                 |
|                         | $\frown$         |                 |
| (                       |                  | $\bigcirc$      |
| <                       | 25.0             | $c \rightarrow$ |
|                         | ₿ SET            |                 |
| _                       |                  | +               |
|                         | -                |                 |
| ~                       | Ch th            | Į               |
| Statistic               | Weekly timer Qui | et              |

4. Setting completed.

# 18.4.2 'Panasonic Comfort Cloud' App Setting Procedure [After Replace Wireless LAN Module]

# 18.4.2.1 Initial Setup (Method 1)

|                        | Home     | ≡ |
|------------------------|----------|---|
| My House               |          | ۲ |
| یک 30.0°C<br>Bedroom 1 | ,<br>  + | ) |
|                        |          |   |
|                        |          |   |
|                        |          |   |
|                        |          |   |
|                        |          |   |

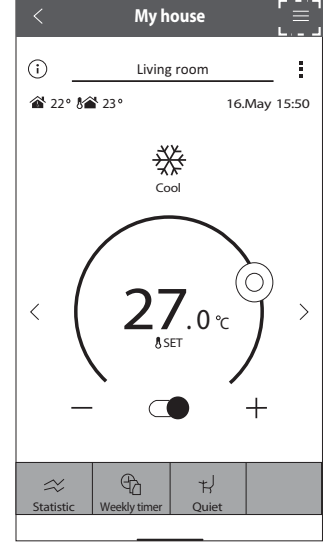

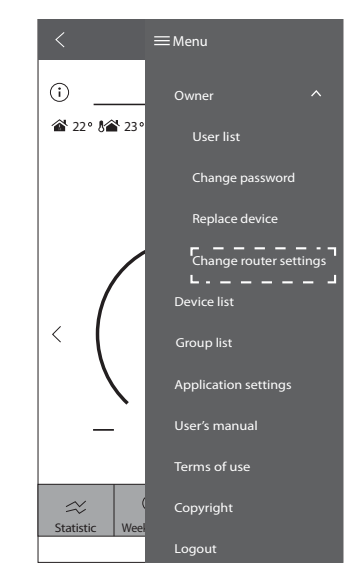

3. Select 'Change router setting'.

#### 1. Select model.

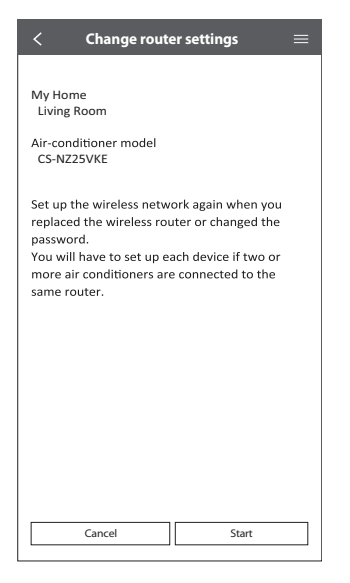

4. Select start button to proceed for network setting.

2. Select 'Menu'.

# 18.4.2.2 Initial Setup (Method 2)

|           | Home            |   | ≡           |
|-----------|-----------------|---|-------------|
| My House  |                 |   | ۲           |
| Bedroom 1 | 1<br> <br> <br> | , | ן<br>ר<br>ר |
|           |                 |   |             |
|           |                 |   |             |
|           |                 |   |             |
|           |                 |   |             |
|           |                 |   |             |

1. Select air-conditioner.

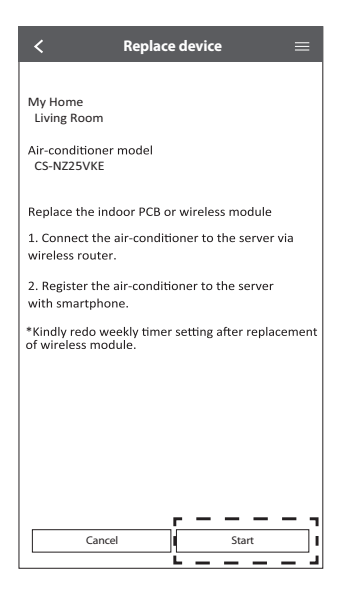

4. Select start button to proceed for network setting.

| < My house                                              | [≡<br>       |
|---------------------------------------------------------|--------------|
| i Living room                                           |              |
| 🛣 22° 🕯 🛣 23°                                           | 16.May 15:50 |
| < (27.0<br>                                             |              |
| ⇒     €     H       Statistic     Weekly timer     Quie | t            |

2. Select 'Menu'.

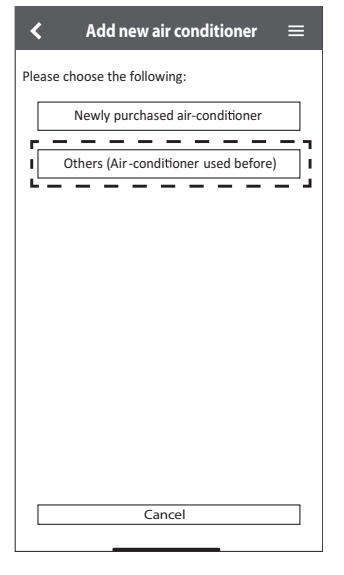

 Select 'Others (Air-Conditioner used before)'

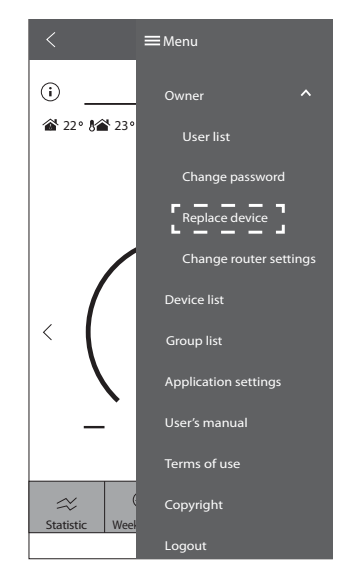

3. Select 'Replace device'.

|                                              | =          |
|----------------------------------------------|------------|
| Was this air-conditioner operated using this |            |
| smart APP before?                            | - <b>P</b> |
|                                              | 4          |
|                                              |            |
|                                              |            |
|                                              |            |
|                                              |            |
|                                              |            |
|                                              |            |
|                                              |            |
|                                              |            |
|                                              |            |
|                                              |            |
| Cancel                                       |            |
|                                              |            |

6. Select 'Yes'.

# 18.4.2.3 Setting Connection Network

| K Coni                                                                     | nection Gu                                                     | uide                                          | ≡                                 |
|----------------------------------------------------------------------------|----------------------------------------------------------------|-----------------------------------------------|-----------------------------------|
| Step 1                                                                     | Step 2                                                         | $\rightarrow$                                 | Step 3                            |
| Make sure smartpho<br>wireless network.                                    | ne is conne                                                    | cted to s                                     | ame                               |
| When Wireless LAN ① Point the remote and press the "Wire ② When Wireless L | LED is ON, ta<br>control to a<br>less LAN" bu<br>AN LED is bli | ap "Next<br>ir-condi<br>utton on<br>nking, ta | .".<br>tioner<br>ce.<br>p "Next". |
| Vireless LAN S                                                             |                                                                | Wireless                                      |                                   |
|                                                                            | Next                                                           |                                               | ]                                 |
|                                                                            | Cancel                                                         |                                               |                                   |

 Ensure Wireless LAN LED is ON. point the remote control to air conditioner and press Wireless LAN <sup>♀</sup> button until the Wireless LAN LED changed to blinking.

| <                             | Connection Gu             | iide       | ≡         |
|-------------------------------|---------------------------|------------|-----------|
| Step 1                        | Step 2                    | $\rangle$  | Step 3    |
| Choose the b<br>Wireless LAN  | utton that match<br>LED.  | ies the st | atus of   |
|                               |                           | <b>;</b>   | ÷         |
| *Wireless LA<br>for different | N LED's position a models | and colo   | ur varies |
| LED is OFF                    |                           |            |           |
| LED is ON                     |                           |            |           |
| LED is Blinkin                | g                         |            |           |
|                               | Cancel                    |            |           |

2. When Wireless LAN LED is blinking, select preferred connection setup mode.

| Step 1     Step 2     Step 3   The router supports WPS. Connect with WPS mode The router does not supports WPS. Connect with AP mode Cancel | < (             | Connection Gu    | iide      |        |
|----------------------------------------------------------------------------------------------------|-----------------|------------------|-----------|--------|
| The router supports WPS.<br>Connect with WPS mode<br>The router does not supports WPS.<br>Connect with AP mode<br>Cancel                    | Step 1          | Step 2           | $\rangle$ | Step 3 |
| The router supports WPS. Connect with WPS mode The router does not supports WPS. Connect with AP mode Connect with Connect with AP mode     |                 |                  |           |        |
| Connect with WPS mode Connect with AP mode Connect with AP mode Cancel                                                                      | The router supp | orts WPS.        |           |        |
| The router does not supports WPS.<br>Connect with AP mode                                                                                   | Connect with V  | VPS mode         |           |        |
| Connect with AP mode Cancel                                                                                                    | The router does | not supports WPS |           |        |
| Cancel                                                                                                    | Connect with A  | P mode           |           |        |
| Cancel                                                                                                    | connect with    | a mode           |           |        |
| Cancel                                                                                                    |                 |                  |           |        |
| Cancel                                                                                                    |                 |                  |           |        |
| Cancel                                                                                                    |                 |                  |           |        |
| Cancel                                                                                                    |                 |                  |           |        |
| Cancel                                                                                                    |                 |                  |           |        |
| Cancel                                                                                                    |                 |                  |           |        |
| Cancel                                                                                                    |                 |                  |           |        |
| Cancel                                                                                                    |                 |                  |           |        |
| Cancel                                                                                                    |                 |                  |           |        |
| Cancel                                                                                                    |                 |                  |           |        |
| Cancel                                                                                                    |                 |                  |           |        |
|                                                                                                    |                 | Cancel           |           |        |

3. Select the preferred router support connectivity mode.

# 18.4.2.4 Connection Network Using WPS Mode (Method 1)

| <                                 | Conne  | ection G    | uide      | ≡      |  |
|-----------------------------------|--------|-------------|-----------|--------|--|
| Step 1                            |        | Step 2      | $\rangle$ | Step 3 |  |
| The router sur                    | WPS mo | P <u>S.</u> |           |        |  |
| The router does not supports WPS. |        |             |           |        |  |
| Connect with AP mode              |        |             |           |        |  |
|                                   |        |             |           |        |  |
|                                   |        |             |           |        |  |
|                                   |        |             |           |        |  |
|                                   |        |             |           |        |  |
|                                   |        |             |           |        |  |
|                                   |        |             |           |        |  |
|                                   |        |             |           |        |  |
|                                   |        |             |           |        |  |
|                                   |        |             |           |        |  |
|                                   |        |             |           |        |  |
| Cancel                            |        |             |           |        |  |
|                                   | _      |             |           |        |  |

- Connection Guide

   Step 1
   Step 2
   Step 3

   If Wireless LAN LED Is OFF during the connection setup, please press "Wireless LAN before proceeding to step 0.
   OPress and hold "Wireless LAN before proceeding to step 0.

   OP Press and hold "Wireless LAN before proceeding to step 0.
   OP ress and hold "Wireless LAN before proceeding to step 0.

   OP Press and hold "Wireless LAN before proceeding to step 0.
   OP ress and hold "Wireless LAN before proceeding to step 0.

   OP Press and hold "Wireless LAN before proceeding to step 0.
   OP onto remote control to air-conditioner and press "SET" button once.

   OP After step 0. & (2) have been done, tap "Next".
   Image: Control to air-conditioner and press "SET" button once.

   OP After step 0. & (2) have been done, tap "Next".
   Image: Control to air-conditioner and press "SET" button once.

   Image: Control to air-conditioner and press "SET" button once.
   Image: Control to air-conditioner and press "SET" button once.

   Image: Control to air-conditioner and press "SET" button once.
   Image: Control to air-conditioner and press "SET" button once.

   Image: Control to air-conditioner and press "SET" button once.
   Image: Control to air-conditioner and press "SET" button once.

   Image: Control to air-conditioner and press "SET" button once.
   Image: Control to air-conditioner and press "SET" button once.

   Image: Control to air-conditioner and press "SET" button once.
   Image: Control to air-conditioner and press to air-conditione

- 1. Select 'Connect with WPS mode'.
- 2. Press the "WPS" button from the router that will be connected to an air conditioner.
  - Check the status of Wireless LAN LED on the remote control. If the Wireless LAN LED is OFF, press the Wireless LAN <sup>©</sup> button to enable the Wireless LAN connection.
- Ensure Wireless LAN LED is ON. Press and hold the Wireless LAN <sup>(2)</sup>/<sub>5</sub> button for 5 seconds until "1" is shown on the remote control and press set pointing to the air conditioner.

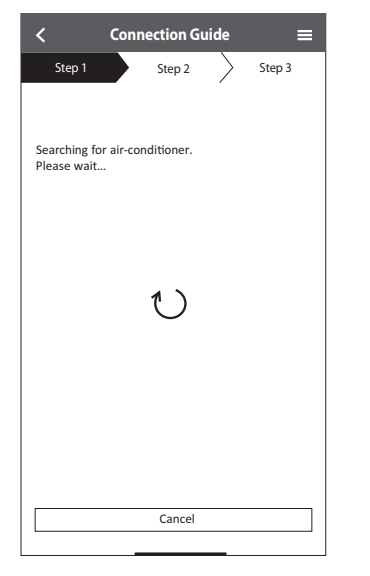

| Step 1     Step 2     Step 3       Select the air-conditioner     Unregistered air-conditioner       Unknown air-conditioner     ✓       Registered air-conditioner       Cancel       ( | < Connection Guide                          |  |  |  |  |  |  |
|----------------------------------------------------------------------------------------------------|---------------------------------------------|--|--|--|--|--|--|
| Select the air-conditioner for registration Unregistered air-conditioner  Registered air-conditioner  Cancel Registered Retry searching                                                  | Step 1 Step 2 Step 3                        |  |  |  |  |  |  |
| Unregistered air-conditioner Unknown air-conditioner Registered air-conditioner Cancel Register Register Retry searching                                                                 | Select the air-conditioner for registration |  |  |  |  |  |  |
| Unknown air-conditioner  Registered air-conditioner  Cancel  Register  Register  Register                                                                                                | Unregistered air-conditioner                |  |  |  |  |  |  |
| Registered air-conditioner                                                                                                    | Unknown air-conditioner 🗸                   |  |  |  |  |  |  |
| Cancel                                                                                                    | Registered air-conditioner                  |  |  |  |  |  |  |
| Retry searching                                                                                                    | Cancel                                      |  |  |  |  |  |  |
|                                                                                                    | Retry searching                             |  |  |  |  |  |  |

- 4. If the Wireless LAN LED keep blinking, check the wireless router connection.
- 5. Select the air conditioner model to register the device.

# 18.4.2.5 Connection Network Using AP Mode (Method 2)

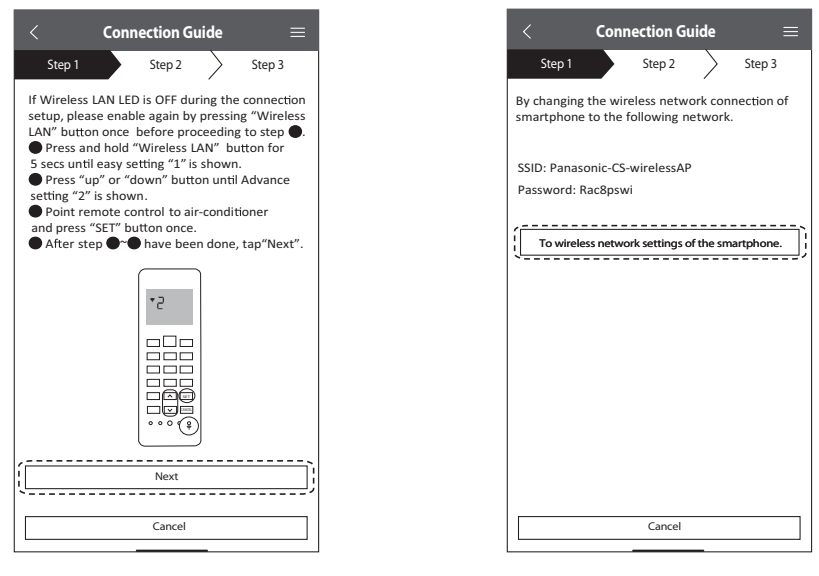

1. Ensure Wireless LAN LED is ON. Press and hold the Wireless LAN 🗟 button for 5 seconds until "1" is shown on the remote control.

Press until "2" is shown on the remote control and press str pointing to the air conditioner.

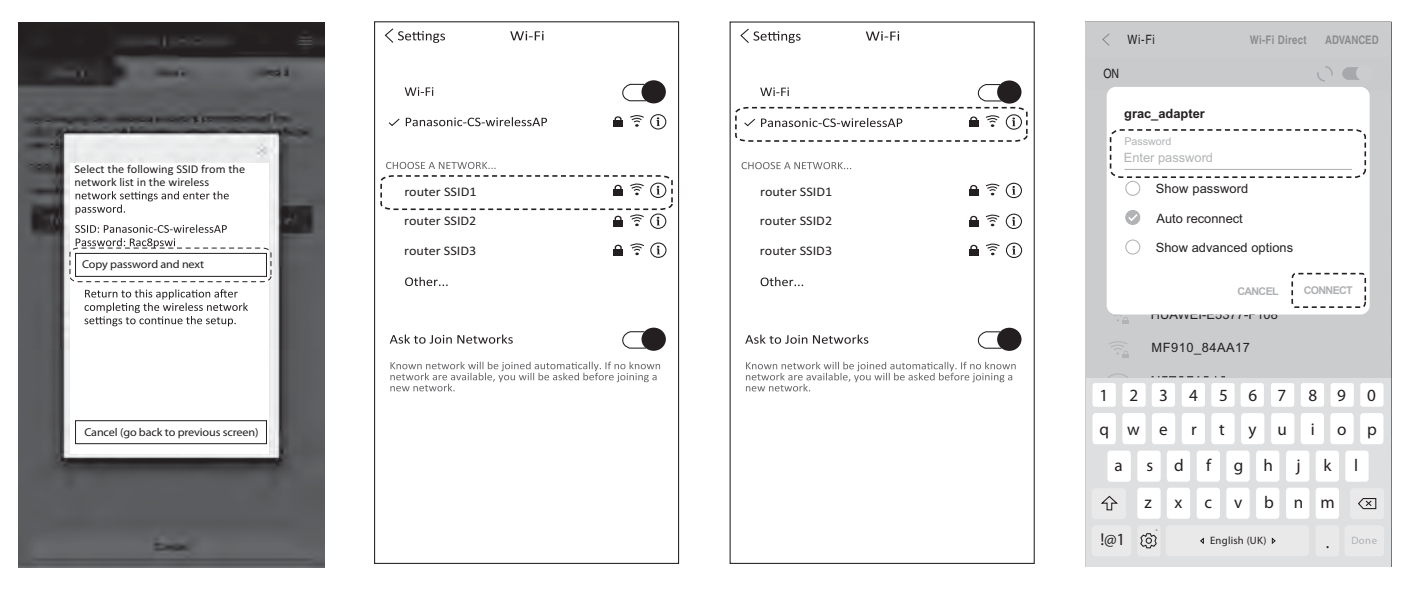

2. Copy the password for later use. Select "Panasonic-CS-wirelessAP" from smartphones Wireless LAN setting and enter the copied password. Return to "Panasonic Comfort Cloud" app.

| $<$ Connection Guide $\equiv$                                   | $<$ Connection Guide $\equiv$                                                         | $<$ Connection Guide $\equiv$                                      | Connection Guide      ≡                                                               |
|-----------------------------------------------------------------|---------------------------------------------------------------------------------------|--------------------------------------------------------------------|---------------------------------------------------------------------------------------|
| Step 1 Step 2 Step 3                                            | Step 1 Step 2 Step 3                                                                  | Step 1 Step 2 Step 3                                               | Step 1 Step 2 Step 3                                                                  |
| Next, setup the wireless network connection of air-conditioner. | Connect the network adaptor to the wireless<br>router.<br>Select your wireless router | Enter and select the following information of the wireless router. | Connect the air-conditioner to the<br>wireless router.<br>Select your wireless router |
|                                                                 | router SSID1                                                                          | Network name (SSID)                                                | Panasonic-factory-wireless-ap-00                                                      |
|                                                                 | router SSID2                                                                          | Security<br>WPA2                                                   | wireless router.                                                                      |
|                                                                 | router SSID5                                                                          | Password Password                                                  | Password                                                                              |
|                                                                 | MAC address of target device                                                          |                                                                    | MAC address of target device                                                          |
| d8-6<br>Note:<br>Select<br>suppo                                | d8-61-62-2e-44-da<br>Note:                                                            |                                                                    | d8-61-62-2e-44-c0<br>►Note:                                                           |
|                                                                 | supports both 2.4 GHz and 5 GHz band.                                                 |                                                                    | Select 2.4 GHz band if the wireless router supports both 2.4 GHz and 5 GHz band.      |
| To wireless network settings                                    |                                                                                       | ОК                                                                 |                                                                                       |
| Cancel                                                          | Cancel                                                                                | Cancel                                                             | Cancel                                                                                |

3. Select the SSID of your wireless router. Enter the password to connect the air conditioner to the wireless router.

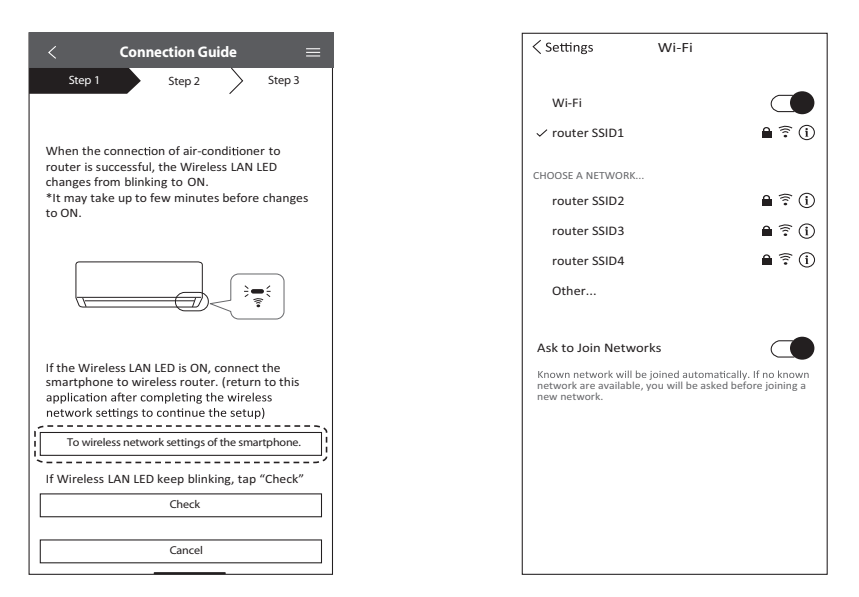

- 4. When connection of air conditioner to router is successful, the Wireless LAN LED will changed from blinking to ON. If the Wireless LAN LED is ON, connect the smartphone to wireless router. (return to this application after completing the wireless network settings to continue the setup)
  - If the Wireless LAN LED keep blinking, check the wireless router connection.
#### 18.4.2.6 Select the Air Conditioner and Set the Password

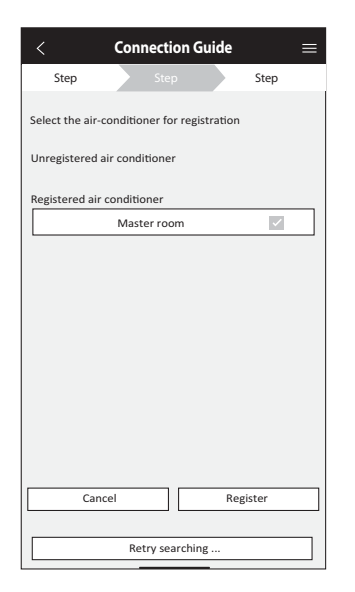

1. Select the air conditioner model to register the device.

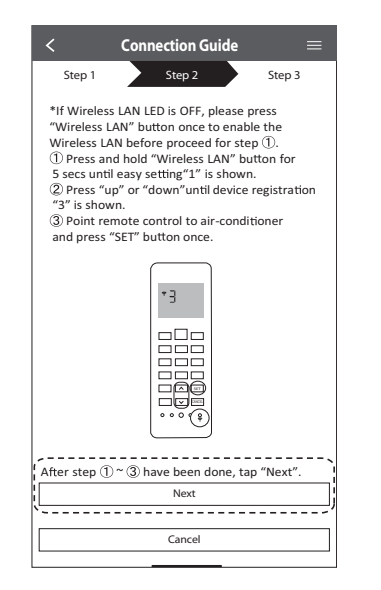

2. Set a password for new air conditioner model to complete the registration.

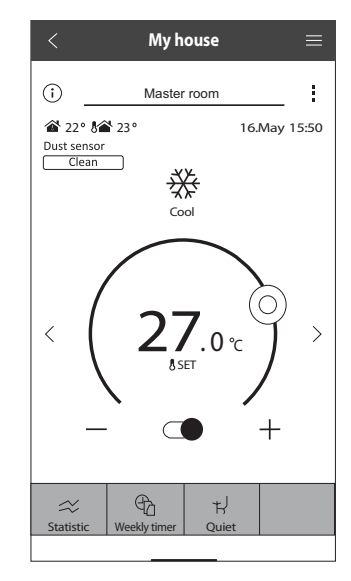

3. Setting completed.

# 18.5 Outdoor Electronic Controller Removal Procedure

#### 18.5.1 CU-NZ25VKE CU-NZ35VKE CU-QZ25VKE

 $\triangle$  Caution! When handling electronic controller, be careful of electrostatic discharge.

1 Remove the 5 screws of the Top Panel.

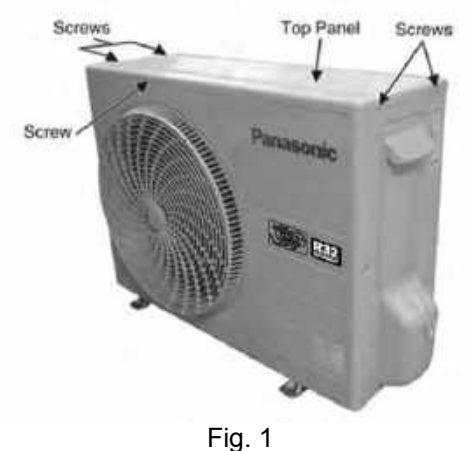

2 Remove the 8 screws of the Front Panel.

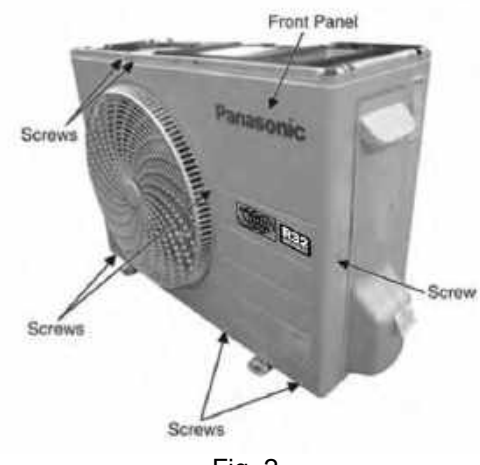

Fig. 2

- 3 Remove the screw of the Terminal Board Cover.
- 4 Remove the Top Cover of the Control Board by 4 hooks.

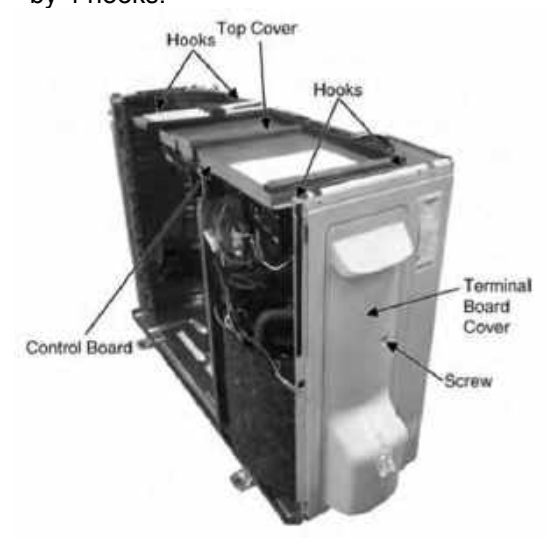

Fig. 3

5 Remove the Control Board as follows:

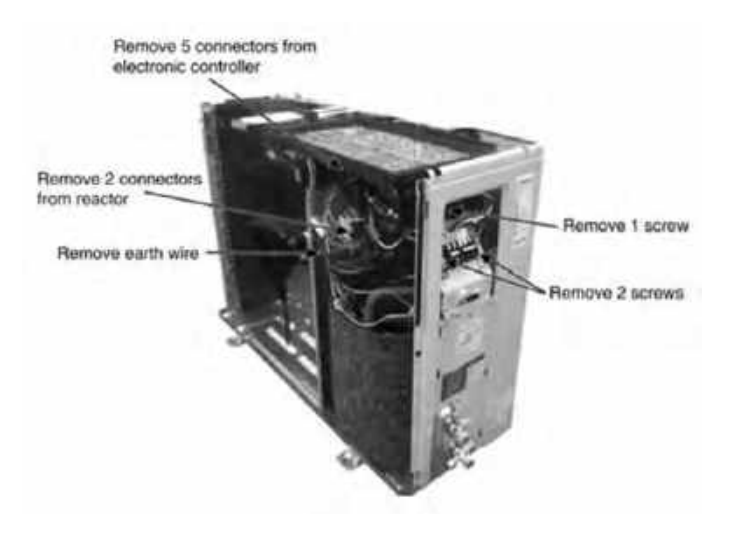

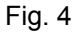

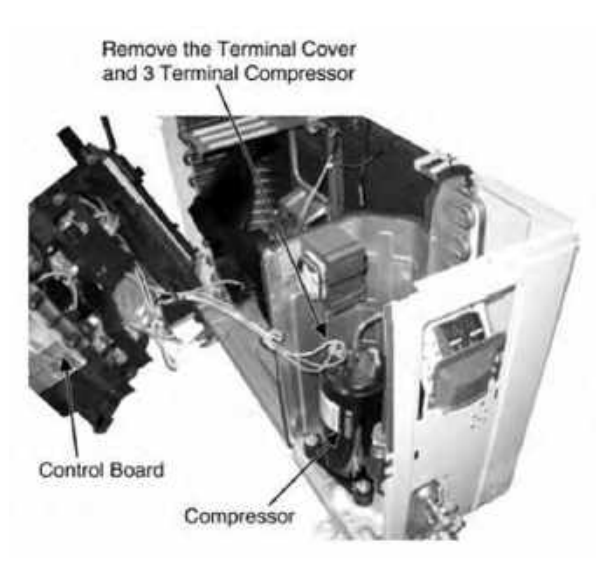

Fig. 5

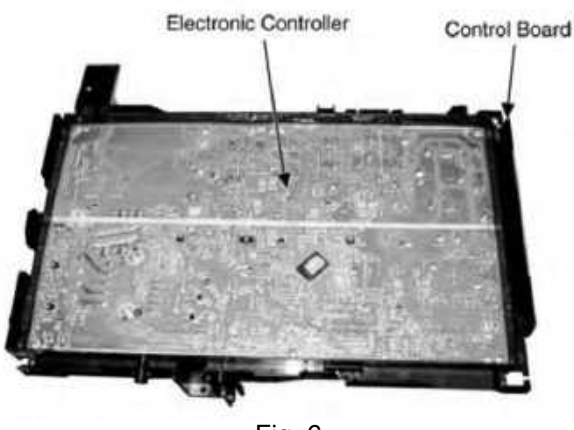

Fig. 6

#### 18.5.2 CU-NZ50VKE

 $\triangle$  Caution! When handling electronic controller, be careful of electrostatic discharge.

1 Remove the 5 screws of the Top Panel.

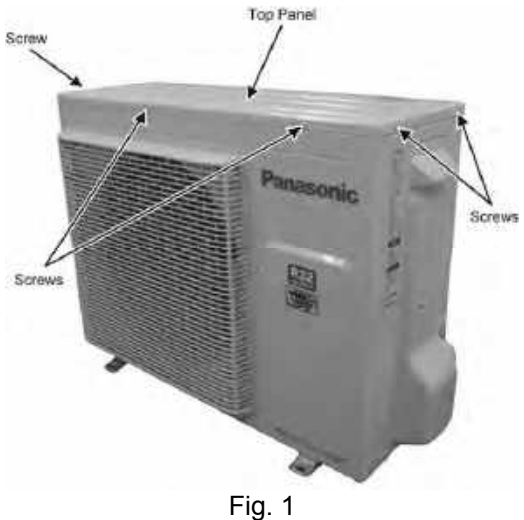

- 2 Remove the 8 screws of the Front Panel.

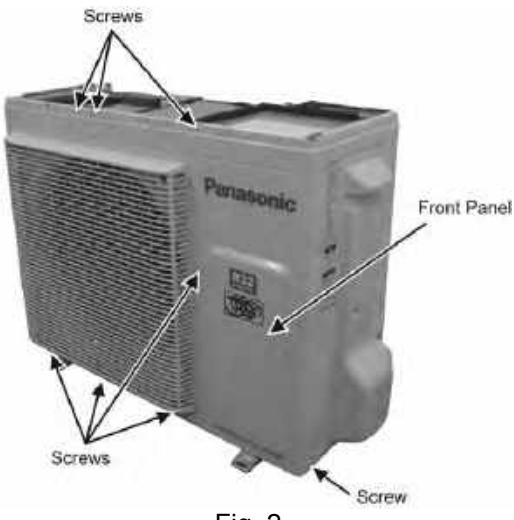

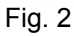

- Remove the screw of the Terminal Board Cover. 3
- 4 Remove the Top Cover of the Electronic Controller by 4 hooks.

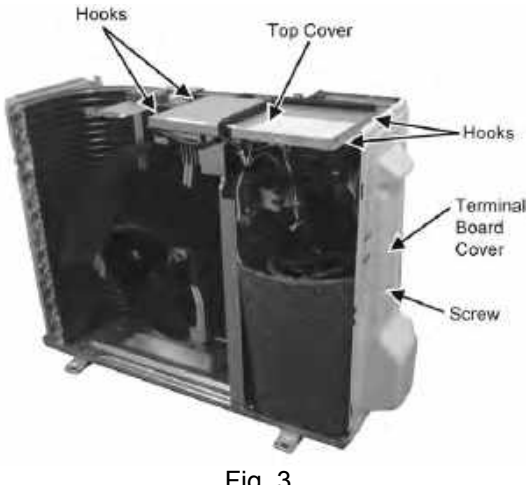

Fig. 3

5 Remove 2 screws for the plate of Terminal Board Cover.

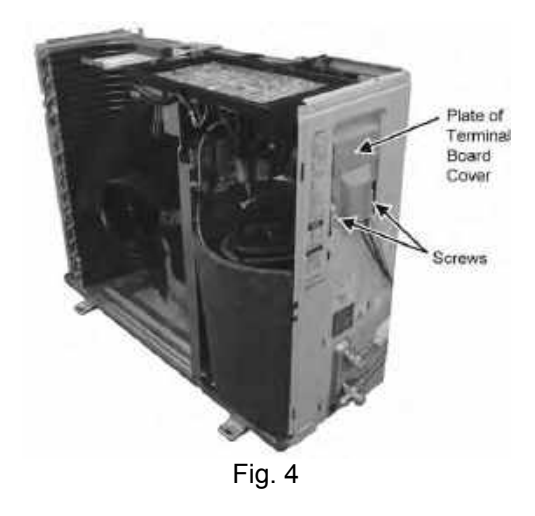

Remove the Control Board. 6

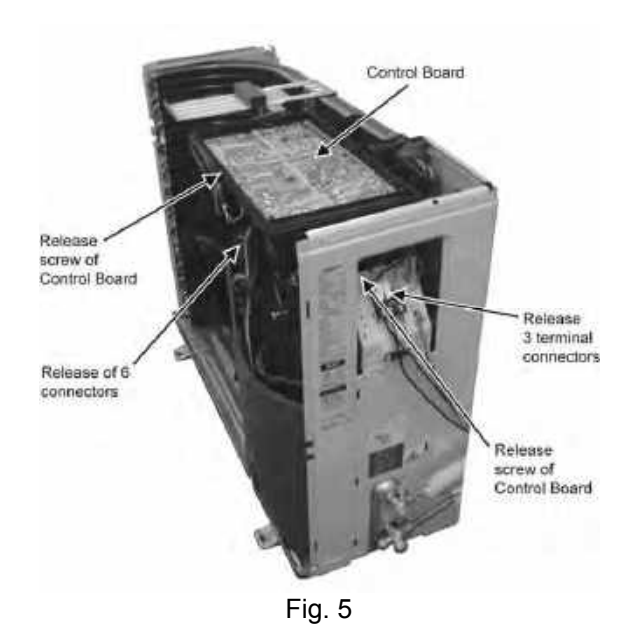

7. Remove the 4 screws of the Electronic Controller.

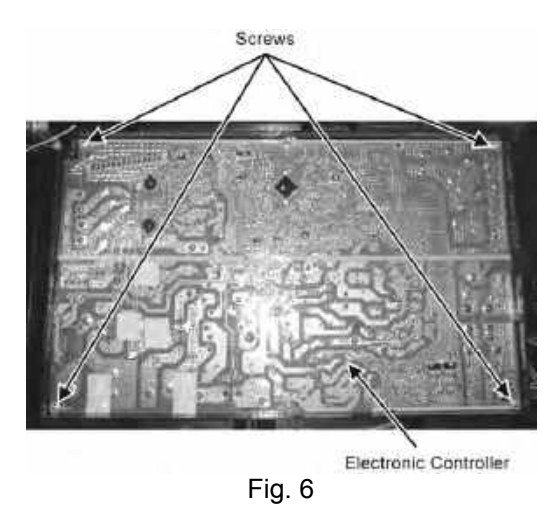

# 19. Technical Data

Technical data provided are based on the air conditioner running under free frequency.

# 19.1 Cool Mode Performance Data

Unit setting: Standard piping length, Hi Fan, Cool mode at 16°C Voltage: 230V

#### 19.1.1 CS-NZ25VKE/CU-NZ25VKE CS-QZ25VKE/CU-QZ25VKE

| Indoo  | r (°C) |      |      |     |      |      |     |      |      |     | Outd | oor DE | 8 (°C) |      |      |     |      |      |     |      |      |     |
|--------|--------|------|------|-----|------|------|-----|------|------|-----|------|--------|--------|------|------|-----|------|------|-----|------|------|-----|
| DP     |        |      | -15  |     |      | -7   |     | 0    |      | 5   |      |        | 16     |      |      | 25  |      | 35   |     |      |      |     |
| DB     | VVD    | тс   | SHC  | IP  | тс   | SHC  | IP  | тс   | SHC  | IP  | тс   | SHC    | IP     | тс   | SHC  | IP  | TC   | SHC  | IP  | тс   | SHC  | IP  |
| 27     | 19     | 2573 | 2547 | 443 | 2965 | 2744 | 284 | 2818 | 2501 | 287 | 2893 | 1967   | 338    | 2841 | 2352 | 284 | 2669 | 2237 | 387 | 2500 | 2123 | 510 |
| 21     | 22     | 2891 | 1943 | 327 | 3229 | 2104 | 235 | 3200 | 2092 | 289 | 3154 | 1716   | 335    | 3170 | 1780 | 269 | 2940 | 1695 | 378 | 2583 | 1554 | 504 |
| 22     | 15.7   | 2344 | 2249 | 397 | 1940 | 1902 | 171 | 2654 | 2576 | 320 | 2726 | 2039   | 326    | 2698 | 2285 | 298 | 2497 | 2202 | 394 | 2226 | 2096 | 509 |
| 23     | 18.4   | 2513 | 1756 | 334 | 1450 | 1015 | 172 | 2814 | 1866 | 319 | 2822 | 1650   | 338    | 2921 | 1814 | 289 | 2660 | 1683 | 389 | 2389 | 1574 | 509 |
| 20 13. | 13.3   | 2167 | 2059 | 295 | 1771 | 1683 | 168 | 2353 | 2284 | 381 | 2459 | 1962   | 336    | 1698 | 1615 | 128 | 1834 | 1876 | 285 | 1743 | 1691 | 447 |
| 20     | 15.8   | 2591 | 1864 | 358 | 1816 | 1637 | 168 | 2530 | 1974 | 359 | 2578 | 1597   | 347    | 1709 | 1358 | 121 | 2398 | 1631 | 391 | 2139 | 1525 | 506 |

(Dry bulb value based on 46% humidity)

#### 19.1.2 CS-NZ35VKE/CU-NZ35VKE

| Indoo | or (°C) |      |      |     |      |      |     |      |      |     | Outd | oor DE | 3 (°C) |      |      |     |      |      |     |      |      |     |
|-------|---------|------|------|-----|------|------|-----|------|------|-----|------|--------|--------|------|------|-----|------|------|-----|------|------|-----|
| DB    |         |      | -15  |     |      | -7   |     |      | 0    |     |      | 5      |        |      | 16   |     |      | 25   |     |      | 35   |     |
| DB    | VVD     | тс   | SHC  | IP  | тс   | SHC  | IP  | тс   | SHC  | IP  | тс   | SHC    | IP     | тс   | SHC  | IP  | тс   | SHC  | IP  | тс   | SHC  | IP  |
| 27    | 19      | 3602 | 3109 | 747 | 4151 | 3349 | 479 | 3946 | 3052 | 484 | 4050 | 2401   | 570    | 3977 | 2871 | 479 | 3737 | 2731 | 653 | 3500 | 2592 | 860 |
| 21    | 22      | 4047 | 2371 | 551 | 4521 | 2568 | 396 | 4480 | 2554 | 487 | 4416 | 2095   | 566    | 4439 | 2173 | 454 | 4116 | 2069 | 638 | 3616 | 1896 | 851 |
| 22    | 15.7    | 3281 | 2745 | 670 | 2716 | 2509 | 288 | 3715 | 3317 | 540 | 3817 | 2489   | 549    | 3777 | 2790 | 503 | 3496 | 2687 | 664 | 3116 | 2558 | 858 |
| 23    | 18.4    | 3519 | 2143 | 562 | 2030 | 1239 | 290 | 3940 | 2278 | 538 | 3950 | 2014   | 569    | 4090 | 2214 | 488 | 3723 | 2054 | 656 | 3344 | 1921 | 858 |
| 20    | 13.3    | 3034 | 2674 | 498 | 2480 | 2400 | 284 | 3294 | 3061 | 643 | 3443 | 2395   | 567    | 2378 | 1972 | 217 | 2567 | 2290 | 480 | 2440 | 2214 | 754 |
| 20    | 15.8    | 3627 | 2275 | 604 | 2543 | 1998 | 284 | 3543 | 2409 | 605 | 3610 | 1949   | 585    | 2393 | 1657 | 204 | 3357 | 1991 | 659 | 2995 | 1862 | 854 |

(Dry bulb value based on 46% humidity)

#### 19.1.3 CS-NZ50VKE/CU-NZ50VKE

| Indoo   | or (°C) | ) Outdoor DB (°C) |      |      |      |      |     |      |      |     |      |      |     |      |      |     |      |      |      |      |      |      |
|---------|---------|-------------------|------|------|------|------|-----|------|------|-----|------|------|-----|------|------|-----|------|------|------|------|------|------|
| DB WB - |         | -15               |      |      | -7   |      | 0   |      | 5    |     | 16   |      |     |      | 25   |     | 35   |      |      |      |      |      |
| DB      | VVD     | тс                | SHC  | IP   | тс   | SHC  | IP  | тс   | SHC  | IP  | тс   | SHC  | IP  | тс   | SHC  | IP  | тс   | SHC  | IP   | тс   | SHC  | IP   |
| 27      | 19      | 5453              | 4635 | 1150 | 5762 | 4648 | 888 | 5808 | 4700 | 903 | 5729 | 4688 | 878 | 5859 | 4715 | 828 | 5439 | 4494 | 1048 | 5000 | 4349 | 1340 |
| 21      | 22      | 6335              | 3800 | 964  | 6429 | 3785 | 812 | 6289 | 3753 | 934 | 6210 | 3669 | 926 | 6442 | 3758 | 792 | 5970 | 3551 | 1062 | 5501 | 3400 | 1357 |
| 22      | 15.7    | 5258              | 4616 | 1010 | 5294 | 4656 | 824 | 5140 | 4558 | 926 | 5292 | 4666 | 853 | 5097 | 4476 | 856 | 4876 | 4306 | 1058 | 4542 | 4326 | 1340 |
| 23      | 18.4    | 5701              | 3779 | 784  | 5728 | 3765 | 878 | 5536 | 3668 | 980 | 5739 | 3754 | 884 | 5600 | 3584 | 833 | 5328 | 3536 | 1077 | 4949 | 3387 | 1353 |
| 20      | 13.3    | 4164              | 4000 | 656  | 4056 | 4036 | 783 | 3860 | 3840 | 614 | 3489 | 3472 | 498 | 4966 | 4941 | 875 | 4491 | 4200 | 1062 | 4219 | 4126 | 1337 |
| 20      | 15.8    | 6466              | 4335 | 1301 | 4345 | 3191 | 767 | 4513 | 3233 | 738 | 4020 | 3048 | 526 | 5212 | 3563 | 853 | 4852 | 3427 | 1084 | 4498 | 3290 | 1352 |

(Dry bulb value based on 46% humidity)

TC - Total Cooling Capacity (W)

SHC - Sensible Heat Capacity (W)

IP - Input Power (W)

# 19.2 Heat Mode Performance Data

Unit setting: Standard piping length, Hi Fan, Heat mode at  $30^\circ\text{C}$  Voltage: 230V

#### 19.2.1 CS-NZ25VKE/CU-NZ25VKE CS-QZ25VKE/CU-QZ25VKE

| Indoor (°C) |      |      |         |      | Outdoor | WB (°C) |      |      |      |      |  |
|-------------|------|------|---------|------|---------|---------|------|------|------|------|--|
| DB          | -25  | /-26 | -20/-21 |      | -15/-16 |         | -7.  | /-8  | 2/1  |      |  |
| DB          | TC   | IP   | TC      | IP   | TC      | IP      | TC   | IP   | TC   | IP   |  |
| 24          | 2013 | 1462 | 2562    | 1572 | 3209    | 1708    | 3587 | 1649 | 3992 | 1488 |  |
| 20          | 2090 | 1357 | 2660    | 1459 | 3332    | 1581    | 3800 | 1588 | 4113 | 1454 |  |
| 16          | 2147 | 1261 | 2732    | 1356 | 3430    | 1470    | 3604 | 1401 | 4248 | 1424 |  |

| Indoor (°C) |      | Outdoor | WB (°C) |      |
|-------------|------|---------|---------|------|
| DB          | 7/   | /6      | 12      | /11  |
| DB          | TC   | IP      | TC      | IP   |
| 24          | 4992 | 1692    | 5170    | 1685 |
| 20          | 5355 | 1695    | 5680    | 1684 |
| 16          | 5640 | 1694    | 6042    | 1686 |

#### 19.2.2 CS-NZ35VKE/CU-NZ35VKE

| Indoor (°C) |       |        |         |      | Outdoor | WB (°C) |      |      |      |      |
|-------------|-------|--------|---------|------|---------|---------|------|------|------|------|
| DB          | -25   | /-26   | -20/-21 |      | -15/-16 |         | -7   | /-8  | 2/1  |      |
| DD          | TC IP |        | TC      | IP   | TC IP   |         | TC   | IP   | TC   | IP   |
| 24          | 2745  | 1791   | 3294    | 1978 | 3965    | 2193    | 4125 | 2209 | 4621 | 1993 |
| 20          | 2850  | 1662.6 | 3420    | 1836 | 4116    | 2030    | 4370 | 2127 | 4761 | 1948 |
| 16          | 2927  | 1546   | 3513    | 1707 | 4236    | 1887    | 4144 | 1877 | 4918 | 1909 |

| Indoor (°C) |      | Outdoor | WB (°C) |      |
|-------------|------|---------|---------|------|
| DB          | 7.   | /6      | 12      | /11  |
| DB          | TC   | IP      | TC      | IP   |
| 24          | 5785 | 2200    | 5991    | 2190 |
| 20          | 6205 | 2204    | 6581    | 2189 |
| 16          | 6536 | 2202    | 7001    | 2192 |

#### 19.2.3 CS-NZ50VKE/CU-NZ50VKE

| Indoor (°C) |      |      |      |      | Outdoor | WB (°C) |      |      |      |      |  |
|-------------|------|------|------|------|---------|---------|------|------|------|------|--|
| DB          | -2   | 25   | -20  |      | -15     |         | -    | 7    | 2    |      |  |
| DB          | TC   | IP   | TC   | IP   | TC      | IP      | TC   | IP   | TC   | IP   |  |
| 24          | 3493 | 1999 | 4057 | 2030 | 4646    | 2169    | 4620 | 2184 | 5604 | 2150 |  |
| 20          | 3515 | 1860 | 3943 | 1910 | 4802    | 2090    | 5096 | 2180 | 5821 | 2140 |  |
| 16          | 3752 | 1611 | 4443 | 1741 | 5188    | 1979    | 5270 | 2176 | 6249 | 1817 |  |

| Indoor (°C) |      | Outdoor | WB (°C) |      |
|-------------|------|---------|---------|------|
| DB          | 7    | 7       | 1       | 2    |
| DB          | TC   | IP      | TC      | IP   |
| 24          | 6539 | 2371    | 6726    | 2360 |
| 20          | 6970 | 2372    | 7276    | 2360 |
| 16          | 6865 | 2359    | 7781    | 2370 |

TC - Total Cooling Capacity (W) SHC - Sensible Heat Capacity (W)

IP - Input Power (W)

# 20. Service Data

Service data provided are based on the air conditioner running under rated frequency during forced cooling / forced heating mode.

# 20.1 Cool Mode Outdoor Air Temperature Characteristic

Condition

- Indoor room temperature: 27°C Dry Bulb/19°C Wet Bulb
- Unit setting: Standard piping length, forced cooling at 16°C, Hi fan
- Compressor frequency: Rated for cooling operation
- Piping length: 5m
- Voltage: 230V

#### 20.1.1 CS-NZ25VKE CU-NZ25VKE CS-QZ25VKE CU-QZ25VKE

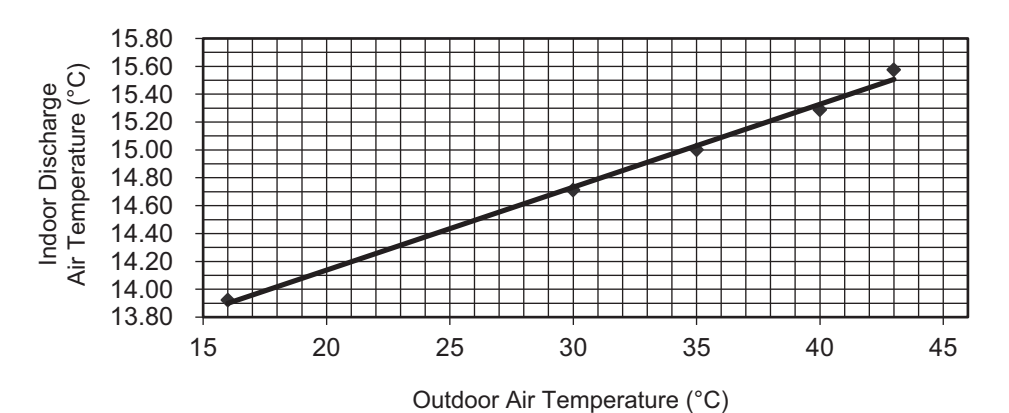

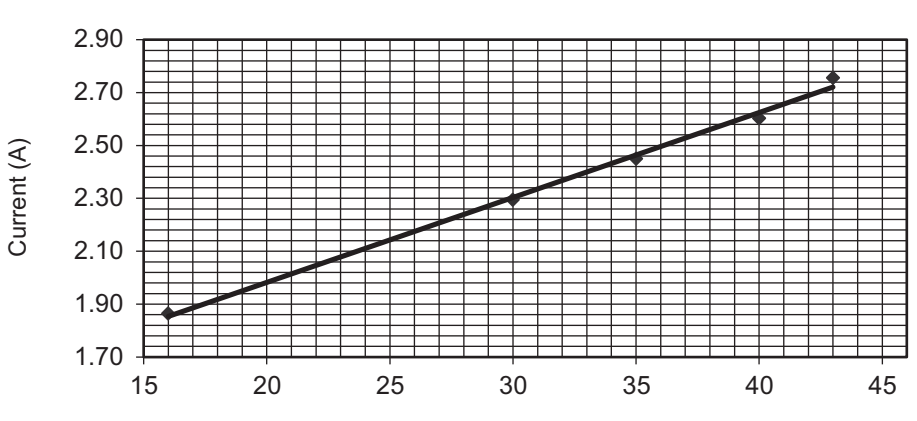

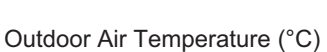

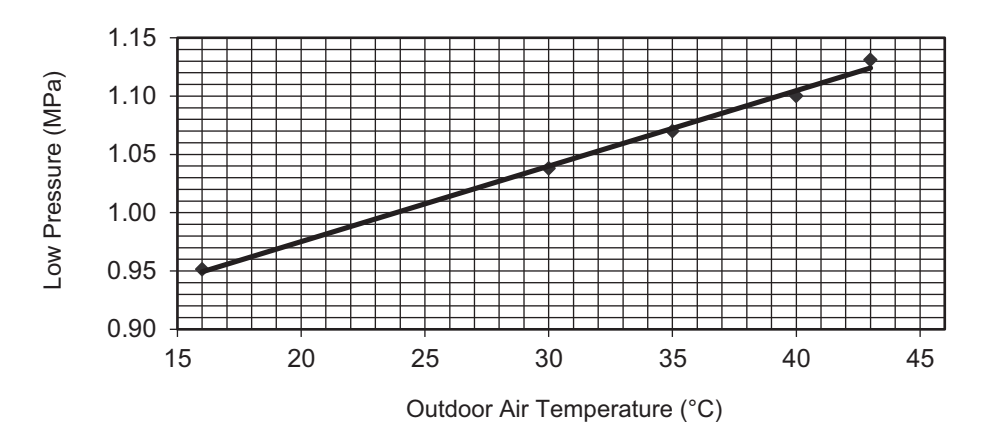

### 20.1.2 CS-NZ35VKE CU-NZ35VKE

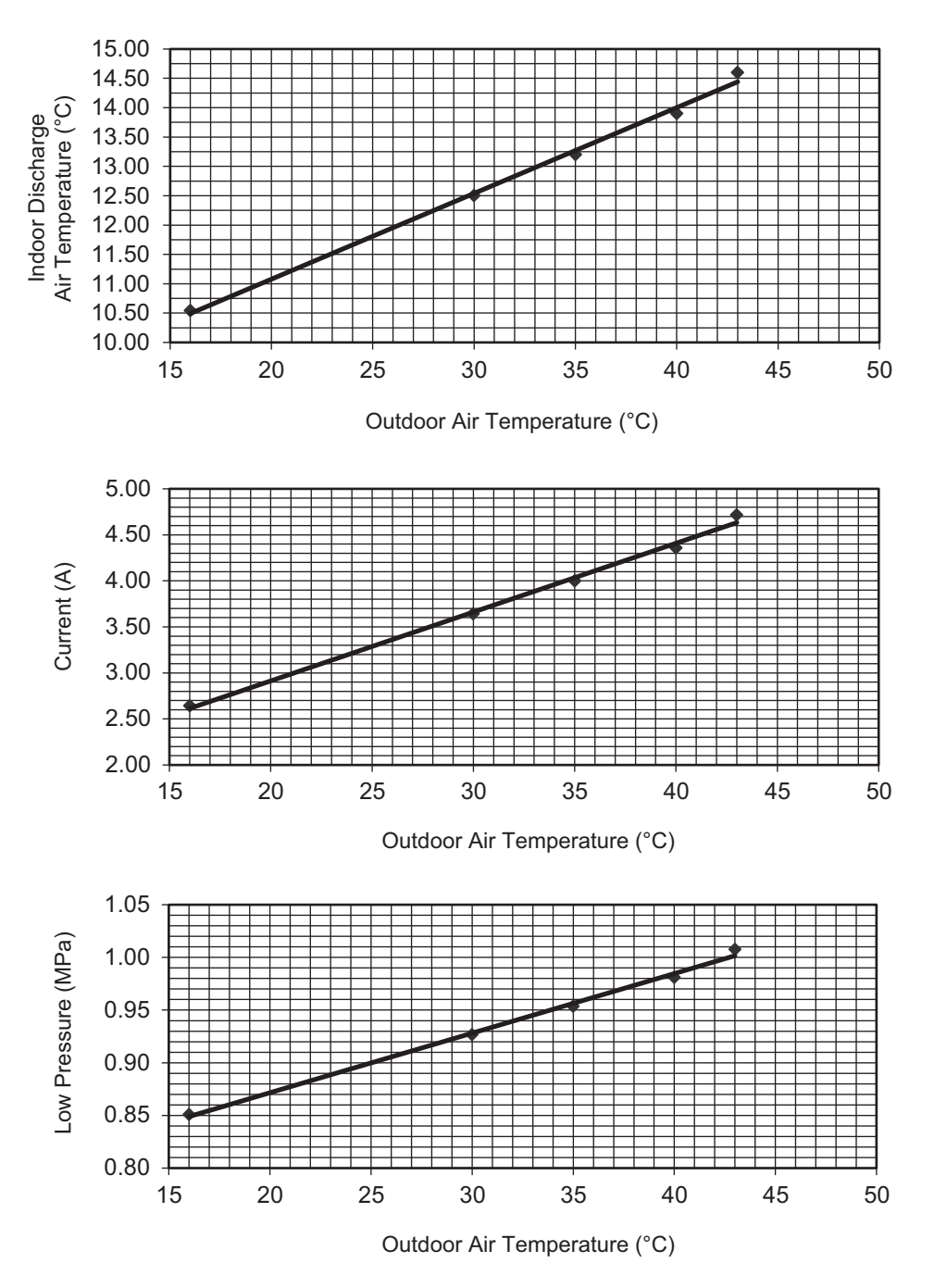

# 20.1.3 CS-NZ50VKE CU-NZ50VKE

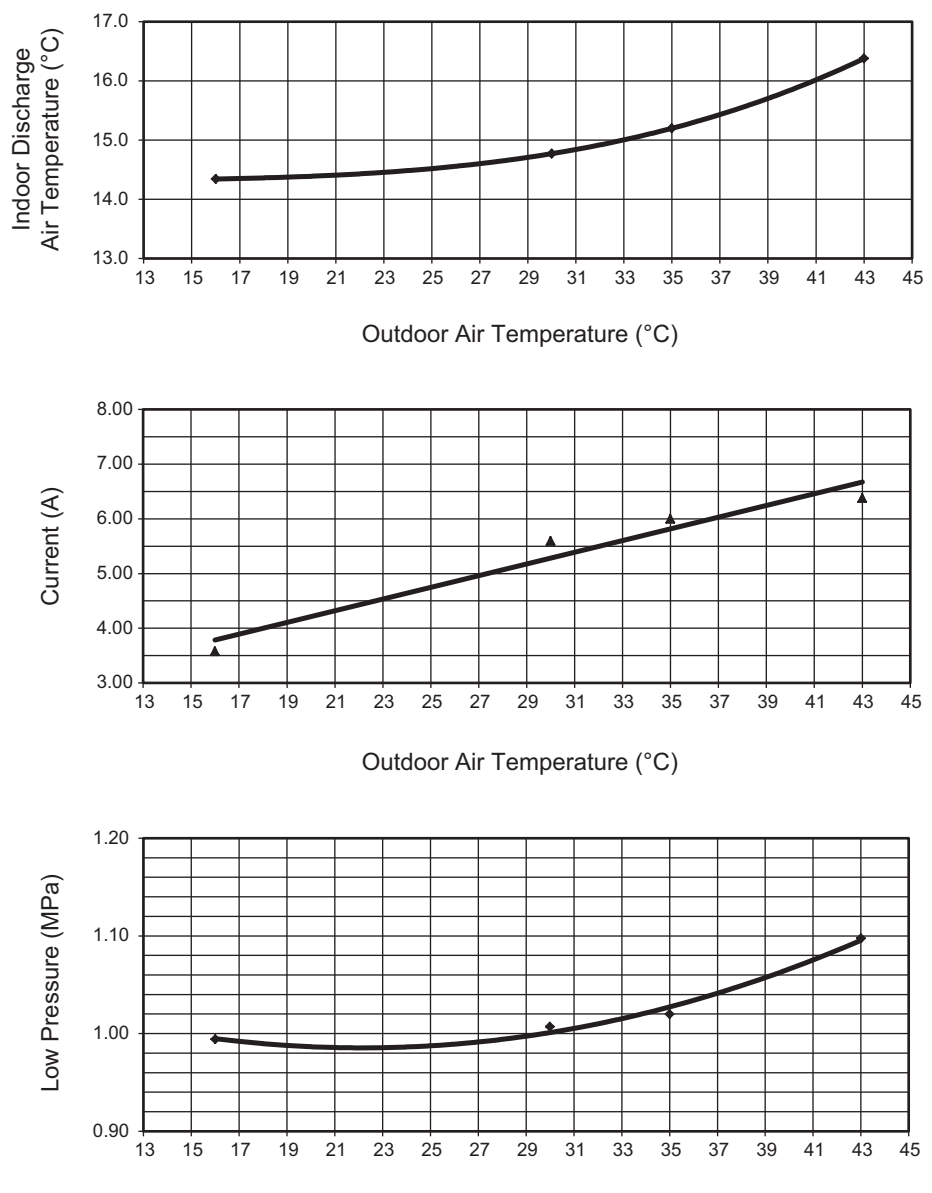

Outdoor Air Temperature (°C)

# 20.2 Heat Mode Outdoor Air Temperature Characteristic

Condition

- Indoor room temperature: 20°C Dry Bulb/ -°C Wet Bulb
- Unit setting: Standard piping length, forced heating at 30°C, Hi fan
- Compressor frequency: Rated for Heating operation
- Piping length: 5m
- Voltage: 230V

# 20.2.1 CS-NZ25VKE CU-NZ25VKE CS-QZ25VKE CU-QZ25VKE

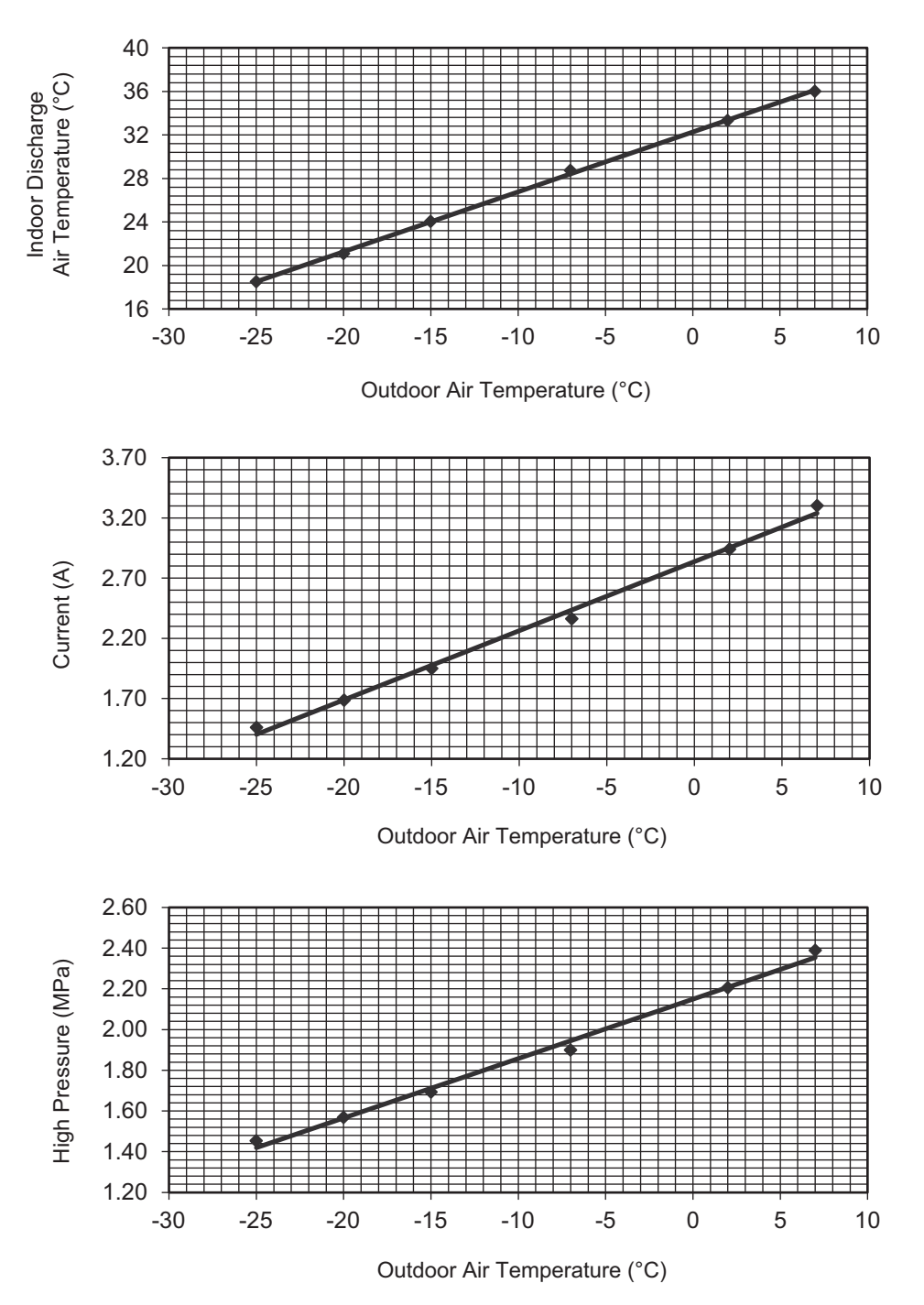

# 20.2.2 CS-NZ35VKE CU-NZ35VKE

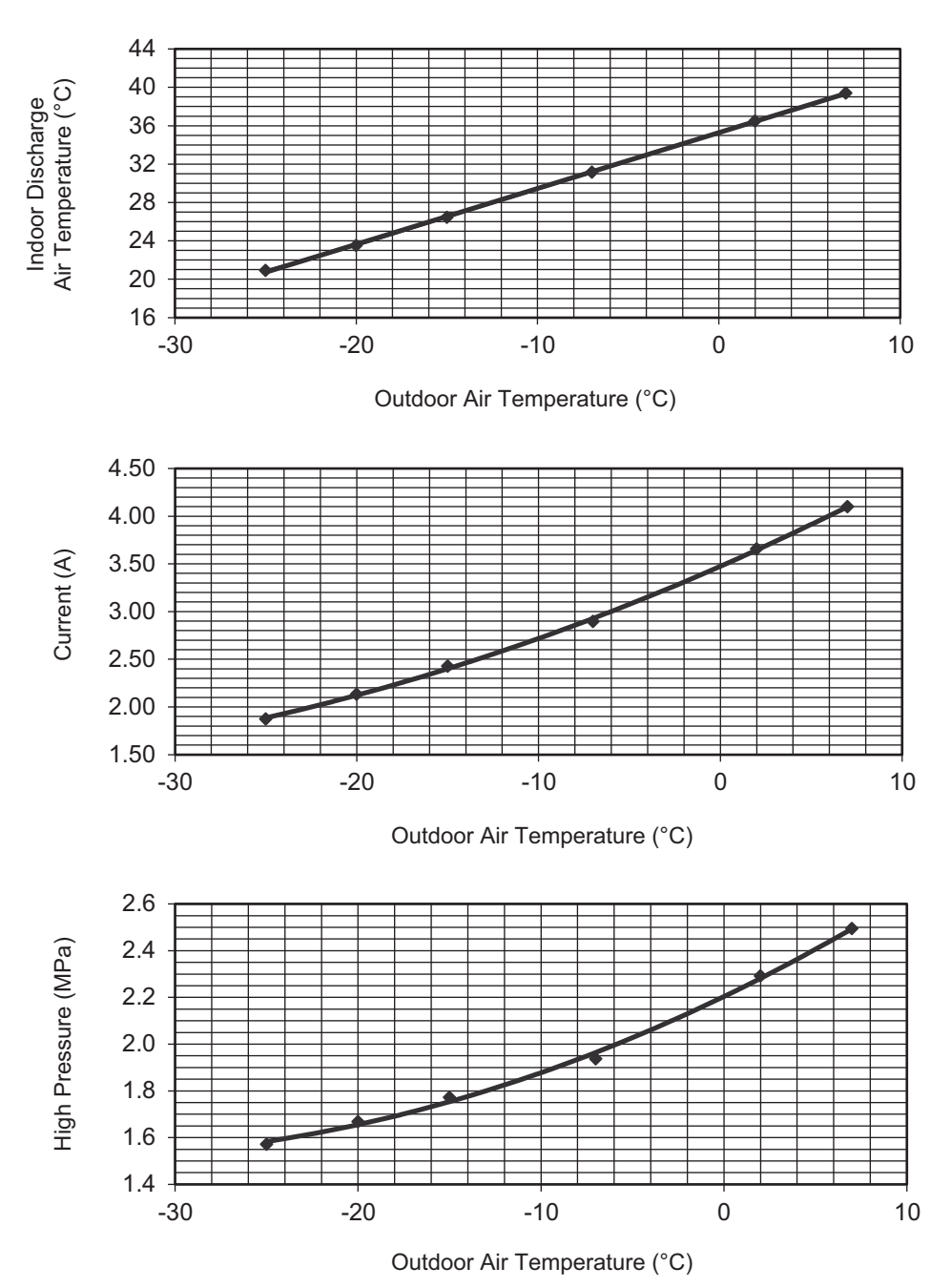

#### 20.2.3 CS-NZ50VKE CU-NZ50VKE

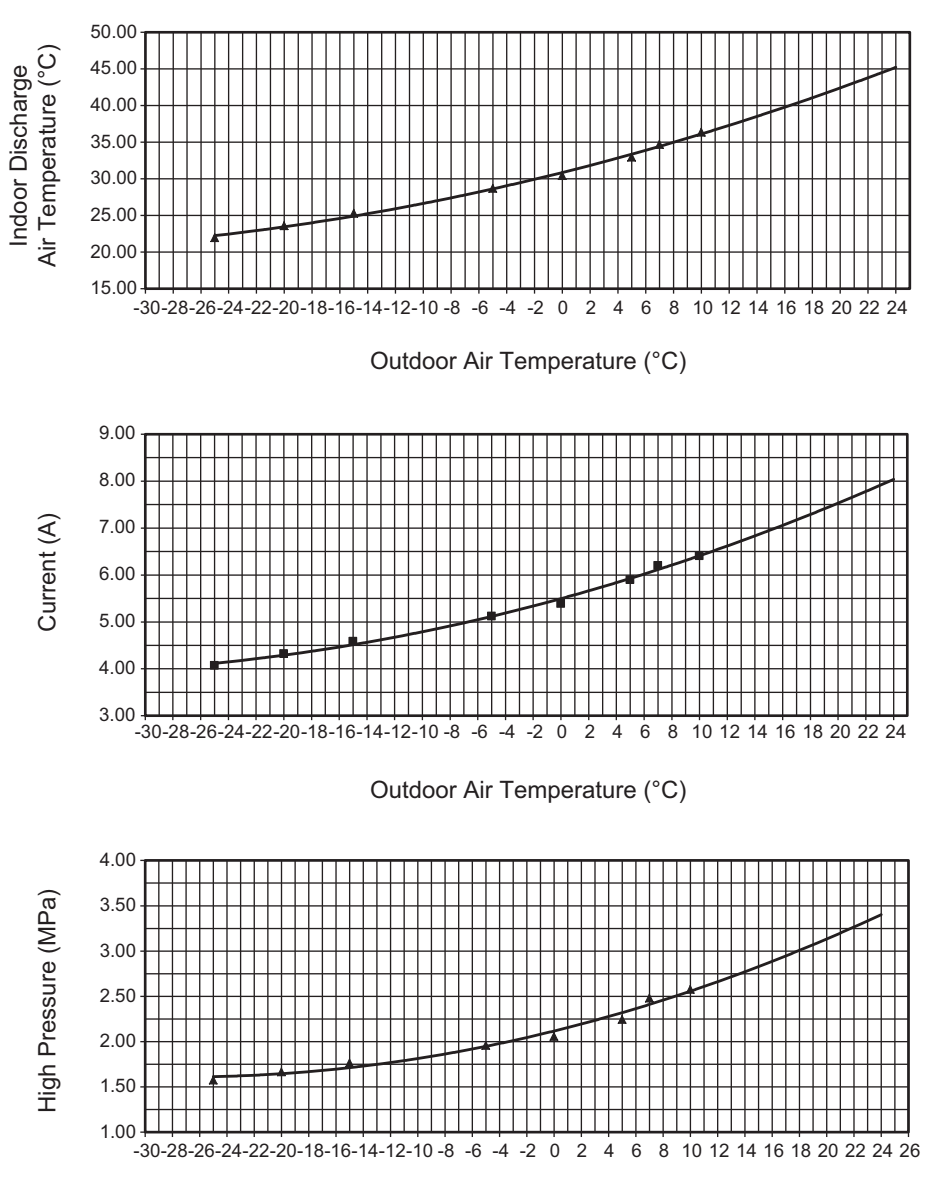

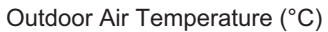

# 20.3 Piping Length Correction Factor

The characteristic of the unit has to be corrected in accordance with the piping length.

# 20.3.1 CS-NZ25VKE CU-NZ25VKE CS-NZ35VKE CU-NZ35VKE CS-QZ25VKE CU-QZ25VKE

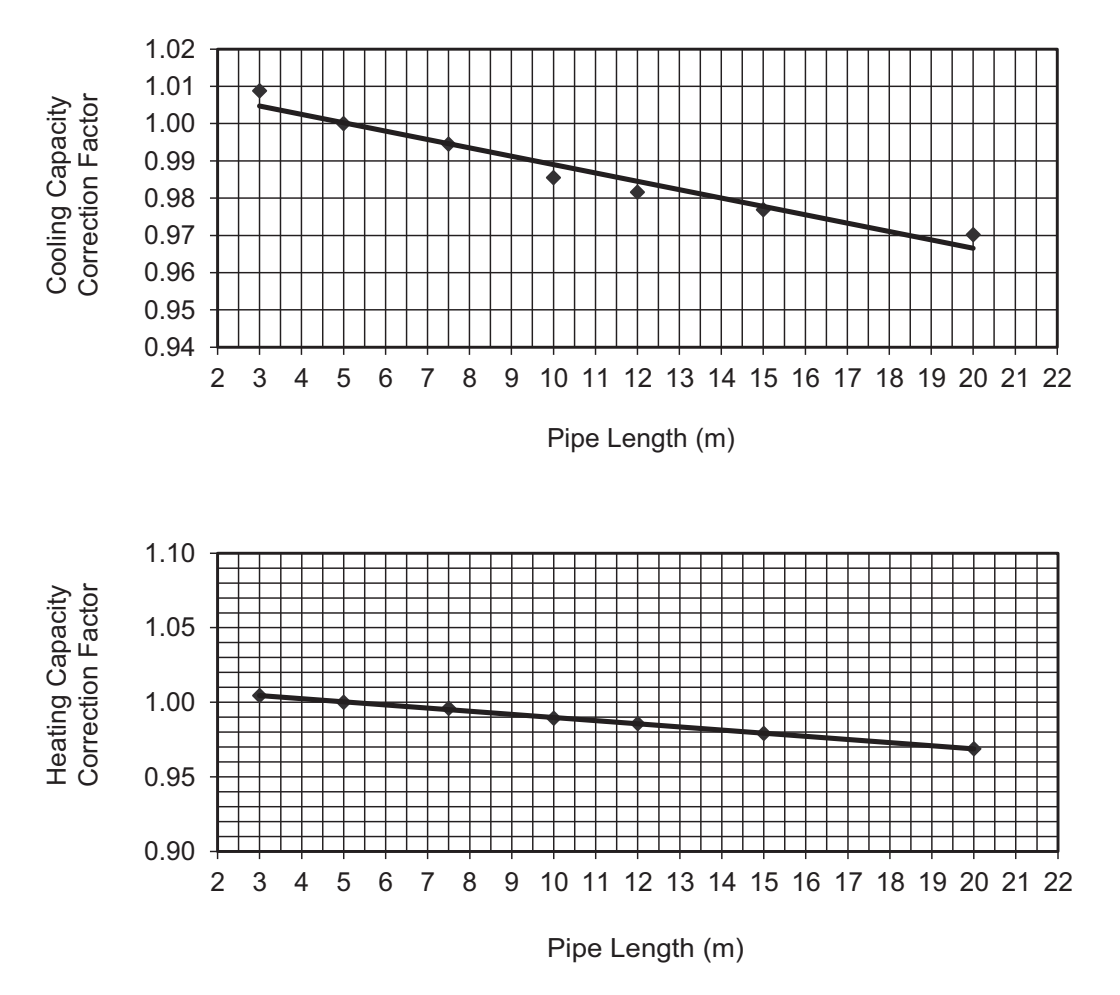

Note: The graphs show the factor after added right amount of additional refrigerant.

#### 20.3.2 CS-NZ50VKE CU-NZ50VKE

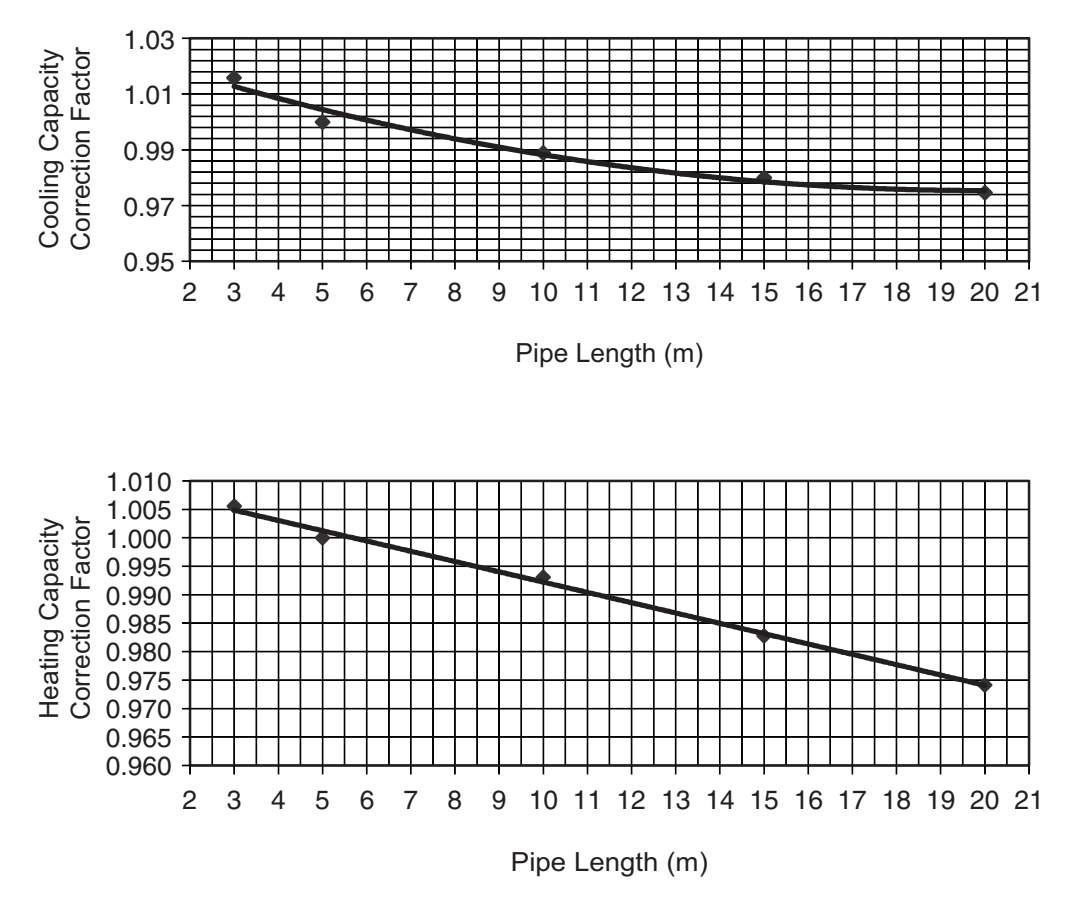

Note: The graphs show the factor after added right amount of additional refrigerant.

# 21. Exploded View and Replacement Parts List

# 21.1 Indoor Unit

### 21.1.1 CS-NZ25VKE CS-NZ35VKE CS-QZ25VKE

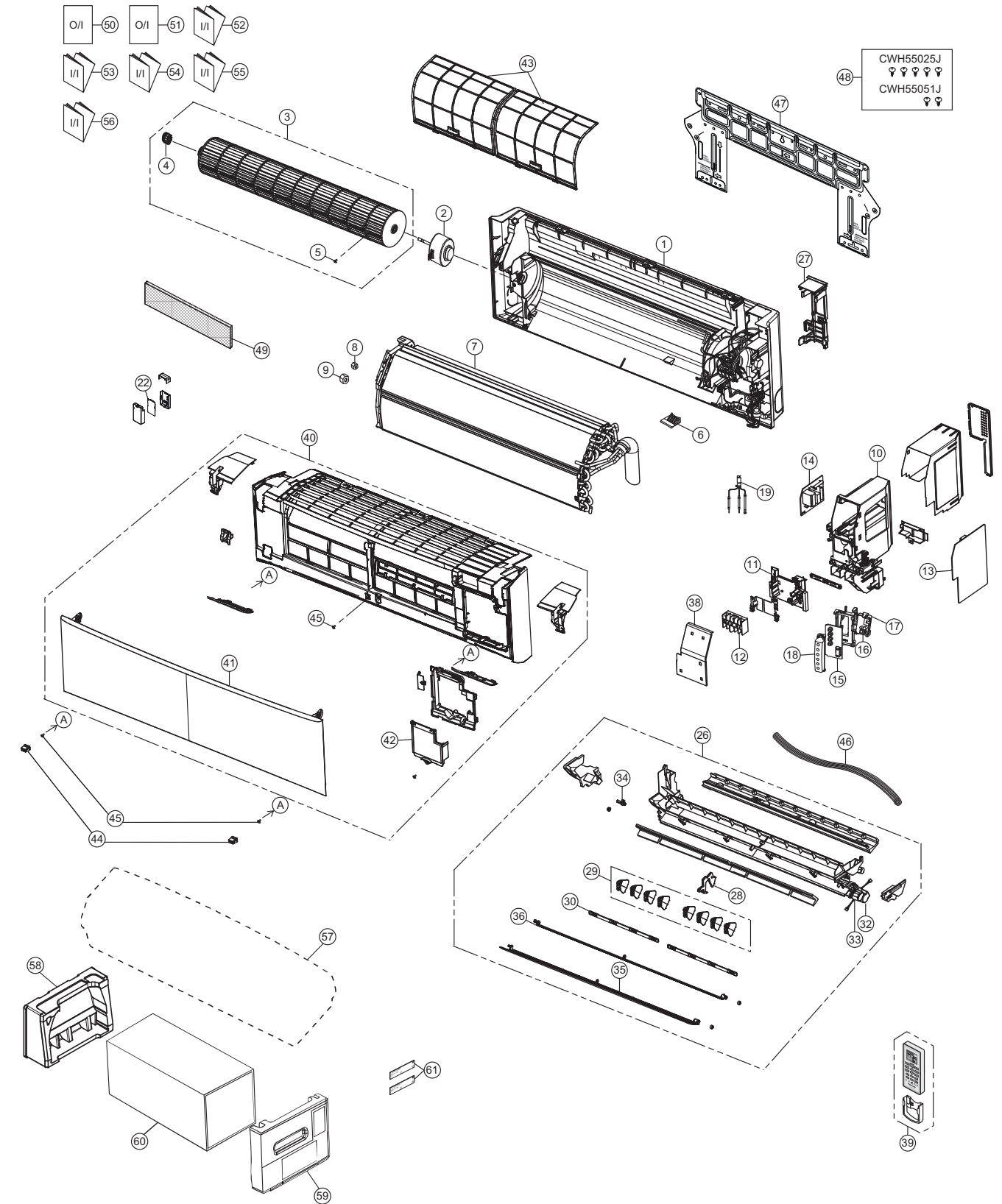

Note

The above exploded view is for the purpose of parts disassembly and replacement. The non-numbered parts are not kept as standard service parts.

| SAFETY      | REF.<br>NO. | PART NAME & DESCRIPTION              | QTY. | CS-NZ25VKE   | CS-NZ35VKE   | CS-QZ25VKE   | REMARK |
|-------------|-------------|--------------------------------------|------|--------------|--------------|--------------|--------|
|             | 1           | CHASSIS COMPLETE                     | 1    | ACXD50C00200 | $\leftarrow$ | ←            |        |
| $\triangle$ | 2           | FAN MOTOR                            | 1    | ARW7628ACCB  | $\leftarrow$ | $\leftarrow$ | 0      |
|             | 3           | CROSS-FLOW FAN COMPLETE              | 1    | CWH02C1076   | $\leftarrow$ | $\leftarrow$ |        |
|             | 4           | BEARING ASSY                         | 1    | CWH64K1006   | $\leftarrow$ | $\leftarrow$ | 0      |
|             | 5           | SCREW - CROSS-FLOW FAN               | 1    | CWH551146    | $\leftarrow$ | $\leftarrow$ |        |
|             | 6           | PARTICULAR PIECE                     | 1    | CWD933067B   | $\leftarrow$ | $\leftarrow$ |        |
|             | 7           | EVAPORATOR                           | 1    | ACXB30C01970 | ACXB30C02100 | ACXB30C01970 |        |
|             | 8           | FLARE NUT (LIQUID)                   | 1    | CWT251048    | $\leftarrow$ | $\leftarrow$ |        |
|             | 9           | FLARE NUT (GAS)                      | 1    | CWT251049    | $\leftarrow$ | $\leftarrow$ |        |
|             | 10          | CONTROL BOARD CASING                 | 1    | ACXH10-00200 | $\leftarrow$ | $\leftarrow$ |        |
|             | 11          | PARTICULAR PIECE                     | 1    | CWD933138    | $\leftarrow$ | $\leftarrow$ |        |
| $\triangle$ | 12          | TERMINAL BOARD COMPLETE              | 1    | ACXA28C05690 | ←            | ←            | 0      |
| $\triangle$ | 13          | ELECTRONIC CONTROLLER - MAIN         | 1    | ACXA73C57010 | ACXA73C57020 | ACXA73C57010 | 0      |
| $\triangle$ | 14          | ELECTRONIC CONTROLLER - SUB          | 1    | ACXA73-31860 | $\leftarrow$ | $\leftarrow$ | 0      |
| $\triangle$ | 15          | ELECTRONIC CONTROLLER -<br>INDICATOR | 1    | ACXA73-31870 | ←            | ←            | 0      |
| Â           | 16          | ELECTRONIC CONTROLLER -<br>RECEIVER  | 1    | ACXA73-07240 | ←            | ←            | 0      |
|             | 17          | HOLDER - RECEIVER                    | 1    | ACXD93-00700 | $\leftarrow$ | $\leftarrow$ |        |
|             | 18          | INDICATOR HOLDER                     | 1    | ACXD93-00930 | $\leftarrow$ | $\leftarrow$ |        |
|             | 19          | SENSOR COMPLETE                      | 1    | CWA50C2664   | $\leftarrow$ | $\leftarrow$ |        |
| $\triangle$ | 22          | ELECTRONIC CONTROLLER - WIFI         | 1    | N5HBZ0000122 | $\leftarrow$ | $\leftarrow$ |        |
|             | 26          | DISCHARGE GRILLE COMPLETE            | 1    | ACXE20C05370 | $\leftarrow$ | $\leftarrow$ |        |
|             | 27          | BACK COVER CHASSIS                   | 1    | CWD933233C   | $\leftarrow$ | $\leftarrow$ |        |
|             | 28          | FULCRUM                              | 1    | ACXH62-00040 | ←            | <i>←</i>     |        |
|             | 29          | VERTICAL VANE                        | 8    | CWE241457    | $\leftarrow$ | $\leftarrow$ |        |
|             | 30          | CONNECTING BAR                       | 2    | CWE261320    | $\leftarrow$ | $\leftarrow$ |        |
| $\triangle$ | 32          | AIR SWING MOTOR (BIG)                | 1    | ACXA98-01960 | $\leftarrow$ | $\leftarrow$ | 0      |
| $\triangle$ | 33          | AIR SWING MOTOR (SMALL)              | 1    | ACXA98-01990 | $\leftarrow$ | $\leftarrow$ | 0      |
|             | 34          | CAP - DRAIN TRAY                     | 1    | CWH521259    | $\leftarrow$ | $\leftarrow$ |        |
|             | 35          | HORIZONTAL VANE COMPLETE (BIG)       | 1    | ACXE24C00241 | $\leftarrow$ | ←            |        |
|             | 36          | HORIZONTAL VANE COMPLETE<br>(SMALL)  | 1    | ACXE24C03830 | ←            | ←            |        |
|             | 38          | CONTROL BOARD COVER -<br>COMPLETE    | 1    | ACXH13C00150 | ←            | ←            |        |
| $\triangle$ | 39          | REMOTE CONTROL COMPLETE              | 1    | ACXA75C17400 | $\leftarrow$ | ←            | 0      |
|             | 40          | FRONT GRILLE COMPLETE                | 1    | ACXE10C10810 | ACXE10C10820 | ACXE10C11180 | 0      |
|             | 41          | INTAKE GRILLE COMPLETE               | 1    | ACXE22K01110 | <i>←</i>     | ACXE22K00090 |        |
|             | 42          | GRILLE DOOR COMPLETE                 | 1    | CWE14C1090   | <i>←</i>     | <i>←</i>     |        |
|             | 43          | AIR FILTER                           | 2    | CWD001279    | <i>←</i>     | <i>←</i>     | 0      |
|             | 44          | CAP - FRONT GRILLE                   | 2    | ACXH52-00020 | <i>←</i>     | <i>←</i>     |        |
|             | 45          | SCREW - FRONT GRILLE                 | 3    | XTT4+16CFJ   | <i>←</i>     | <i>←</i>     |        |
|             | 46          | DRAIN HOSE                           | 1    | ACXH85-00210 | <i>←</i>     | <i>←</i>     |        |
|             | 47          | INSTALLATION PLATE                   | 1    | CWH361147    | <i>←</i>     | <i>←</i>     |        |
|             | 48          | BAG COMPLETE - INSTALLATION<br>SCREW | 1    | CWH82C1705   | ←            | ←            |        |
|             | 49          | AIR PURIFYING FILTER                 | 1    | CWD00C1291   | ←            | ←            |        |
|             | 50          | OPERATING INSTRUCTION                | 1    | ACXF55-24700 | ←            | ←            |        |
|             | 51          | OPERATING INSTRUCTION                | 1    | ACXF55-26520 | ←            | ←            |        |
|             | 52          | INSTALLATION INSTRUCTION             | 1    | ACXF60-36900 | ←            | ←            |        |
|             | 53          | INSTALLATION INSTRUCTION             | 1    | ACXF60-36910 | ←            | ←            |        |
|             | 54          | INSTALLATION INSTRUCTION             | 1    | ACXF60-36920 | ←            | ←            |        |

| SAFETY | REF.<br>NO. | PART NAME & DESCRIPTION  | QTY. | CS-NZ25VKE   | CS-NZ35VKE   | CS-QZ25VKE   | REMARK |
|--------|-------------|--------------------------|------|--------------|--------------|--------------|--------|
|        | 55          | INSTALLATION INSTRUCTION | 1    | ACXF60-36930 | $\leftarrow$ | $\leftarrow$ |        |
|        | 56          | INSTALLATION INSTRUCTION | 1    | ACXF60-36940 | $\leftarrow$ | $\leftarrow$ |        |
|        | 57          | BAG                      | 1    | CWG861497    | $\leftarrow$ | $\leftarrow$ |        |
|        | 58          | SHOCK ABSORBER (L)       | 1    | ACXG70-00380 | $\leftarrow$ | $\leftarrow$ |        |
|        | 59          | SHOCK ABSORBER (R)       | 1    | ACXG70-00390 | $\leftarrow$ | $\leftarrow$ |        |
|        | 60          | C. C. CASE               | 1    | ACXG50-48620 | $\leftarrow$ | $\leftarrow$ |        |
|        | 61          | MODEL LABEL              | 2    | ACXF85-21290 | ACXF85-21300 | ACXF85-23060 |        |

(NOTE)

All parts are supplied from PAPAMY, Malaysia (Vendor Code: 00029488). "O" marked parts are recommended to be kept in stock. ٠

•

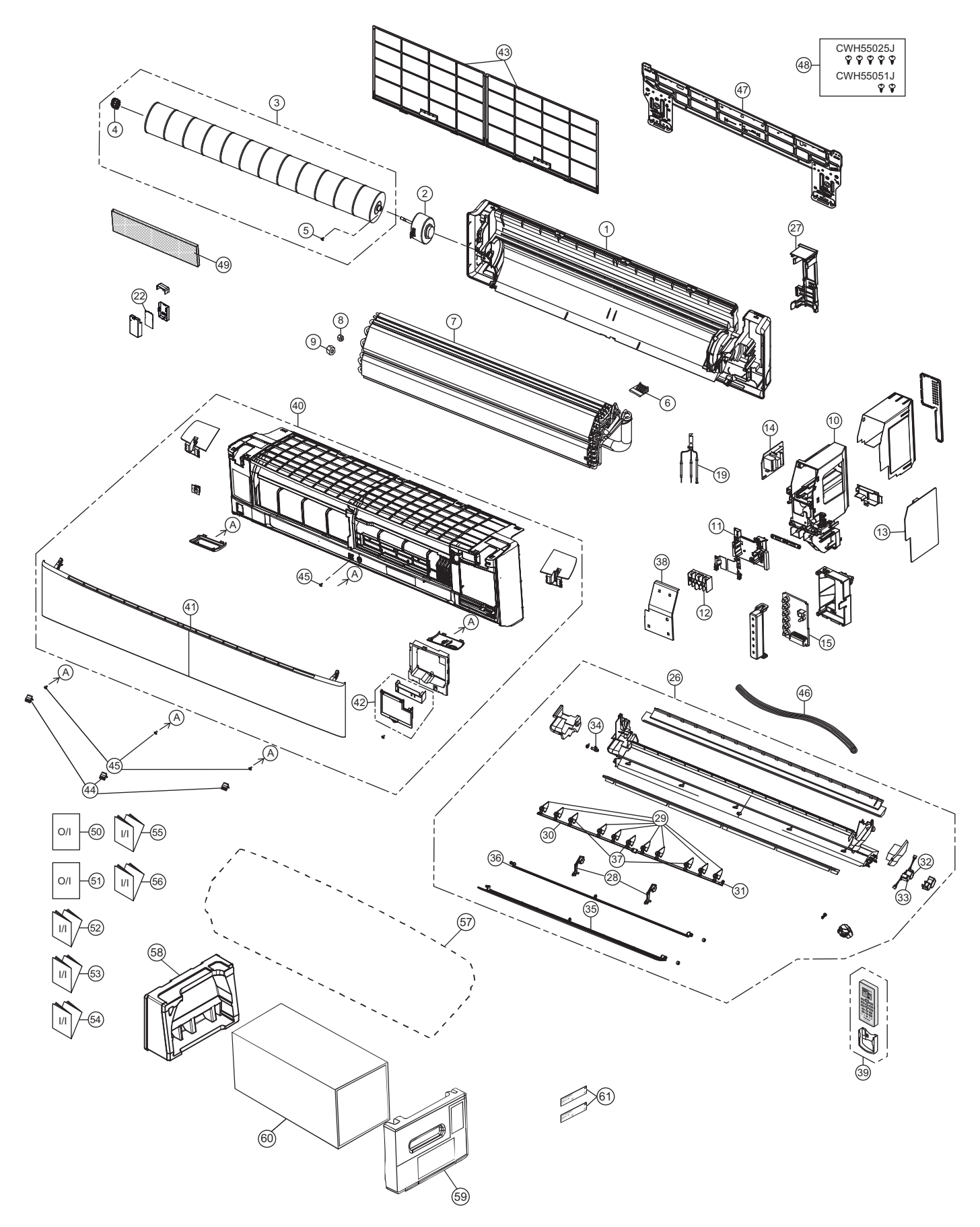

Note

The above exploded view is for the purpose of parts disassembly and replacement. The non-numbered parts are not kept as standard service parts.

| SAFETY      | REF. NO. | PART NAME & DESCRIPTION           | QTY. | CS-NZ50VKE   | REMARK   |
|-------------|----------|-----------------------------------|------|--------------|----------|
|             | 1        | CHASSIS COMPLETE                  | 1    | ACXD50C01591 |          |
| Â           | 2        | FAN MOTOR                         | 1    | L6CBYYYL0219 | 0        |
|             | 3        | CROSS-FLOW FAN COMPLETE           | 1    | CWH02C1136   |          |
|             | 4        | BEARING ASSY                      | 1    | CWH64K1010   | 0        |
|             | 5        | SCREW - CROSS-FLOW FAN            | 1    | CWH551146    |          |
|             | 6        | PARTICULAR PIECE                  | 1    | CWD933067B   |          |
|             | 7        | EVAPORATOR                        | 1    | ACXB30C03600 |          |
|             | 8        | FLARE NUT (LIQUID)                | 1    | CWT251030    |          |
|             | 9        | FLARE NUT (GAS)                   | 1    | CWT251032    |          |
|             | 10       | CONTROL BOARD CASING              | 1    | ACXH10-00720 |          |
|             | 11       | PARTICULAR PIECE                  | 1    | CWD933138    |          |
| $\wedge$    | 12       | TERMINAL BOARD COMPLETE           | 1    | ACXA28C05690 | 0        |
| $\wedge$    | 13       | ELECTRONIC CONTROLLER - MAIN      | 1    | ACXA73C57030 | 0        |
| $\Lambda$   | 14       | ELECTRONIC CONTROLLER - SUB       | 1    | ACXA73-31860 | 0        |
| $\triangle$ | 15       | ELECTRONIC CONTROLLER - INDICATOR | 1    | ACXA73-31880 | 0        |
| $\triangle$ | 19       | SENSOR COMPLETE                   | 1    | CWA50C3226   |          |
| $\triangle$ | 22       | ELECTRONIC CONTROLLER - WIFI      | 1    | N5HBZ0000122 |          |
|             | 26       | DISCHARGE GRILLE COMPLETE         | 1    | ACXE20C00990 |          |
|             | 27       | BACK COVER CHASSIS                | 1    | ACXD93-10180 |          |
|             | 28       | FULCRUM                           | 2    | ACXH62-00080 |          |
|             | 29       | VERTICAL VANE                     | 8    | ACXE24-00400 |          |
|             | 30       | CONNECTING BAR                    | 1    | ACXE26-00190 |          |
|             | 31       | CONNECTING BAR                    | 1    | ACXE26-00200 |          |
| $\triangle$ | 32       | AIR SWING MOTOR (BIG)             | 1    | ACXA98-02000 | 0        |
| $\triangle$ | 33       | AIR SWING MOTOR (SMALL)           | 1    | ACXA98-01990 | 0        |
|             | 34       | CAP - DRAIN TRAY                  | 1    | CWH521259    |          |
|             | 35       | HORIZONTAL VANE COMPLETE (BIG)    | 1    | ACXE24C01031 |          |
|             | 36       | HORIZONTAL VANE COMPLETE (SMALL)  | 1    | ACXE24C00540 |          |
|             | 37       | VERTICAL VANE                     | 3    | ACXE24-00630 |          |
|             | 38       | CONTROL BOARD COVER - COMPLETE    | 1    | ACXH13C00150 |          |
| $\triangle$ | 39       | REMOTE CONTROL COMPLETE           | 1    | ACXA75C17400 | 0        |
|             | 40       | FRONT GRILLE COMPLETE             | 1    | ACXE10C10830 | 0        |
|             | 41       | INTAKE GRILLE COMPLETE            | 1    | ACXE22K00160 |          |
|             | 42       | GRILLE DOOR COMPLETE              | 1    | ACXE14C00050 |          |
|             | 43       | AIR FILTER                        | 2    | ACXD00-00250 | 0        |
|             | 44       | CAP - FRONT GRILLE                | 3    | ACXH52-00100 |          |
|             | 45       | SCREW - FRONT GRILLE              | 4    | XTT4+16CFJ   |          |
|             | 46       | DRAIN HOSE                        | 1    | ACXH85-00210 |          |
|             | 47       | INSTALLATION PLATE                | 1    | CWH361098    |          |
|             | 48       | BAG COMPLETE - INSTALLATION SCREW | 1    | CWH82C1705   |          |
|             | 49       | AIR PURIFYING FILTER              | 1    | CWD00C1291   |          |
|             | 50       | OPERATING INSTRUCTION             | 1    | ACXF55-24700 |          |
|             | 51       | OPERATING INSTRUCTION             | 1    | ACXF55-26520 |          |
|             | 52       | INSTALLATION INSTRUCTION          | 1    | ACXF60-36900 | <u> </u> |
|             | 53       | INSTALLATION INSTRUCTION          | 1    | ACXF60-36910 | <u> </u> |
|             | 54       | INSTALLATION INSTRUCTION          | 1    | ACXF60-36920 | <u> </u> |
|             | 55       | INSTALLATION INSTRUCTION          | 1    | ACXF60-36930 | <u> </u> |
|             | 56       | INSTALLATION INSTRUCTION          | 1    | ACXF60-36940 |          |
|             | 57       | BAG                               | 1    | ACXG86-00130 |          |

| SAFETY | REF. NO. | PART NAME & DESCRIPTION | QTY. | CS-NZ50VKE   | REMARK |
|--------|----------|-------------------------|------|--------------|--------|
|        | 58       | SHOCK ABSORBER (L)      | 1    | ACXG70-00850 |        |
|        | 59       | SHOCK ABSORBER (R)      | 1    | ACXG70-00840 |        |
|        | 60       | C. C. CASE              | 1    | ACXG50-48640 |        |
|        | 61       | MODEL LABEL             | 2    | ACXF85-21310 |        |

(NOTE)

- All parts are supplied from PAPAMY, Malaysia (Vendor Code: 00029488). "O" marked parts are recommended to be kept in stock. ٠
- ٠

# 21.2 Outdoor Unit

#### 21.2.1 CU-NZ25VKE CU-NZ35VKE CU-QZ25VKE

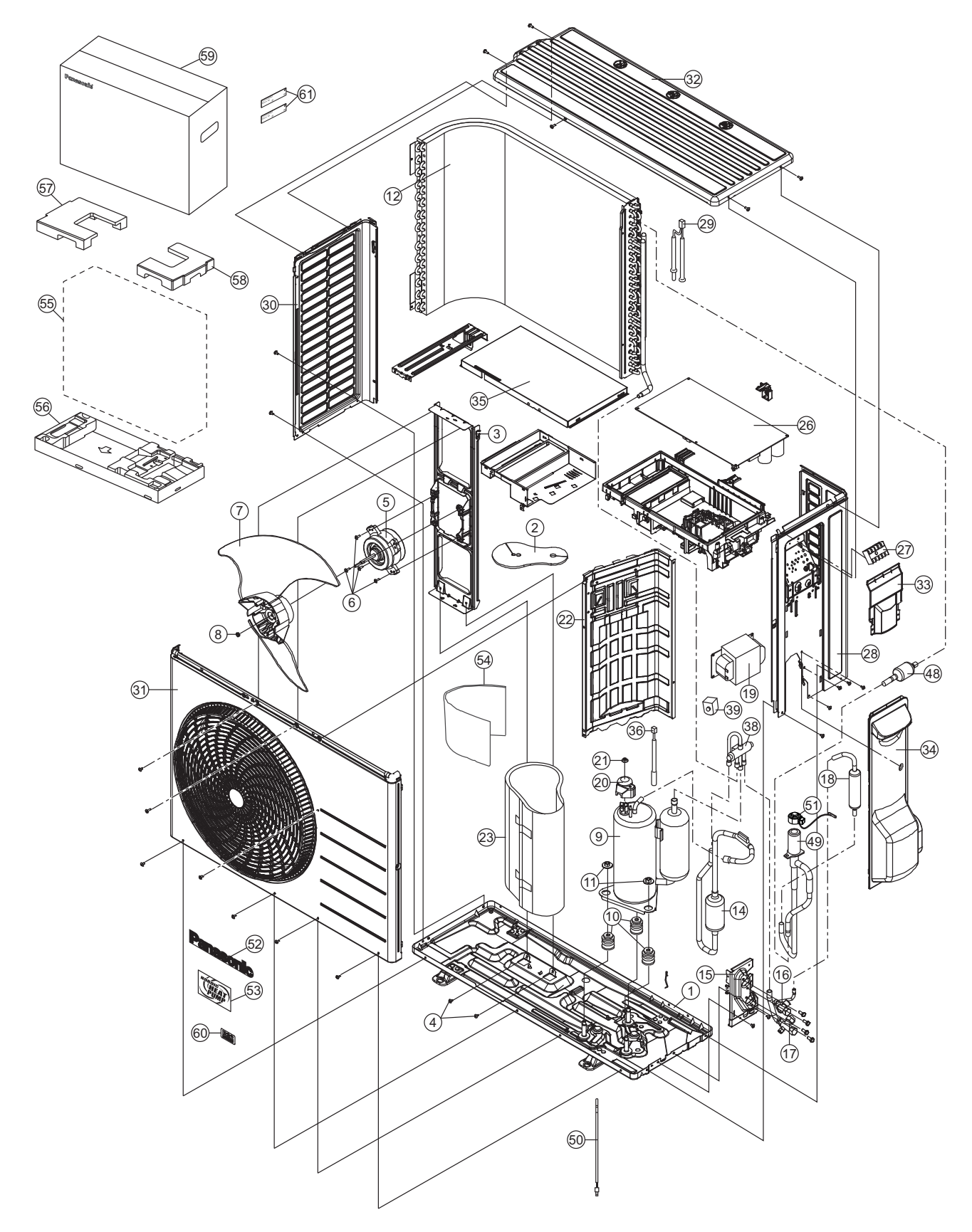

#### Note

The above exploded view is for the purpose of parts disassembly and replacement. The non-numbered parts are not kept as standard service parts.

| SAFETY                | REF.<br>NO. | PART NAME & DESCRIPTION               | QTY. | CU-NZ25VKE    | CU-NZ35VKE    | CU-QZ25VKE    | REMARK |
|-----------------------|-------------|---------------------------------------|------|---------------|---------------|---------------|--------|
|                       | 1           | CHASSIS COMPLETE                      | 1    | CWD52K1310    | CWD52K1359    | CWD52K1310    |        |
|                       | 2           | SOUND PROOF MATERIAL (TOP)            | 1    | CWG302630     | ←             | $\leftarrow$  |        |
|                       | 3           | FAN MOTOR BRACKET                     | 1    | CWD541167     | ←             | $\leftarrow$  |        |
|                       | 4           | SCREW - FAN MOTOR BRACKET             | 2    | CWH551217     | ←             | $\leftarrow$  |        |
| $\triangle$           | 5           | FAN MOTOR                             | 1    | L6CAYYYL0064  | $\leftarrow$  | $\leftarrow$  | 0      |
|                       | 6           | SCREW - FAN MOTOR MOUNT               | 4    | CWH55252J     | $\leftarrow$  | $\leftarrow$  |        |
|                       | 7           | PROPELLER FAN ASSY                    | 1    | CWH03K1066    | ←             | ←             |        |
|                       | 8           | NUT - PROPELLER FAN                   | 1    | CWH56053J     | ←             | $\leftarrow$  |        |
| Â                     | 9           | COMPRESSOR                            | 1    | 9RD132XAB21   | ←             | $\leftarrow$  | 0      |
|                       | 10          | ANTI - VIBRATION BUSHING              | 3    | CWH50077      | ←             | ←             |        |
|                       | 11          | NUT - COMPRESSOR MOUNT                | 3    | CWH561096     | ←             | ←             |        |
|                       | 12          | CONDENSER                             | 1    | ACXB32C01690  | ACXB32C12500  | ACXB32C01690  |        |
|                       | 14          | DISCHARGE MUFFLER (4 W. VALVE)        | 1    | CWB121010     | ←             | ←             |        |
|                       | 15          | HOLDER COUPLING                       | 1    | CWH351233     | ←             | ←             |        |
|                       | 16          | 2-WAYS VALVE (LIQUID)                 | 1    | CWB021590     | CWB021589     | CWB021590     | 0      |
|                       | 17          | 3-WAY VALVE (GAS)                     | 1    | CWB011374     | <i>←</i>      | <i>←</i>      | 0      |
|                       | 18          | DISCHARGE MUFFLER                     | 1    | CWB121058     | ←             | ←             |        |
| Â                     | 19          | REACTOR                               | 1    | G0C392J00039  | ←             | ←             | 0      |
|                       | 20          | TERMINAL COVER                        | 1    | CWH171039A    | <i>←</i>      | <i>←</i>      |        |
|                       | 21          | NUT - TERMINAL COVER                  | 1    | CWH7080300J   | <i>←</i>      | <i>←</i>      |        |
|                       | 22          | SOUND PROOF BOARD                     | 1    | CWH151364     | CWH151273     | CWH151364     |        |
|                       | 23          | SOUND PROOF MATERIAL                  | 1    | CWG302952     | <i>←</i>      | ←             |        |
| $\triangle$           | 26          | ELECTRONIC CONTROLLER - MAIN          | 1    | ACXA73C57040R | ACXA73C57050R | ACXA73C57040R | 0      |
| $\triangle$           | 27          | TERMINAL BOARD ASSY                   | 1    | CWA28K1110J   | <i>←</i>      | <i>←</i>      | 0      |
|                       | 28          | CABINET SIDE PLATE CO.                | 1    | ACXE04C05290  | ACXE04C05240  | ACXE04C05290  |        |
| Â                     | 29          | SENSOR CO - AIR TEMP AND PIPE<br>TEMP | 1    | CWA50C3079    | ←             | ←             | 0      |
|                       | 30          | CABINET SIDE PLATE                    | 1    | ACXE04-10020  | ←             | ←             |        |
|                       | 31          | CABINET FRONT PLATE CO.               | 1    | ACXE06C02910  | ←             | ←             |        |
|                       | 32          | CABINET TOP PLATE                     | 1    | ACXE03-02880  | ←             | ←             |        |
|                       | 33          | CONTROL BOARD COVER                   | 1    | CWH131470     | ←             | ←             |        |
|                       | 34          | CONTROL BOARD COVER -<br>COMPLETE     | 1    | CWH13C1253    | ←             | <i>←</i>      |        |
|                       | 35          | CONTROL BOARD COVER - TOP             | 1    | CWH131473     | ←             | ←             |        |
| $\triangle$           | 36          | SENSOR CO - COMP TEMP                 | 1    | CWA50C2894    | ←             | ←             | 0      |
|                       | 38          | 4-WAYS VALVE                          | 1    | ACXB00-01290  | ←             | ←             | 0      |
| $\triangle$           | 39          | V-COIL COMPLETE - 4 WAY VALVE         | 1    | ACXA43C00250  | $\leftarrow$  | $\leftarrow$  | 0      |
|                       | 48          | STRAINER                              | 1    | CWB11094      | $\leftarrow$  | $\leftarrow$  |        |
|                       | 49          | EXPANSION VALVE                       | 1    | ACXB05-00400  | ←             | ←             |        |
| $\triangle$           | 50          | HEATER                                | 1    | CWA341072     | $\leftarrow$  | $\leftarrow$  |        |
| $\underline{\Lambda}$ | 51          | V-COIL COMPLETE - EXP. VALVE          | 1    | ACXA43C01520  | ←             | ←             | 0      |
|                       | 52          | PANASONIC BADGE                       | 1    | CWE373439     | ←             | ←             |        |
|                       | 53          | NORDIC HEATPUMP BADGE                 | 1    | CWE373985     | ←             | →             |        |
|                       | 54          | SOUND PROOF MATERIAL                  | 1    | CWG302745     | →             | →             |        |
|                       | 55          | BAG                                   | 1    | ACXG86-03760  | →             | ←             |        |

| SAFETY | REF.<br>NO. | PART NAME & DESCRIPTION | QTY. | CU-NZ25VKE   | CU-NZ35VKE   | CU-QZ25VKE   | REMARK |
|--------|-------------|-------------------------|------|--------------|--------------|--------------|--------|
|        | 56          | BASE - BOARD COMPLETE   | 1    | CWG62C1162   | ←            | ←            |        |
|        | 57          | SHOCK ABSORBER (L)      | 1    | CWG713416    | ←            | ←            |        |
|        | 58          | SHOCK ABSORBER (R)      | 1    | CWG713415    | ←            | ←            |        |
|        | 59          | C. C. CASE              | 1    | ACXG50-48900 | ←            | ←            |        |
|        | 60          | INDICATION LABEL        | 1    | CWF746074    | ←            | ←            |        |
|        | 61          | MODEL LABEL             | 2    | ACXF85-20720 | ACXF85-20730 | ACXF85-22010 |        |

(NOTE)

- All parts are supplied from PAPAMY, Malaysia (Vendor Code: 00029488). "O" marked parts are recommended to be kept in stock. ٠
- •

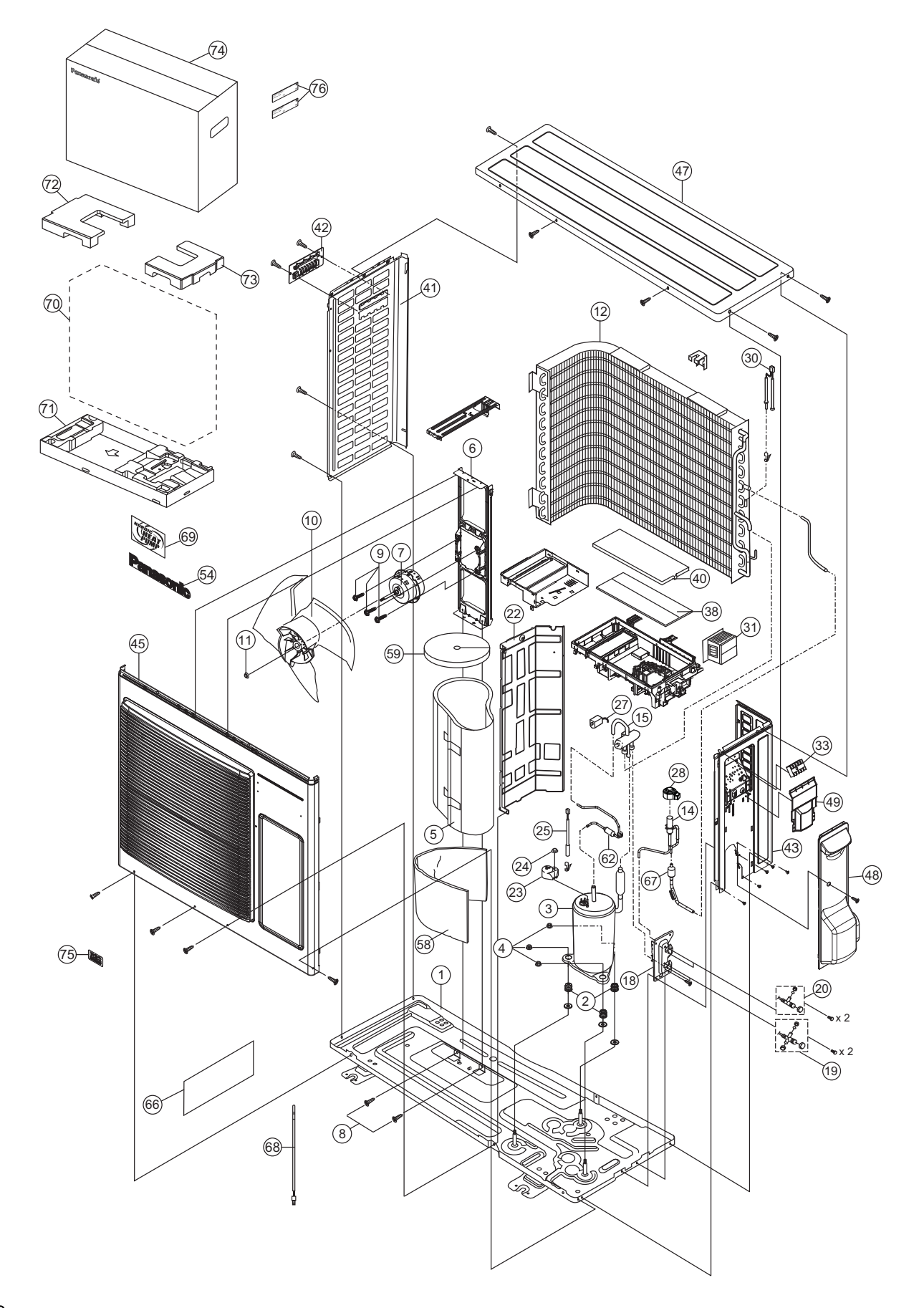

#### Note

The above exploded view is for the purpose of parts disassembly and replacement. The non-numbered parts are not kept as standard service parts.

| SAFETY                  | REF. NO. | PART NAME & DESCRIPTION            | QTY. | CU-NZ50VKE    | REMARK |
|-------------------------|----------|------------------------------------|------|---------------|--------|
|                         | 1        | CHASSIS COMPLETE                   | 1    | CWD52K1378    |        |
|                         | 2        | ANTI - VIBRATION BUSHING           | 3    | CWH50077      |        |
| $\triangle$             | 3        | COMPRESSOR                         | 1    | 9RD132XAA21   | 0      |
|                         | 4        | NUT - COMPRESSOR MOUNT             | 3    | CWH561096     |        |
|                         | 5        | SOUND PROOF MATERIAL               | 1    | CWG302950     |        |
|                         | 6        | FAN MOTOR BRACKET                  | 1    | ACXD54-00140  |        |
| $\triangle$             | 7        | FAN MOTOR                          | 1    | L6CAYYYL0076  | 0      |
|                         | 8        | SCREW - FAN MOTOR BRACKET          | 2    | CWH551217     |        |
|                         | 9        | SCREW - FAN MOTOR MOUNT            | 4    | CWH551106J    |        |
|                         | 10       | PROPELLER FAN ASSY                 | 1    | ACXH03K00070  |        |
|                         | 11       | NUT - PROPELLER FAN                | 1    | CWH56053J     |        |
|                         | 12       | CONDENSER                          | 1    | ACXB32C19270  |        |
|                         | 14       | EXPANSION VALVE                    | 1    | ACXB05-00400  |        |
|                         | 15       | 4-WAYS VALVE                       | 1    | ACXB00-00140  | 0      |
|                         | 18       | HOLDER COUPLING                    | 1    | ACXH35-00080  |        |
|                         | 19       | 3-WAY VALVE (GAS)                  | 1    | ACXB01-00580  | 0      |
|                         | 20       | 2-WAYS VALVE (LIQUID)              | 1    | ACXB02-00210  | 0      |
|                         | 22       | SOUND PROOF BOARD                  | 1    | ACXH15-00200  |        |
|                         | 23       | TERMINAL COVER                     | 1    | CWH171039A    |        |
|                         | 24       | NUT - TERMINAL COVER               | 1    | CWH7080300J   |        |
| $\triangle$             | 25       | SENSOR CO - COMP TEMP              | 1    | CWA50C2185    | 0      |
| $\triangle$             | 27       | V-COIL COMPLETE - 4 WAY VALVE      | 1    | ACXA43C00250  | 0      |
| $\triangle$             | 28       | V-COIL COMPLETE - EXP. VALVE       | 1    | ACXA43C01520  | 0      |
| $\triangle$             | 30       | SENSOR CO - AIR TEMP AND PIPE TEMP | 1    | CWA50C3079    | 0      |
| $\triangle$             | 31       | REACTOR                            | 1    | G0C392J00027  | 0      |
| $\triangle$             | 33       | TERMINAL BOARD ASSY                | 1    | CWA28K1110J   | 0      |
| $\triangle$             | 38       | ELECTRONIC CONTROLLER - MAIN       | 1    | ACXA73C57060R | 0      |
|                         | 40       | CONTROL BOARD COVER - TOP          | 1    | ACXH13-00490  |        |
|                         | 41       | CABINET SIDE PLATE (LEFT)          | 1    | ACXE04-00670  |        |
|                         | 42       | HANDLE                             | 1    | CWE161010     |        |
|                         | 43       | CABINET SIDE PLATE CO.             | 1    | ACXE04C04740  |        |
|                         | 45       | CABINET FRONT PLATE CO.            | 1    | ACXE06K00080  |        |
|                         | 47       | CABINET TOP PLATE                  | 1    | ACXE03-00200  |        |
|                         | 48       | CONTROL BOARD COVER - COMPLETE     | 1    | ACXH13C00170  |        |
|                         | 49       | CONTROL BOARD COVER                | 1    | CWH131470     |        |
|                         | 54       | PANASONIC BADGE                    | 1    | CWE373439     |        |
|                         | 58       | SOUND PROOF MATERIAL               | 1    | CWG302636     |        |
|                         | 59       | SOUND PROOF MATERIAL               | 1    | CWG302630     |        |
|                         | 62       | RECEIVER                           | 1    | CWB14011      |        |
|                         | 66       | SOUND PROOF MATERIAL               | 1    | ACXG30-07630  |        |
|                         | 67       | STRAINER                           | 1    | CWB11094      |        |
| $\overline{\mathbb{A}}$ | 68       | HEATER                             | 1    | CWA341072     |        |
|                         | 69       | NORDIC HEATPUMP BADGE              | 1    | CWE373985     |        |
|                         | 70       | BAG                                | 1    | CWG861461     |        |
|                         | 71       | BASE BOARD - COMPLETE              | 1    | CWG62C1197    |        |

| SAFETY | REF. NO. | PART NAME & DESCRIPTION | QTY. | CU-NZ50VKE   | REMARK |
|--------|----------|-------------------------|------|--------------|--------|
|        | 72       | SHOCK ABSORBER (L)      | 1    | CWG713217    |        |
|        | 73       | SHOCK ABSORBER (R)      | 1    | CWG713218    |        |
|        | 74       | C. C. CASE              | 1    | ACXG50-52140 |        |
|        | 75       | INDICATION LABEL        | 1    | CWF746074    |        |
|        | 76       | MODEL LABEL             | 2    | ACXF85-20740 |        |

(NOTE)

- All parts are supplied from PAPAMY, Malaysia (Vendor Code: 00029488).
- "O" marked parts are recommended to be kept in stock.